**Bedienungs**anleitung

# BRUNNER Pelletheizung BPH 4/17

©2024

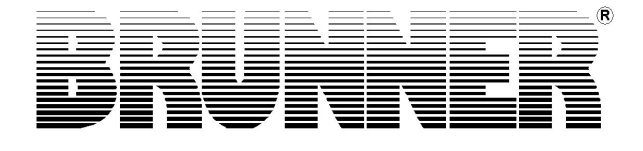

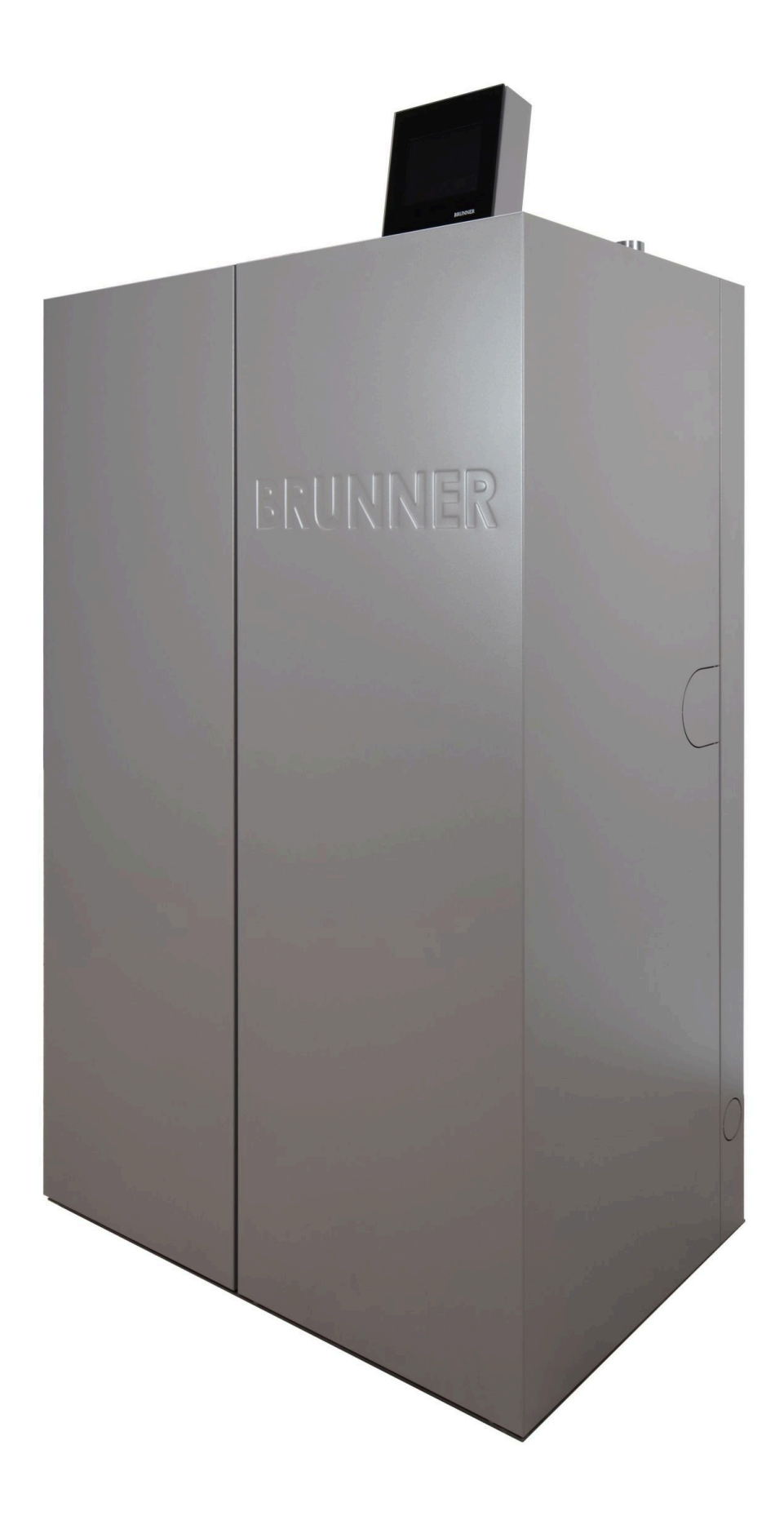

# Inhalt

| 1 | Vor                                                | wort                       |                                                | 5  |  |
|---|----------------------------------------------------|----------------------------|------------------------------------------------|----|--|
|   | 1.1                                                | 1 Funktion der Anleitung   |                                                |    |  |
|   | 1.2                                                | Zielgruppe der Anleitung   |                                                |    |  |
|   | 1.3                                                | Gültigkeit der Anleitung   |                                                |    |  |
|   | 1.4                                                | Aufbewahrung der Dokumente |                                                |    |  |
|   | 1.5                                                | Symbo                      | ble und Darstellungsregeln                     | 6  |  |
|   |                                                    | 1.5.1                      | Verwendete Symbole                             | 6  |  |
|   |                                                    | 1.5.2                      | Darstellungsregeln                             | 6  |  |
|   | 1.6                                                | Zu Ihre                    | er Sicherheit                                  | 7  |  |
|   |                                                    | 1.6.1                      | Gefahren und Sicherheitsmaßnahmen              | 7  |  |
|   |                                                    | 1.6.2                      | Warnhinweise                                   | 8  |  |
|   |                                                    | 1.6.3                      | Vorschriften                                   | 8  |  |
|   |                                                    | 1.6.4                      | Konformität                                    | 9  |  |
|   |                                                    | 1.6.5                      | Pflichten des Naturkraftpartners               | 9  |  |
|   |                                                    | 1.6.6                      | Oberflächen mit eventueller Verbrennungsgefahr | 10 |  |
| 2 | Pro                                                | duktbe                     | eschreibung                                    | 11 |  |
|   | 2.1                                                | Bestim                     | nmungsgemäße Verwendung                        | 11 |  |
|   | 2.2                                                | Typen                      | schild                                         | 12 |  |
|   | 2.3                                                | Übersicht des Kessels      |                                                |    |  |
|   | 2.4                                                | Funktionsbeschreibung14    |                                                |    |  |
|   | 2.5                                                | Sicherheitskonzept1        |                                                |    |  |
|   | 2.6 Anforderungen an Brennstoff und Wasserqualität |                            | lerungen an Brennstoff und Wasserqualität      | 16 |  |
|   |                                                    | 2.6.1                      | Pellets                                        | 16 |  |
|   |                                                    | 2.6.2                      | Wasser                                         | 17 |  |
| 3 | Bed                                                | lienkor                    | nzept                                          | 18 |  |
|   | 3.1                                                | Lizenz                     | en                                             | 18 |  |
|   | 3.2                                                | Touch-Display              |                                                |    |  |
|   | 3.3                                                | Übersi                     | cht Displayanzeigen                            | 19 |  |
|   |                                                    | 3.3.1                      | Brennraum - Displayansichten                   | 21 |  |
|   |                                                    | 3.3.2                      | Aschebox - Displayansichten                    | 21 |  |
|   |                                                    | 3.3.3                      | Pufferspeicher-Displayansichten                | 21 |  |
|   | 3.4                                                | Schalt                     | flächen                                        | 22 |  |
|   | 3.5                                                | Displa                     | yansichten Pelletlagerung                      |    |  |
|   |                                                    | 3.5.1                      | Pellet-Tagesbehälter                           | 25 |  |
|   |                                                    | 3.5.2                      | Pellet-Jahresbehälter/Wochenbehälter           |    |  |
|   | 3.6                                                | Eigene                     | e Einstellungen                                | 29 |  |
|   |                                                    | 3.6.1                      | Individualisierung des Displays                | 29 |  |
|   |                                                    | 3.6.2                      | Kessel sperren - zum Befüllen des Pelletlagers |    |  |
|   |                                                    | 3.6.3                      | Abgastest                                      | 35 |  |
|   |                                                    | 3.6.4                      | Kommunikation der Anlage                       |    |  |
|   |                                                    | 3.6.5                      | Heizprogramme auswählen bzw. neu erstellen     |    |  |
|   |                                                    | 3.6.6                      | Programm für Warmwasser einstellen             | 40 |  |
|   |                                                    | 3.6.7                      | Abwesenheitszeit                               | 41 |  |

|   |                   |                                        |                                                                                   | 10              |
|---|-------------------|----------------------------------------|-----------------------------------------------------------------------------------|-----------------|
|   |                   | 3.6.8                                  |                                                                                   |                 |
|   |                   | 3.6.9                                  | Sommer/Winter-Umschaltung                                                         |                 |
|   |                   | 3.6.10                                 |                                                                                   |                 |
|   |                   | 3.6.11                                 | Heizkreis Frostschutz                                                             |                 |
|   |                   | 3.6.12                                 |                                                                                   |                 |
|   | 3.7               | Fernzu                                 | griff über myBRUNNER                                                              |                 |
|   |                   | 3.7.1                                  | Voraussetzungen und Hinweise                                                      |                 |
|   |                   | 3.7.2                                  | Registrieren                                                                      |                 |
|   |                   | 3.7.3                                  | Log-In                                                                            |                 |
|   |                   | 3.7.4                                  | Freigabe für den Service-Zugriff                                                  | 59              |
|   |                   | 3.7.5                                  | Bedienteile mit Internet verbinden                                                | 61              |
|   |                   |                                        | 3.7.5.1 WLAN aktivieren                                                           |                 |
|   |                   | 3.7.6                                  | Brunner App                                                                       | 62              |
|   |                   | 3.7.7                                  | Netzwerk-Anzeigen                                                                 | 63              |
|   |                   | 3.7.8                                  | Zeitabgleich mit dem Netzwerk                                                     | 63              |
|   | 3.8               | Datens                                 | chutzerklärung der Ulrich Brunner GmbH                                            | 64              |
| 4 | Hin               | weis- u                                | Ind Fehlermeldungen                                                               | 66              |
|   | 4.1               | Liste Fo                               | ehlercodes und Behebung                                                           |                 |
|   | 4.2               | Fehlern                                | neldungen quittieren                                                              | 70              |
| 5 | Rei               | nigung                                 | und Wartung                                                                       | 71              |
|   | 5.1               | Reinigu                                | ungs- und Wartungsintervalle                                                      | 71              |
|   | 5.2               | Reinigu                                | ungswerkzeug                                                                      | 73              |
|   | 5.3               | Ascheb                                 | box leeren                                                                        | 73              |
|   | 5.4               | Aschee                                 | entsorgung                                                                        | 76              |
|   | 5.5               | Hinweis                                | se zum Update                                                                     | 78              |
|   |                   | 5.5.1                                  | Software vom PC auf den USB-Stick                                                 | 79              |
|   |                   | 5.5.2                                  | Software vom USB-Stick auf das Bedienteil übertragen                              | 80              |
|   |                   | 5.5.3                                  | Was tun, wenn das Update nicht startet?                                           | 81              |
| 6 | Auß               | Serbetri                               | iebnahme                                                                          | 82              |
|   | 6.1               | Heizke                                 | ssel vorübergehend außer Betrieb nehmen                                           |                 |
|   | 6.2               | Heizke                                 | ssel außer Betrieb nehmen                                                         | 82              |
| 7 | Ent               | sorgun                                 | g                                                                                 | 83              |
|   | 7.1               | Verpac                                 | ekung entsorgen                                                                   |                 |
|   | 7.2               | Heizkes                                | ssel entsorgen                                                                    |                 |
| 8 | Toc               |                                        | 5                                                                                 |                 |
| - | 166               | hnisch                                 | e und handelsübliche Daten                                                        | 84              |
|   | 8.1               | hnisch<br>Konforr                      | e und handelsübliche Daten<br>mitätserklärung BPH                                 | <b>84</b><br>84 |
|   | 8.1<br>8.2        | <b>hnisch</b><br>Konforr<br>Maßbla     | e und handelsübliche Daten<br>mitätserklärung BPH<br>att BPH                      | 84<br>          |
|   | 8.1<br>8.2<br>8.3 | hnisch<br>Konforr<br>Maßbla<br>Technis | <b>e und handelsübliche Daten</b><br>mitätserklärung BPH<br>att BPH<br>sche Daten | 84<br>          |

# 1 Vorwort

### 1.1 Funktion der Anleitung

Dieses Dokument informiert Sie über die BRUNNER Pelletheizung BPH 4/17 . Sie finden unter anderem Informationen zu:

- Sicherheit und Gefahren
- Montage, Installation und Inbetriebnahme
- Produktbeschreibung und Funktionsweise
- Bedienung und Steuerung
- Reinigung und Wartung
- Störungsübersicht und Störungsbehebung
- Außerbetriebnahme und Entsorgung
- technische und handelsübliche Daten

### 1.2 Zielgruppe der Anleitung

Dieses Dokument richtet sich an den Betreiber der Heizungsanlage.

### 1.3 Gültigkeit der Anleitung

Diese technische Dokumentation ist gültig für: die BRUNNER Pelletheizung BPH 4/17 ab Oktober 2019.

Technische Änderungen bleiben der Ulrich Brunner GmbH vorbehalten, soweit sie dem technischen Fortschritt dienen oder es sicherheitstechnische Bestimmungen erforderlich machen.

### 1.4 Aufbewahrung der Dokumente

#### WICHTIG

VOR GEBRAUCH SORGFÄLTIG LESEN

#### FÜR SPÄTERES NACHSCHLAGEN AUFBEWAHREN

Die Aufbewahrung dieser Dokumentation der BRUNNER-Pelletheizung BPH 4/17 sowie aller zusätzlich geltenden Unterlagen gehört zu den Pflichten des Betreibers.

### 1.5 Symbole und Darstellungsregeln

### 1.5.1 Verwendete Symbole

In der vorliegenden Dokumentation wird unterschieden zwischen:

Bedienpersonal als **Betreiber der Anlage**, also der Endkunde, der vom Fachpersonal eingewiesen wurde und keine zusätzlichen Qualifikationen besitzen muss.

Bedienpersonal als **Fachbetrieb**, sind die qualifizierten Fachleute, die zur Durchführung der angegebenen Facharbeiten berechtigt sind.

Folgende Symbole werden im vorliegenden Dokument verwendet:

#### GEFAHR

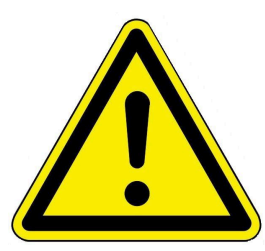

Es besteht eine Gefahr mit hohem Risiko, die zu einer schweren Verletzung oder Tod führt, wenn diese Gefährdung nicht vermieden wird.

#### WARNUNG

Es besteht eine mögliche Gefahr mit mittlerem Risiko, die zu einer schweren Verletzung oder Tod führen kann, wenn diese Gefährdung nicht vermieden wird.

#### VORSICHT

Es besteht eine Gefahr mit geringem Risiko, die zu einer leichten oder mittleren Verletzung führen kann, wenn diese Gefährdung nicht vermieden wird.

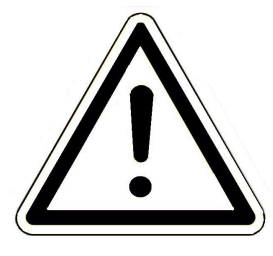

#### ACHTUNG

Es besteht die Gefahr, dass die Nichtbeachtung der damit gekennzeichneten Hinweise zur Fehlfunktion oder Beschädigung der betreffenden Anlage und deren verbundenen Geräten führen kann.

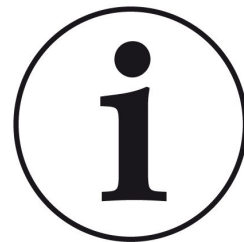

#### HINWEIS

Zusätzliche hilfreiche Informationen

### 1.5.2 Darstellungsregeln

In diesem Dokument gelten folgende Darstellungsregeln:

#### Handlungsanweisung mit mehreren Handlungsschritten

Verwendung für Tätigkeiten oder Aktionen, die mehrere Schritte enthalten und bei denen die zeitliche Reihenfolge der einzelnen Handlungsschritte eingehalten werden muss.

- 1. Erster Handlungsschritt;
- 2. Zweiter Handlungsschritt;
- 3. Dritter Handlungsschritt.
- $\rightarrow$  Endergebnis

#### Darstellung der Displaysprache in der Anleitung

Bei Beschreibungen der Einstellungen am BRUNNER Touch-Display wird die Displaysprache optisch fett dargestellt.

### **1.6 Zu Ihrer Sicherheit**

#### 1.6.1 Gefahren und Sicherheitsmaßnahmen

Die Montage, Installation und Wartung darf nur durch einen Fachbetrieb durchgeführt werden.

• Führen Sie nur Tätigkeiten aus, die in der vorliegenden Anleitung beschrieben sind.

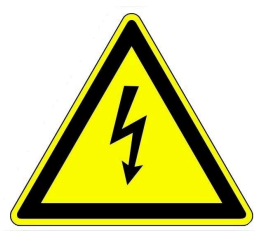

#### Stromschlag

Arbeiten an der elektrischen Installation darf nur ein qualifizierter Fachbetrieb durchführen.

- Die elektrischen Anschlüsse stehen unter Netzspannung. Diese kann zu einem elektrischen Schlag führen.
- Beachten Sie alle zutreffenden Vorschriften.

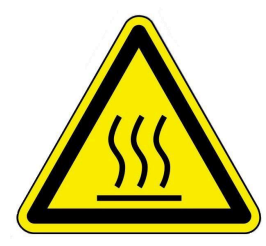

#### Verletzungsgefahr durch Verbrühung

Hohe Wassertemperaturen können zu Verbrühungen führen. Kleinkinder oder ältere Menschen können schon bei geringeren Temperaturen gefährdet sein.

Stellen Sie die Warmwassertemperatur eines angeschlossenen Warmwasserspeichers nicht höher als 65°C ein.

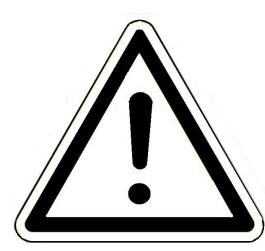

#### Schäden am Gerät und resultierende Gefährdung vermeiden

Sprays, Lösungsmittel oder chlorhaltige Reinigungsmittel, Farben, Klebstoffe usw. können unter ungünstigen Umständen zu Schäden an der Anlage führen.

Nehmen Sie unter keinen Umständen Veränderungen an Teilen oder Einrichtungen der Heizungsanlage vor, wenn diese Veränderungen die Betriebssicherheit beeinträchtigen könnten.

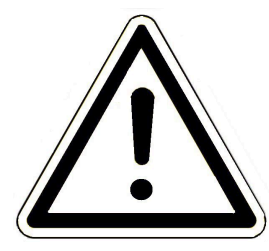

#### Frostgefahr

Wenn die BPH längere Zeit (z. B. in den Ferien) in einem ungeheizten Raum außer Betrieb bleibt, kann das Wasser in den Rohrleitungen gefrieren. Gefrierendes Wasser kann die Rohrleitungen beschädigen und zu Folgeschäden führen.

- Weisen Sie den Betreiber auf den Frostschutz der Heizungsanlage hin.

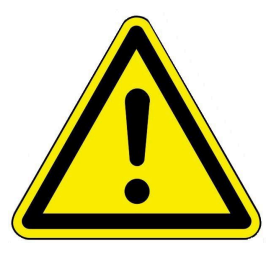

#### GEFAHR

Dieses Gerät kann von Kindern ab 8 Jahren und darüber, sowie von Personen mit verringerten physischen, sensorischen oder mentalen Fähigkeiten oder Mangel an Erfahrung und Wissen benutzt werden, wenn sie beaufsichtigt oder bezüglich des sicheren Gebrauchs des Gerätes unterwiesen wurden und die daraus resultierenden Gefahren verstehen. Kinder dürfen nicht mit dem Gerät spielen. Reinigung und Betreiber-Wartung dürfen nicht von Kindern ohne Beaufsichtigung durchgeführt werden.

#### 1.6.2 Warnhinweise

Die Warnhinweise in diesem Dokument sind mit Piktogrammen und mit Signalwörtern hervorgehoben. Das Piktogramm und das Signalwort geben Ihnen einen Hinweis auf die Art, die Quelle und die Folgen einer bestimmten Handlung. Es werden die notwendigen Maßnahmen bzw. Handlungsaufforderungen angegeben. Ebenfalls erscheint das Resultat bzw. die Zielangabe. Diese Warnhinweise beziehen sich auf die Fehlanwendungen der Anlage zu denen es erfahrungsgemäß kommen könnte. Es werden auch Restrisiken angegeben.

Die Restrisiken verbleiben:

- trotz der Maßnahmen zur Integration der Sicherheit bei der Konstruktion,
- trotz der Sicherheitsvorkehrungen,
- trotz der ergänzenden Schutzmaßnahmen.

Zu bestimmten Punkten werden auch Empfehlungen und Anleitungen zum Verwenden von Schutzmaßnahmen, einschließlich der persönlichen Schutzausrüstung gegeben. Bezüglich Transport, Handhabung und Lagerung existieren spezielle Sicherheitshinweise und Empfehlungen. Zu den Anweisungen zum sicheren Einrichten und Warten werden ebenfalls besondere Schutzmaßnahmen empfohlen.

#### Aufbau der Warnhinweise

Die Warnhinweise, die jedem Montageschritt vorangestellt sind, werden folgendermaßen dargestellt:

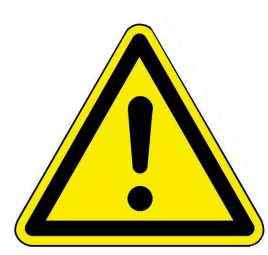

#### Gefährdung für den Menschen Art, Quelle und Folgen der Gefährdung

Maßnahmen Handlungsaufforderungen

→ Resultat bzw. sicherer Gebrauch

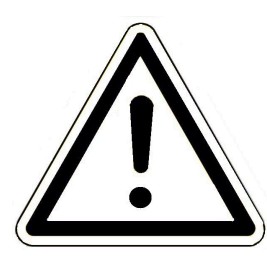

#### Gefährdung für die Anlage Art, Quelle und Folgen der Gefährdung

Maßnahmen Handlungsaufforderungen

 $\rightarrow$  Resultat bzw. sicherer Gebrauch

#### 1.6.3 Vorschriften

Beachten Sie bei der Montage, Inbetriebnahme und Wartung der BRUNNER Pelletheizung BPH 4/17 - unter anderem - die nachfolgenden Vorschriften und Richtlinien:

#### Rechtliche Vorgaben:

- die gesetzlichen Vorschriften zur Unfallverhütung
- die gesetzlichen Vorschriften zum Umweltschutz
- die berufsgenossenschaftlichen Bestimmungen
- das EnEG-Gesetz zur Einsparung von Energie in Gebäuden (Energieeinsparungsgesetz-EnEG)
- die EnEV (Energieeinsparverordnung)
- die Muster-Feuerungsverordnung (MFeuVo) der jeweiligen Bundesländer (FeuVo)
- die Landesbauordnung (BO) und die Liste der technischen Baubestimmungen
- staatliche, regionale Bauordnungen und Heizraumeinrichtungen.

#### Normen und Richtlinien:

- die einschlägigen Sicherheitsbedingungen der DIN, EN, DVGW, TRI und VDE
- DIN EN 12828 Sicherheitstechnische Einrichtungen in Wärmeerzeugungsanlagen
- BImSchV Bundes-Immissionsschutzverordnung
- EN 13384-1 Abgasanlagen Wärme- und strömungstechnische Berechnungsverfahren
- DIN 18160-1 Abgasanlagen Teil 1: Planung und Ausführung
- EN12831 Heizungsanlagen in Gebäuden, Verfahren zur Berechnung der Norm-Heizlast
- EN14597 Temperaturregeleinrichtungen und -begrenzer für wärmeerzeugende Anlagen
- DIN 4753 Trinkwassererwärmer, Trinkwassererwärmungsanlagen und Speicher-Trinkwassererwärmer
- DIN 4109 Schallschutz im Hochbau, Beiblätter und Berechtigungen
- DIN 1988 Technische Regeln für Trinkwasser-Installationen (TRWI)
- DIN EN ISO 4126 oder TRD 721- Sicherheitseinrichtungen gegen unzulässigen Überdruck Sicherheitsventile
- Details Norm: DIN VDE 0100-540 VDE 0100-540:2012-06 Errichten von Niederspannungsanlagen
- DIN VDE 0100 Teil 701 DIN VDE 0100-710 Niederspannungsanlagen
- DVGW-Arbeitsblatt W551 und W552 technische Maßnahmen zur Verminderung des Legionellenwachstums
- VDI 2035 Vermeidung von Schäden in Warmwasser-Heizungsanlagen
- VDI 4708 Heizungsanlagen Druckhaltung, Entlüftung, Entgasung Druckhaltung.

#### 1.6.4 Konformität

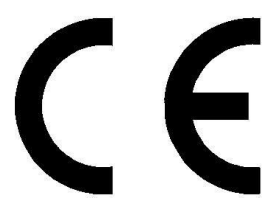

Hiermit erklären wir als Hersteller, dass dieses Produkt BRUNNER Pelletheizung BPH 4/17 den grundlegenden Richtlinien zur Inverkehrbringung in der EU entspricht.

#### 1.6.5 Pflichten des Naturkraftpartners

Um die einwandfreie Funktion der BRUNNER-Pelletheizung BPH 4/17 zu gewährleisten, beachten Sie folgende Vorgaben:

- Führen Sie nur solche Tätigkeiten aus, wenn Sie über das notwendige Fachwissen verfügen.
- Führen Sie nur Tätigkeiten durch, die in dieser Anleitung angegeben bzw. beschrieben sind.
- Lassen Sie sich vom Fachmann über die Bedienung, Instandhaltung der Anlage und mögliche Gefährdungen, die im Betrieb entstehen können, einweisen.

### 1.6.6 Oberflächen mit eventueller Verbrennungsgefahr

#### Verletzungsgefahr durch Verbrennungen

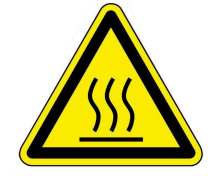

Der Kontakt mit heißen Oberflächen des Heizkessels kann zu Verbrennungen führen (siehe Abbildung).

- Berühren Sie nicht die Abgasleitung des Heizkessels, insbesondere falls sie nicht isoliert ist.

- Lassen Sie den Heizkessel abkühlen und tragen Schutzhandschuhe, bevor Sie die Asche entfernen.

- Lassen Sie den Heizkessel abkühlen oder tragen Sie Schutzhandschuhe, bevor Sie die Reinigung und Wartung durchführen.

#### Während des Betriebs

Während des Betriebs wird die Oberfläche des Heizkessels warm: siehe Bild "*Temperaturmessungen während des Betriebs*".

Für bestimmte Personen kann der Kontakt zu diesen Flächen gefährlich werden. Gehen Sie vorsichtig um. Keine Oberflächentemperatur überschreitet Werte, die zu Verbrennungen führen könnten.

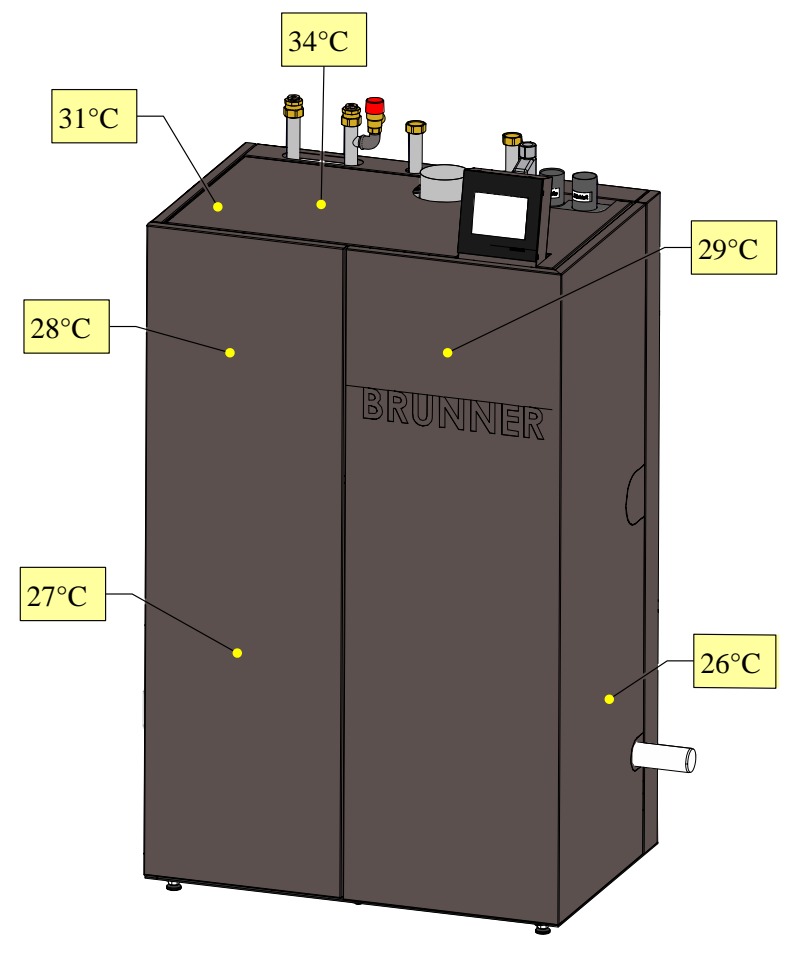

Abbildung 1: Temperaturmessungen während des Betriebs

# 2 Produktbeschreibung

### 2.1 Bestimmungsgemäße Verwendung

Die BRUNNER Pelletheizung BPH 4/17 ist nach den allgemein anerkannten Regeln der Technik und gemäß der anerkannten sicherheitstechnischen Vorschriften entworfen und konstruiert worden.

Die BRUNNER Pelletheizung ist für die Erwärmung von Heizungs- und Trinkwasser in Ein- oder Mehrfamilienhäusern oder Objektgebäuden bestimmt.

Zur bestimmungsgemäßen Verwendung gehört auch die Einhaltung der zum Heizkessel zugehörigen Betriebsanleitung und Bedienungsanleitung.

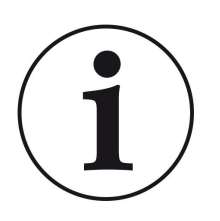

#### HINWEIS

Der Betreiber eines Brunner-Heizkessels ist nach der Verordnung über energiesparenden Wärmeschutz und energiesparende Anlagentechnik bei Gebäuden (Energie-Einsparverordnung - EnEV) § 11 verpflichtet, die Anlage regelmäßig zu warten und instand zu halten. Wir empfehlen den Abschluss einer Wartungsvereinbarung zwischen Fachhandwerk und Betreiber der Heizungsanlage.

#### Nicht bestimmungsgemäße Verwendung:

Die BRUNNER Pelletheizung BPH 4/17 ist nicht vorgesehen um:

- direkt Trinkwasser zu erwärmen;
- andere, als die in der technischen Dokumentation genannten Brennstoffe, zu verbrennen.

Eine anderweitige Verwendung des Heizkessels ist nicht zulässig. Für hieraus resultierende eventuelle Sach- oder Personenschäden haftet der Hersteller nicht.

Bei nichtkonformem Betrieb können Gefahren für Leib und Leben des Betreibers oder Dritter bzw. Beeinträchtigungen des Heizkessels entstehen.

Bei jeder anderen Verwendung, sowie Veränderungen am Produkt, auch während der Montage und Installationsarbeiten, verfällt jeglicher Gewährleistungsanspruch.

#### Typenschild 2.2

Das Typenschild befindet sich auf der Aschetür, gut sichtbar nach dem Öffnen

der Verkleidungstür.

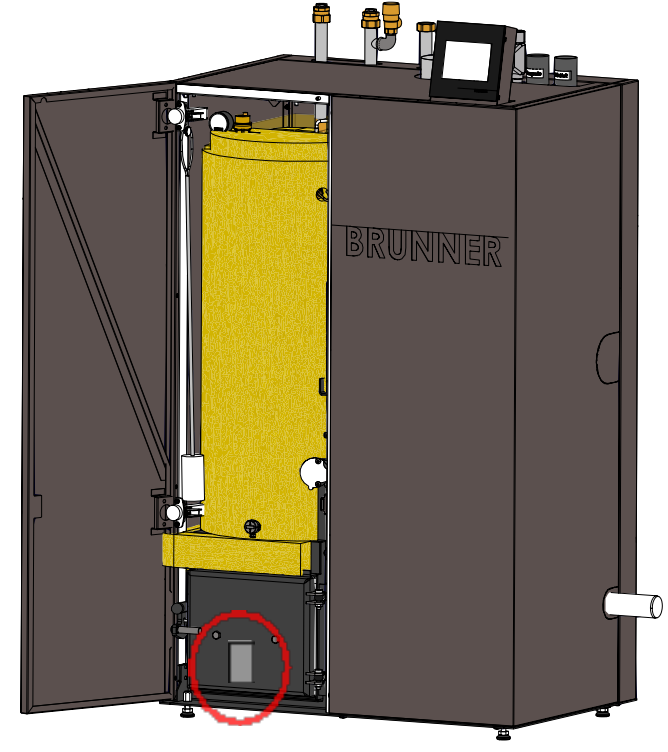

Abbildung 2: Position Typenschild

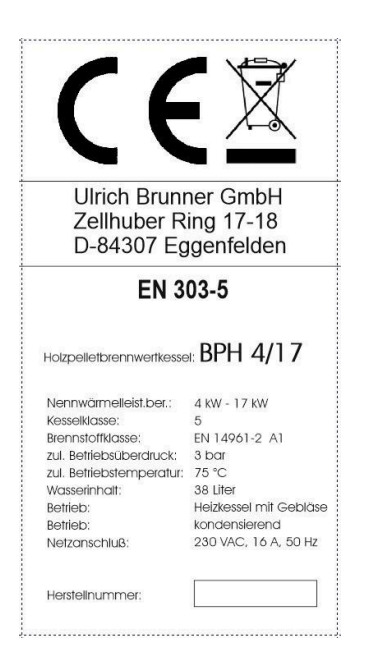

Folgende wichtige Informationen stehen darauf: CE-Zeichen; Recycling-Symbol; Herstellerdaten; Typenprüfungsnummer; Benennung; Nennwärmeleistung; Kesselklasse; Brennstoffklasse; Zugelassener Betriebsüberdruck; zugelassene Betriebstemperatur; Wasserinhalt des Kessels; Betriebsart: benötigter Netzanschluss; aktuelle Herstellnummer des vorhandenen Kessels

## 2.3 Übersicht des Kessels

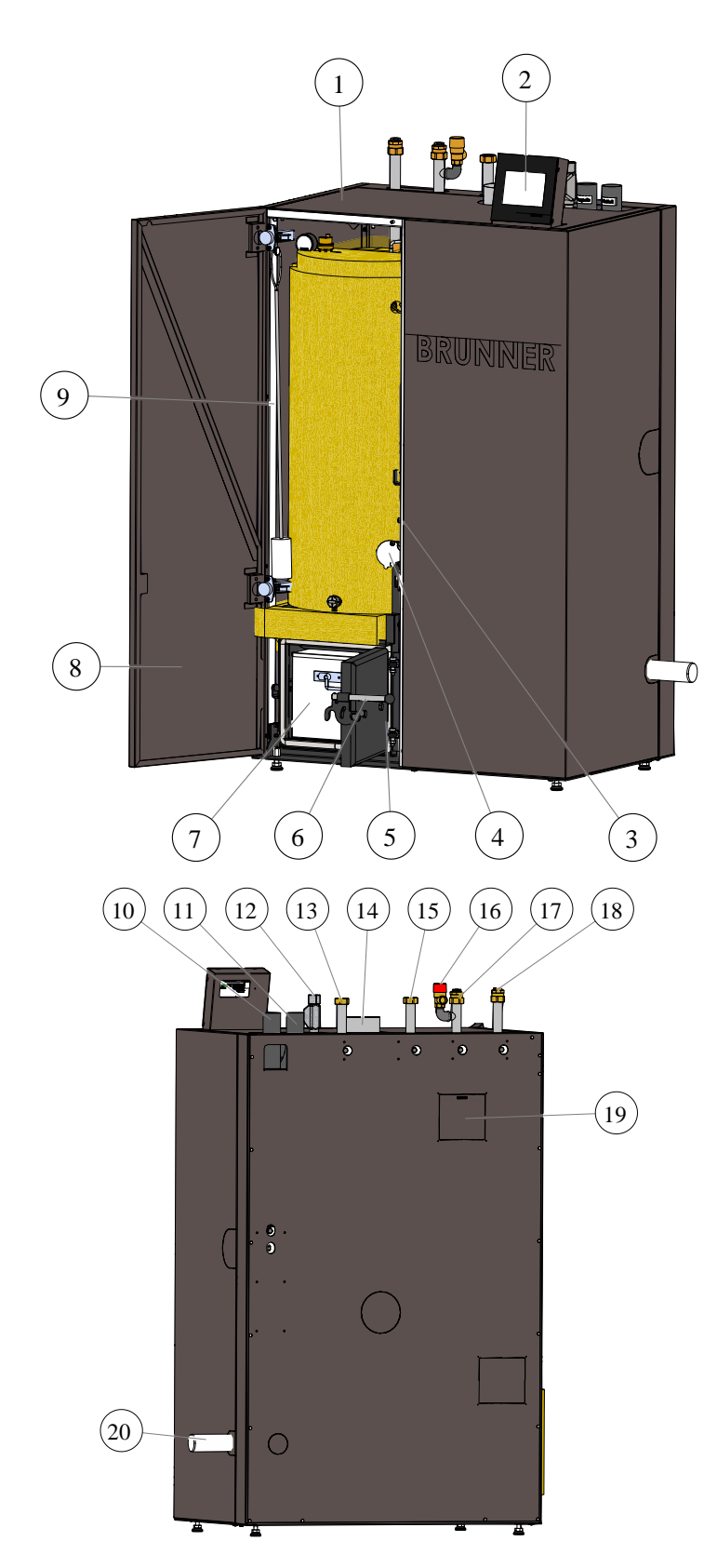

| 1  | Kesselverkleidung                                                                                                    |  |  |
|----|----------------------------------------------------------------------------------------------------|--|--|
| 2  | Bedienteil (Touch-Display)                                                                                                    |  |  |
| 3  | STB-Taster<br>(Sicherheitstemperaturbegrenzer)                                                                                          |  |  |
| 4  | Schauloch                                                                                                    |  |  |
| 5  | Aschetür                                                                                                    |  |  |
| 6  | Öffnungshebel der Aschetür                                                                                                    |  |  |
| 7  | Aschebox                                                                                                    |  |  |
| 8  | Verkleidungstür                                                                                                    |  |  |
| 9  | Reinigungswerkzeug                                                                                                    |  |  |
| 10 | Rückluft Pelletzuführung                                                                                                    |  |  |
| 11 | Pelletzuführung                                                                                                    |  |  |
| 12 | Kaltwasser für Wärmetauscher-<br>spülung, Anschlusssicherheits-<br>schlauch mit Magnetventil im Lie-<br>ferumfang des Kessels enthalten |  |  |
| 13 | Vorlauf Pufferbeladung, alterna-<br>tiv VL-Warmwasser-Speicherbela-<br>dung im Betrieb ohne Puffer                                      |  |  |
| 14 | Abgasanschluss 100 mm                                                                                                    |  |  |
| 15 | Rücklauf Pufferbeladung, alterna-<br>tiv RL-Warmwasser-Speicherbela-<br>dung im Betrieb ohne Puffer                                     |  |  |
| 16 | Sicherheitsventil                                                                                                    |  |  |
| 17 | Vorlauf Heizkreis beim Betrieb<br>ohne Puffer                                                                                           |  |  |
| 18 | Rücklauf Heizkreis beim Betrieb<br>ohne Puffer                                                                                          |  |  |
| 19 | Aussparungen für Wartungs-<br>zwecke oder Alternativen für An-<br>schluss                                                               |  |  |
| 20 | Abwasseranschluss mit Siphon                                                                                                    |  |  |

### 2.4 Funktionsbeschreibung

Emissionsarme und energieeffiziente Pelletkessel zeichnen sich dadurch aus, dass die einzelnen Stufen der Holzverbrennung: Holzvergasung - Holzgasverbrennung - Ausbrand räumlich und zeitlich voneinander getrennt stattfinden.

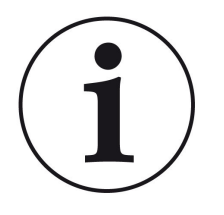

INFO Die Nummerierung der Bauteile bezieht sich auf die Zeichnungen zur Kesselbeschreibung aus dem vorherigen Kapitel "Übersicht der Bauteile".

Die Pellets werden, je nach zeitlicher Programmierung, durch den Anschluss der Pelletzuführung aus dem Jahresbehälter für Pellets in den Vorratsbehälter der Pellets transportiert. Die Beschickung erfolgt über die Dosierschnecke, das Zellrad, die Einschubschnecke mittels stufenlos regelbarem Antrieb, auf den Schieberost.

Nach dem Anzünden der Pellets erfolgt mit ansteigender Brennraumtemperatur eine über Differenzdrucksensor geregelte Verbrennungsluftzufuhr, um ein optimales Entgasen der Pellets und Nachverbrennen des Holzgases in Brennkammer und im isolierten Flammraum sicherzustellen. Das heiße Abgas wird anschließend durch einen ein-zügigen Hochleistungswärmetauscher geführt, der besonders tiefe Abgastemperaturen ermöglicht und damit eine optimale Brennwertnutzung durch Abgaskondensation sicherstellt wird. Das Heizungswasser wird dadurch besonders effizient erhitzt. Ebenfalls hier wird die Flugasche abgeschieden und über motorisch angetriebene Turbolatoren und eine zusätzliche Wasserspüleinrichtung ins Abwasser befördert.

Die verbleibende Holzasche bleibt am Schieberost liegen und fällt durch die lineare Bewegung des Rostes automatisch in die Aschebox (6)

#### Die Verbrennungsregelung

Die Verbrennungsregelung erfolgt über die Lambdasonde und den Differenzdrucksensor. Damit lässt sich die Verbrennungsluftmenge und Verbrennungsqualität optimal regeln. Eine Anpassung der Verbrennungsluftmenge erfolgt dynamisch in Abhängigkeit mit der angeforderten Kesselleistung und dem Brennstoff. Zur Förderung der Verbrennungsluft wird ein drehzahlgeregeltes Gebläse verwendet. Abweichungen in der Brennstoffzusammensetzung (Heizwert, Schüttgewicht) können somit, zugunsten einer emissionsarmen und energieeffizienten Verbrennung, nahezu vollständig ausgeglichen werden.

### 2.5 Sicherheitskonzept

#### Kesselregelung

Durch das detaillierte Sicherheitskonzept der Kesselregelung wird eine kontinuierliche Überwachung und Kontrolle aller Betriebszustände sowie aller angeschlossenen Sensoren, Gebläse und Antriebe gewährleistet.

Primäres Ziel ist die Regelung des Verbrennungsvorganges und die Einhaltung der Sicherheitsanforderungen, u.a. EN 303-5 ("Heizkessel - Teil 5: Heizkessel für feste Brennstoffe, manuell und automatisch beschickte Feuerungen, Nennwärmeleistung bis 500 kW").

Zusätzlich werden, bei Bedarf, folgende Funktionen automatisch gesteuert:

- Wärmeabfuhr (mit Kesselpumpe)
- Kesselreinigung (Rost sowie Wärmetauscherreinigung)

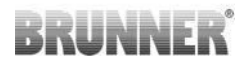

- Befüllung des Vorratsbehälters
- Regelung des Pelleteinschubs zur Brennkammer
- Automatische Zündung
- Regelung Abgasgebläse
- Potenzialfreier Kontakt für externe Störauswertung.

Durch entsprechende Konfiguration bei der Montage/ Inbetriebnahme werden Steuer-, Kommunikations- und Überwachungsfunktionen automatisch aktiviert.

Am Touch-Display werden sowohl alle Betriebszustände wie auch die aktuellen Parameter des Betriebs angezeigt. Falls Betriebsstörungen auftreten, erscheinen die Fehlermeldungen am Display und es ertönen Warnsignale.

Alle Hinweis- und Fehlermeldungen werden im Archiv automatisch gespeichert und können von dort zur Fehlerbeurteilung entnommen werden.

Eine Software-Aktualisierung ist jederzeit über den existierenden USB-Anschluss möglich.

#### Sicherheitseinrichtungen

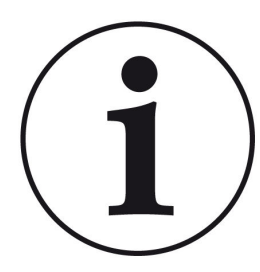

HINWEIS

Notwendige Sicherheitseinrichtungen nach EN 12828 ("Heizsysteme in Gebäuden"), die nicht Teil des Lieferumfangs sind, müssen bauseits gestellt werden. Alle Sicherheitseinrichtungen müssen fachgerecht installiert und mindestens einmal jährlich auf ihre ordnungsgemäße Funktion überprüft werden. Ausdehnungsgefäße, Ausdehnungsleitungen, Sicherheitsventile und Ausblaseleitungen müssen gegen das Einfrieren geschützt sein, z. B. durch Anordnung in einem frostsicheren Heizraum.

#### Sicherheitstemperaturbegrenzer (STB)

Der Sicherheitstemperaturbegrenzer (STB) ist ein Bauteil, das den Regelbetrieb des Heizkessels unterbricht. Somit wird der Heizkessel selbst, beziehungsweise die an ihn angeschlossene Anlage, vor Schäden geschützt. Der STB wird dementsprechend nur dann wirksam, wenn der eigentliche Temperaturregler ausfallen sollte.

Der Betrieb des Heizkessels kann nur durch ein manuelles Wiedereinschalten des Sicherheitstemperaturbegrenzers fortgeführt werden. Die Kesselsicherheitsgruppe sichert auch den Heizkreis ab.

#### Ausblaseleitung

Die Ausblaseleitung besteht aus den Leitungen zwischen dem Sicherheitsventil und dem Kessel.

Für die Ausblaseleitung gilt:

| Nennweite [DN] | Max. Länge [m] | Max. Anzahl Bögen [Stück] |  |
|----------------|----------------|---------------------------|--|
| 20             | 2              | 4                         |  |
| 25             | 2              | 4                         |  |

#### Kesselsicherheitsgruppe

Die Kesselsicherheitsgruppe sichert den Heizkessel gegen Überdruck ab. Die Kesselsicherheitsgruppe besteht aus einem Sicherheitsventil, einem Manometer und einem automatischen Entlüfter.

Das Sicherheitsventil ist in der Kesselsicherheitsgruppe verbaut. Als Sicherheitseinrichtung gegen Überdruck ist ein Sicherheitsventil nach EN ISO 4126 werkseitig eingebaut. Das Sicherheitsventil ist in unmittelbarer Nähe des Heizkessels anzubringen. Die Kesselsicherheitsgruppe ist Bestandteil des Pelletkessels BPH 4/17.

#### Druckausdehnungsgefäß

Geschlossene Heizungssysteme müssen mit einem Druckausdehnungsgefäß ausgerüstet sein. Das Druckausdehnungsgefäß muss vom Volumen her so dimensioniert sein, dass der Druck bei der höchsten und niedrigsten Temperatur in der Anlage nicht unzulässig unter- oder überschritten wird. Die Dimensionierung sollte gemäß EN 12828 ("Heizungssysteme in Gebäuden") erfolgen.

Der Pelletkessel BPH 4/17 ist serienmäßig mit einem Druckausdehnungsgefäß mit 18 Liter Volumen ausgestattet. Falls sich rechnerisch ein höheres erforderliches Volumen ergibt, so muss die Heizungsanlage mit einem weiteren Druckausdehnungsgefäß ausgerüstet werden.

Voraussetzung für eine ordnungsgemäße Funktion des Druckausdehnungsgefäßes:

• das Druckausdehnungsgefäß ist in der Nähe des Wärmeerzeugers und - von Ausnahmen abgesehen - in der Nähe des tiefsten Punktes der Heizungsanlage anzuordnen

• das Druckausdehnungsgefäß ist grundsätzlich an die Rücklaufleitung anzubinden

• das Druckausdehnungsgefäß sowie die zugehörige Anschlussleitung dürfen nicht wärmegedämmt werden.

### 2.6 Anforderungen an Brennstoff und Wasserqualität

#### 2.6.1 Pellets

Holzpellets sind ein moderner, umweltfreundlicher und genormter Holzbrennstoff. Sie werden überwiegend aus den rindenfreien Sägespänen der Schnittholzerzeugung gepresst. Die Festigkeit der Holzpellets wird durch das im Holz enthaltene Lignin gewährleistet, unterstützt durch die geringfügige Zugabe natürlicher Bindemittel wie beispielsweise Stärke.

#### Qualitätsklassen der Pellets

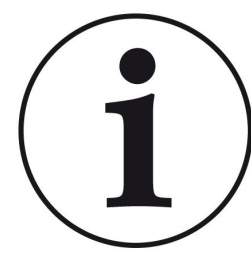

Die BRUNNER-Pelletheizung BPH darf ausschließlich mit Holzpellets betrieben werden, Pellets die der Norm DIN EN 14961-2/ A1 bzw. internationale Norm DIN EN ISO 17225-2 entsprechen und einen Durchmesser von 6 mm aufweisen.

Beziehen Sie die Holzpellets nur von Lieferanten, die Ihnen eine gesicherte, hochwertige Qualität zusichern.

Folgende Zertifikate stehen für eine gesicherte Pelletqualität (Holzpellets zur Verwendung in Kleinfeueranlagen):

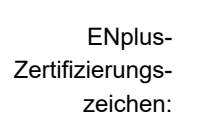

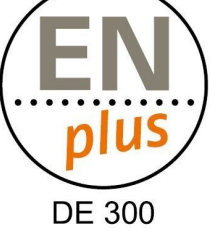

Qualitätszertifikat ENplus A1 mit ID-Nummer eines zertifizierten deutschen Pellethändlers:

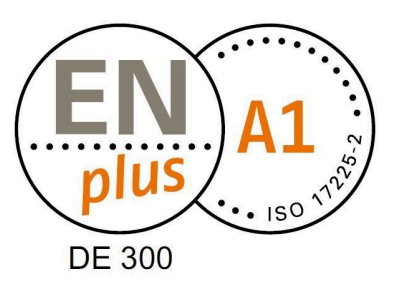

### 2.6.2 Wasser

#### Heizwasser

Die Beschaffenheit des Heizungswassers hat in modernen Heizungsanlagen, bedingt durch die Kombination verschiedener Wärmeerzeuger und Komponenten wie z. B. die Hocheffizienzpumpen oder moderne Sensorik, einen bedeutenden Einfluss auf die Funktionsweise und Lebensdauer der Heizungsanlage. Aus diesem Grund gibt es entsprechende nationale Vorgaben wie z. B. in Deutschland die VDI 2035, in Österreich die ÖNORM H 5195-1 und ähnliche Vorschriften.

BRUNNER empfiehlt deshalb, die Heizungsanlage mit entsprechend behandeltem Wasser zu befüllen und nachzufüllen.

Bei den zuständigen Wasserversorgungsunternehmen können die Trinkwasseranalysen für das jeweilige Versorgungsgebiet angefragt werden.

# 3 Bedienkonzept

Die in der Betriebs- und Bedienungsanleitung gezeigten Bilder (inkl. Display-Ansichten) erheben keinen Anspruch auf eine exakte Abbildung der Anzeigen von Ihrer Anlage. Diese sind abhängig von den verbauten Anlagenteile, deren Messfunktionen, Steuerungsvarianten und eingestellten Parametern. Teilweise gehören diese Anlagenteile nicht zu den Standardausführungen, sondern sind als Zubehöre optional vorgesehen.

### 3.1 Lizenzen

Für die Visualisierung unserer Bedienoberfläche verwenden wir ein Open Source Betriebssystem, welches verschiedenen Lizenzmodellen unterliegt.

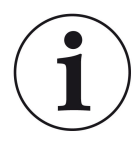

Die in der Software verwendeten Lizenzen können Sie unter dem Menü "Settings"  $\rightarrow$  "Bedienteil"  $\rightarrow$  "Lizenzen/Kontakt" einsehen.

#### Schriftliches Angebot (Open Source Software)

Unser Produkt enthält Software und Quelltexte, die nach den Bedingungen der GNU General Public License, version 2 (GPLv2), version 3 (GPLv3), the GNU Lesser General Public License, version 2.1 (LGPLv2.1), version 3 (LGPLv3) und anderen Open Source Lizenzen lizensiert sind. Wenn Sie uns eine Anfrage für den lizensierten Quellcode der Software senden wollen, benutzen Sie bitte folgende Anschrift:

Ulrich Brunner GmbH Zellhuber Ring 17-18 84307 Eggenfelden info@brunner.de

Auf Anfrage senden wir Ihnen eine CD-ROM mit den zur Verfügung gestellten Quelltexten. Sie müssen die Kosten für das Material, die Verpackung und die Lieferung tragen.

Das Angebot gilt für mindestens drei Jahre gerechnet vom Zeitpunkt der Auslieferung des Produktes, auf dem die Software installiert ist, und solange wir Ersatzteile und Kundendienst für dieses Produkt anbieten können, bzw. vom Zeitpunkt des Downloads der Software von unserer Homepage.

Bitte geben Sie bei Ihrer Anfrage auch das Model des Gerätes an, für welches Sie die Quelltexte erhalten wollen.

#### Written Offer

#### (open source software)

Our product contains software and sourcecode whose rightholders license it under the terms of the GNU General Public License, version 2 (GPLv2), version 3 (GPLv3), the GNU Lesser General Public License, version 2.1 (LGPLv2.1), version 3 (LGPLv3) and other open source software licenses.

If you send us a request for oversending the licensed source code of the software, please use the following address:

Ulrich Brunner GmbH Zellhuber Ring 17-18 84307 Eggenfelden info@brunner.de Upon request, we will send you a CD-ROM with the provided source codes. You have to pay the costs for material, packaging and delivery.

The offer is valid for at least three years from the date of delivery of the product on which the software is installed, and as long as we can offer spare parts and customer service for this product, or from the time of downloading the software from our home-page.

Please include the type of product for which you want to receive the source code in your request.

### 3.2 Touch-Display

Der Kessel BPH 4/17 ist für eine einfache und verständliche Bedienung mit einem Touch-Display ausgestattet. Das Touch-Display dient als ein kombiniertes Ein- und Ausgabegerät, bei dem durch Berühren des Bildschirms bzw. der Schaltflächen, die Regelung direkt gesteuert wird.

Die Steuerung erfolgt unmittelbar durch Antippen oder Berühren mit dem Finger oder einem Zeigestift.

Um eine getroffene Auswahl aufzurufen, blinkt die entsprechende Schaltfläche beim Antippen (touch) kurz **orange** auf und wird dann wieder **dunkel**.

Schaltflächen zur Bedienung werden dargestellt durch: Symbole (z. B. Home, Sensoren, Menü, etc.), Schieberegler, Kontrollkästchen, Text- oder Zahlenfelder oder Ziffernblöcke.

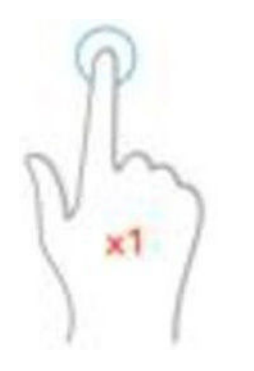

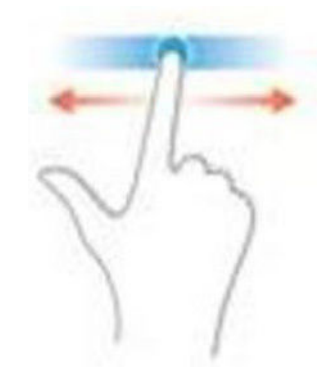

Abbildung 3: Bedienung des Displays durch Antippen bzw. Berühren

Abbildung 4: Bedienung des Displays bei Schiebereglern

### 3.3 Übersicht Displayanzeigen

Home Ansicht für BPH mit angeschlossenem Warm-Wasser-Speicher

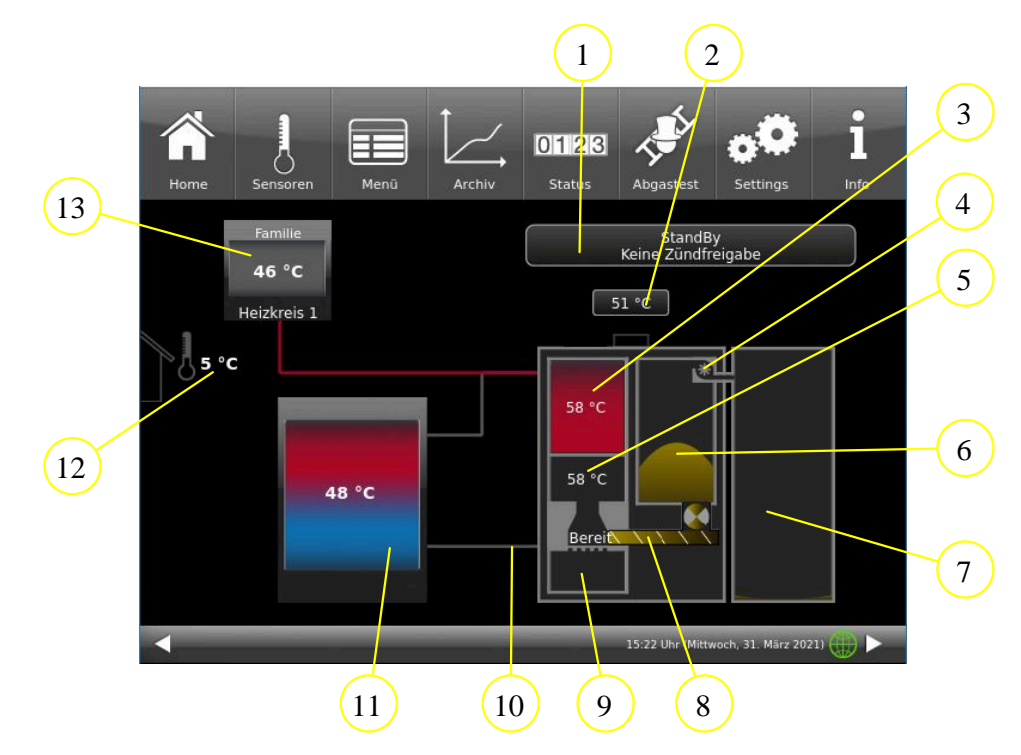

#### Home Ansicht für BPH mit angeschlossener BHZ 3.0

| Pos.                                                                            | Bezeichnung                                                                                 | Funktion                                                                                                    |  |  |
|---------------------------------------------------------------------------------|---------------------------------------------------------------------------------------------|----------------------------------------------------------------------------------------------------|--|--|
|                                                                                 | Detricherwetend                                                                             | Anneiro des situation Detricher und Comise Anneiron                                                                                                    |  |  |
| I                                                                               | Bethebszustand                                                                              | Anzeige des aktuellen Betriebszustandes und Service-Anzeigen                                                                                                    |  |  |
| 2                                                                               | Abgastemperatur                                                                             | Aktuelle Temperatur der Abgase in °C                                                                                                    |  |  |
| 3                                                                               | Kesseltemperatur = Vor-<br>lauftemperatur                                                   | Temperatur des Kessels in °C; wird auch farblich dargestellt; (Blau=<br>kalt; Rot = warm)                                                                                                    |  |  |
| 4                                                                               | Pellet Saugturbine                                                                          | Zeigt grafisch an, ob die Saugturbine aktiv (grün) oder ausgeschaltet ist (grau)                                                                                                    |  |  |
| 5 Brennkammer Status des Brennraums (Aus, Bereit, Al<br>und Brennraumtemperatur |                                                                                             | Status des Brennraums (Aus, Bereit, Aktiv; Zündphase, Regelbetrieb) und Brennraumtemperatur                                                                                                    |  |  |
| 6                                                                               | 6 Pellet-Tagesbehälter<br>(Pelletlagerung) Füllstand des Tagesbehälters wird grafisch darge |                                                                                                    |  |  |
| 7                                                                               | Pellet-Lager                                                                                | Es wird schematisch der Füllstand des Pelletlagers angezeigt; je nach realem Stand werden verschiedene Füllstände angezeigt.                                                                       |  |  |
| Förderschnecke für die<br>8 Pelletzuführung in den<br>Brennraum                 |                                                                                             | Grafische Animation der Pelletschnecke und Zellradschleuse. Beim<br>Bewegen der Spirale der Schnecke und der 8-Kammer-Zellradschleu-<br>se erfolgt die seitliche Pelletzuführung in den Brennraum. |  |  |
| 9                                                                               | Aschebox                                                                                    | Status der Aschebox; schematisch dargestellt wird der Füllzustand der Aschebox; bei Entleerungsbedarf erscheinen Infotexte                                                                         |  |  |
| 10                                                                              | Leitungen zum Kessel                                                                        | Im Strangabschnitt zwischen Kessel und Puffer, ebenso bei anderen verbundenen Geräte, werden die Leitungen farblich dargestellt                                                                    |  |  |
| 11                                                                              | Puffer<br>mit Temperaturanzeige                                                             | Puffertemperaturen (Temperaturfühler) in °C in den betreffenden Bereichen des Pufferspeichers (farblich dargestellt)                                                                               |  |  |
| 12                                                                              | Außentemperatur                                                                             | aktuelle Anzeige der Außentemperatur                                                                                                    |  |  |
| 13                                                                              | Heizkreis                                                                                   | Benennung und Temperaturanzeige im Heizkreis.<br>Optional können zwei Heizkreise angeschlossen werden.                                                                                             |  |  |

# BRUNNER

| Pos.                                                          | Bezeichnung        | Funktion                                           |  |  |  |  |
|---------------------------------------------------------------|--------------------|----------------------------------------------------|--|--|--|--|
| 14                                                            | Warmwasserspeicher | Warmwasserspeicher mit aktueller Temperaturanzeige |  |  |  |  |
| Die angezeigten Messwerte können vom Istwert etwas abweichen. |                    |                                                    |  |  |  |  |

#### 3.3.1 Brennraum - Displayansichten

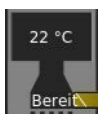

Betriebszustand: *Standby* Der Brennraum ist kalt.

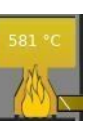

Betriebszustand: Regelbetrieb

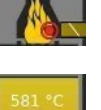

Betriebszustand: Zündphase

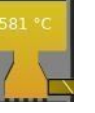

Betriebszustand: *Ausbrand* Der Brennraum ist warm.

#### 3.3.2 Aschebox - Displayansichten

Der Füllstand der Aschebox wird rechnerisch ermittelt. Wenn die Box zu 80% gefüllt ist, erfolgt ein Hinweis am Display: Bitte bald entleeren.

Bei voller Aschebox wird der Kesselstart blockiert.

Nach erfolgter Entleerung muss der Füllstand zurückgesetzt werden: Tippen Sie auf die Darstellung der Aschebox am Display (Home-Ansicht) und bestätigen Sie mit "**Ja**".

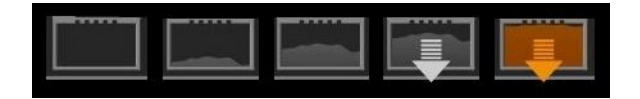

#### 3.3.3 Pufferspeicher-Displayansichten

In der grafischen Darstellung des Pufferspeichers wird in der unteren Leiste das Volumen aufgeführt (hier: 1500l). Diese Angabe wird in der Inbetriebnahme bzw. Konfiguration abgefragt.

|   | 73 °C        | ľ |
|---|--------------|---|
|   | 46 °C        |   |
|   | 20 °C        |   |
| - | Puffer 1500l |   |

| ohne Heizzentrale:<br>Puffer oben = ST 36 | mit BHZ bzw. EWP-Basis:<br>Puffer oben = S3 / B-E 21 |
|-------------------------------------------|------------------------------------------------------|
| Puffer mitte = ST 33                      | Puffer mitte = S4 / B-E 8                            |
| Puffer unten = ST 35                      | Puffer unten = S5 / B-E 9                            |

### 3.4 Schaltflächen

Durch das Antippen folgender markierter Felder können Sie zu weiteren Informationsbereichen kommen:

- alle Unterebenen der oberen Menüleiste;

- Umstellung auf die eventuell angeschlossene Heizungsanlage (BHZ) (untere Menüleiste **Heizung**),

- Informationen zum Pellet-Tagesbehälter der Pelletlagerung,

- Informationen zum Pellet-Jahresbehälter der Pelletlagerung,

- u.v.m.

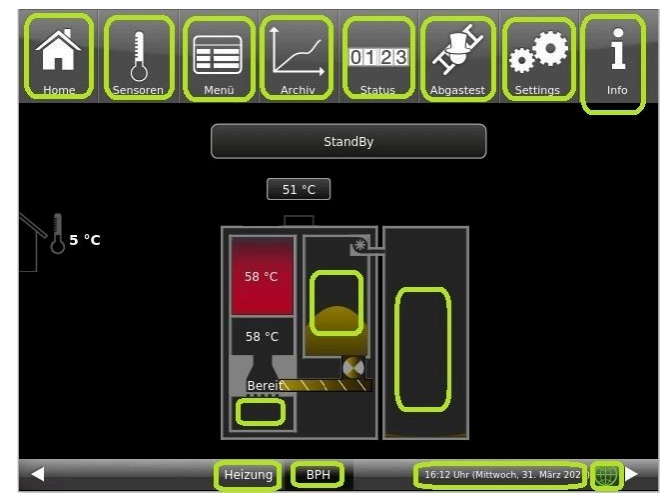

Abbildung 5: Display mit aktiven Schaltflächen

Die obere Menüleiste besteht aus folgenden Symbolen:

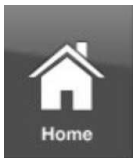

nsoren

#### Home-Ansicht

ist die Startseite und der Ausgangspunkt für alle Anwendungen; Diese Schaltfläche stellt eine schematische Ansicht der Kesselanlage dar. Die Felder mit Texten und Werten geben Auskunft über den aktuellen Betriebsmodus des Heizkessels (z. B. Betriebsmodus, Temperaturmessungen an verschiedenen Messpunkten)

#### Sensoren

In der Ansicht Sensoren werden alle Sensorwerte (Mess- und Rechenwerte) mit dem zugehörigen Zahlenwert, inklusive deren Einheit, aufgelistet. Zusätzlich wird auf der rechten Seite des Sensorfeldes eine Grafikvorschau dargestellt.

Folgende Parameter können auf dieser Seite abgelesen werden: Kesselleistung, Kesseltemperatur (°C), Temperatur im Brennraum (°C), Temperatur der Abgase (°C); Lambdasonde (% Restsauerstoffgehalt); Rücklauftemperatur (°C) und Temperatur im Pufferspeicher oben (°C).

Um einen Sensorwert auszuwählen, gehen Sie wie folgt vor:

1. Berühren Sie im linken Teil des Touch-Displays die Bezeichnung des gewünschten Wertes (z. B. Brennraum);

2. Für eine Vollansicht der Grafik tippen Sie auf die Fläche der Grafik;

Der zeitliche Verlauf des gewählten Parameters wird grafisch in der Vollansicht dargestellt.

Anmerkung: Die Skalierung passt sich dem Werte- und Zeitverlauf automatisch an.

 Image: Norme
 Image: Norme
 Image: Norme
 Image: Norme
 Image: Norme
 Image: Norme
 Image: Norme
 Image: Norme
 Image: Norme
 Image: Norme
 Image: Norme
 Image: Norme
 Image: Norme
 Image: Norme
 Image: Norme
 Image: Norme
 Image: Norme
 Image: Norme
 Image: Norme
 Image: Norme
 Image: Norme
 Image: Norme
 Image: Norme
 Image: Norme
 Image: Norme
 Image: Norme
 Image: Norme
 Image: Norme
 Image: Norme
 Image: Norme
 Image: Norme
 Image: Norme
 Image: Norme
 Image: Norme
 Image: Norme
 Image: Norme
 Image: Norme
 Image: Norme
 Image: Norme
 Image: Norme
 Image: Norme
 Image: Norme
 Image: Norme
 Image: Norme
 Image: Norme
 Image: Norme
 Image: Norme
 Image: Norme
 Image: Norme
 Image: Norme
 Image: Norme
 Image: Norme
 Image: Norme
 Image: Norme
 Image: Norme
 Image: Norme
 Image: Norme
 Image: Norme
 Image: Norme
 Image: Norme
 Image: Norme
 Image: Norme
 Image: Norme
 Image: Norme
 Image: Norme
 Image: Norme
 Image: Norme
 Image: Norme
 Image: Norme
 Image: Norme
 Image: Norm
 Image: Norm
 I

Die angezeigten Messwerte können vom Istwert etwas abweichen.

# BRUNNER

#### Menü

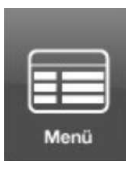

Diese Schaltfläche ermöglicht den direkten Zugriff auf die einstellbaren Zusatzfunktionen (Kessel sperren; Zündfreigabe; Starttemperatur - siehe Details in den betreffenden Kapiteln) und Ansicht von wichtigen Parametern: der aktuellen Wert und deren Soll-Wert: Kessel (°C); Rücklauf (°C); Brennraum (°C); Abgas (°C); Lambdasonde (%); Leistungsregelung(%); Puffertemperatur oben (°C); Puffertemperatur Mitte (°C) u.v.m. (werden teilweise unterschiedlich angezeigt - je nach verbundener Heizungsregelung )

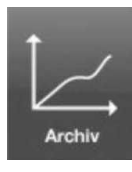

#### Archiv

Im Archiv können alle aufgezeichneten Grafiken abgerufen werden.

Die jeweiligen Sensor-Grafiken werden unter Jahr/Monat/Tag/Uhrzeit abgespeichert. Über die Auswahl des Jahres und des entsprechenden Monats erhält man eine Liste der darin abgespeicherten Einträge (Tag – Uhrzeit).

Navigation Archiv: Über **Monat** wird zurück in die Monatsübersicht, über **Jahre** zurück in die Jahresübersicht gewechselt.

Innerhalb des Archiv-Fensters wird der einzelne Abbrand ausgewählt (der gewählte Eintrag wird orange dargestellt). Je nach gewähltem Sensorwert (Schaltfläche orange) wird die dazu passende Grafik in der Vorschau angezeigt (voreingestellt ist immer "Kesselleistung"). Im Hinweisfenster werden bei allen Sensor-Grafiken immer die abgespeicherten Fehlermeldungen angezeigt.

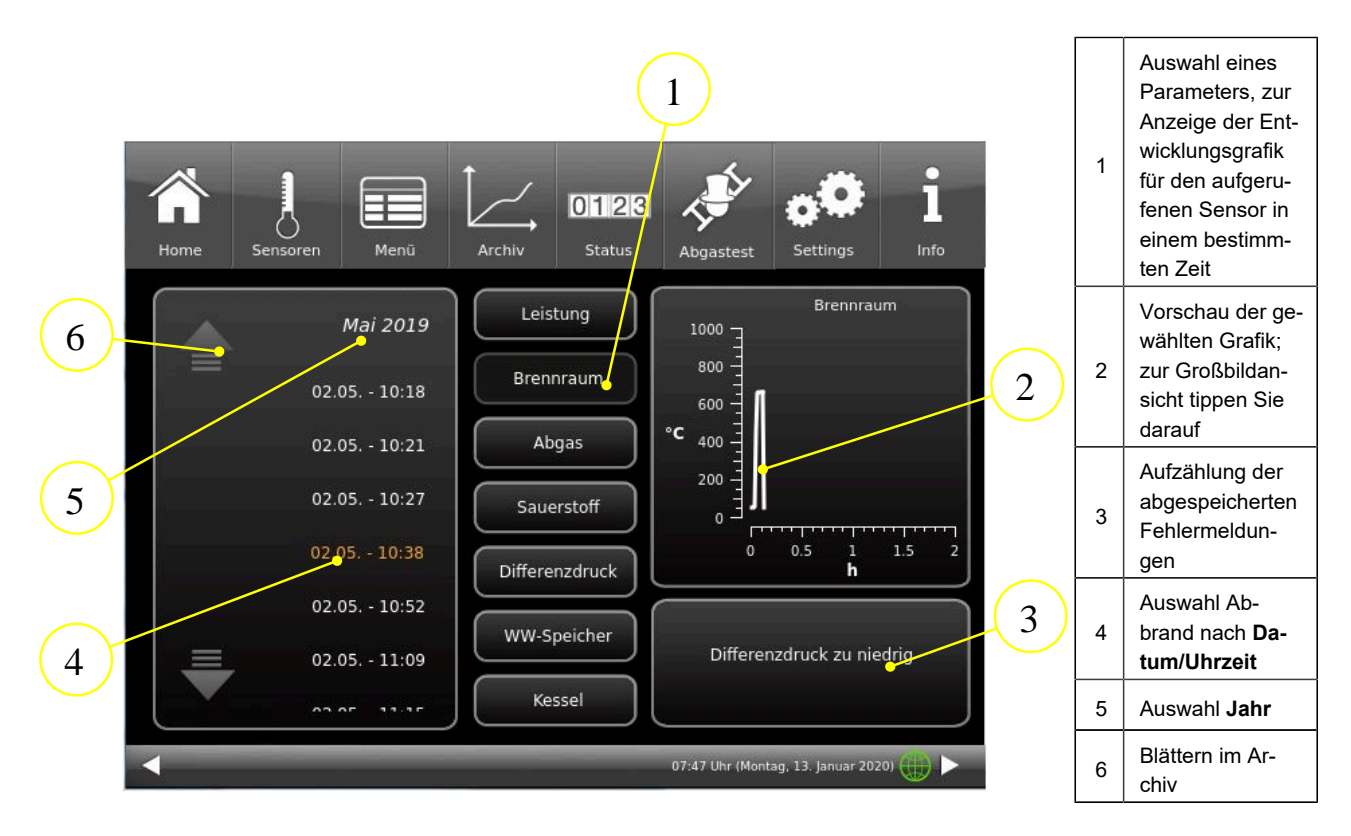

Die angezeigten Messwerte können vom Istwert etwas abweichen.

#### Status

Über diese Schaltfläche erhalten Sie eine Übersicht aller Betriebsdaten (z. B. Betriebsstunden, erzeugte Wärmemenge, Anzahl der Abbrände usw.)

0123

Status

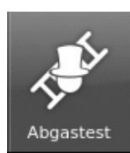

#### Abgastest

Über diese Schaltfläche können Sie den Kessel für eine Abgasmessung einstellen bzw. den Termin dafür eingeben.

Sie werden 3 bzw. 1 Tag vorher daran erinnert.

Sie bekommen Hinweise zu notwendigen vorbereitenden Tätigkeiten. Zeitgereicht erfolgt automatisch der Kesselstart.

Die Farbe dieser Taste zeigt den aktuellen Stand der Funktion "Abgastest": weiß = inaktiv; grün = aktiv.

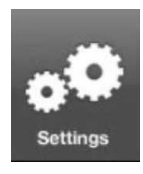

#### Settings

Diese Schaltfläche ermöglicht Einstellungen und Zugriff auf die Kesselkonfiguration.

Die Parameterebenen sind nur über eine PIN zugänglich.

Für den Betreiber: PIN-Code ist 9999

Durch das Eingeben der zugeteilten Setup-PIN-Nummer erkennt die Kesselregelung den jeweiligen Benutzer. Für die verschiedenen Nutzer sind nur bestimmte Einstellmöglichkeiten der Heizungssteuerung freigeschaltet.

#### Eingabe der PIN-Nummer:

Nach Betätigen der Schaltfläche **Settings** erscheint folgender Ziffernblock:

Durch das Antippen der weiß-markierten Ziffernblöcke werden diese aktiv und übernehmen die anschließend gewählte Ziffer.;

Gleich danach drücken Sie auf die Zahlen Ihrer PIN;

Bitte beachten Sie die Position der Tausender/ Hunderter/ Zehner/ Einser Ihrer PIN-Nummer.

Falls Sie eine Zahl löschen wollen, drücken Sie auf Del;

Falls Sie das Programm beenden wollen, drücken Sie auf **esc**;

Nach erfolgter Eingabe drücken Sie auf O.K.

 $\rightarrow$  Erweiterte Einstellungen sind nun freigeschaltet.

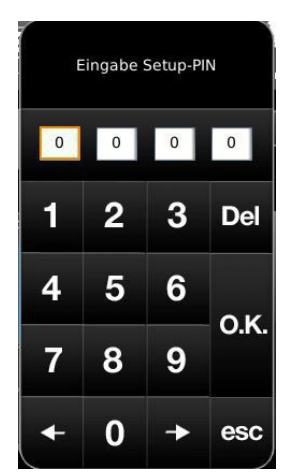

Abbildung 6: Schaltfläche PIN eingeben

#### Settings logout

Sie können den Funktionsbereich Settings sofort verlassen, um sich bei Bedarf mit einer anderen PIN erneut anzumelden (Setup-PIN).

Alle bisher gemachten Einstellungen werden gespeichert.

Um den Funktionsbereich Settings sofort zu verlassen, gehen Sie wie folgt vor: 1. Geben Sie den Pfad ein:

Settings / Bedienteil / Settings logout

2. Die Schaltfläche Settings logout antippen;

 $\rightarrow$  Die Anzeige des Touch-Displays wechselt in die Home-Ansicht.

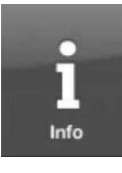

Info

Diese Schaltfläche ist eine Hilfefunktion.

Falls Fehlermeldungen vorliegen, wird die Schaltfläche Info orange hervorgehoben. Bei Hinweistexten bleibt die Schaltfläche grau und eine Quittierung der Hinweismeldungen ist möglich.

### 3.5 Displayansichten Pelletlagerung

### 3.5.1 Pellet-Tagesbehälter

#### Befüllung Tagesbehälter

Das Grafikelement des Tagesbehälters ist eine aktive Schaltfläche, über die die Befüllung aktiviert oder gestoppt werden kann. Wenn es gewünscht wird, kann man auch eine Sperrzeit einstellen. Ein aktiver Befüllvorgang in den Pellet-Tagesbehälter wird durch eine grüne Saugturbine und gleichzeitig mit einströmenden Pellets im oberen Bereich dargestellt.

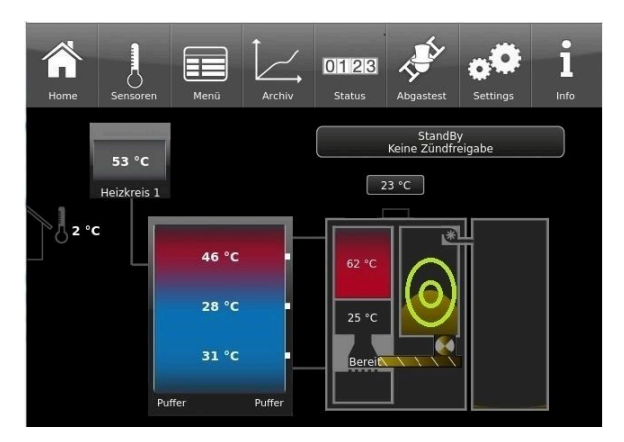

Abbildung 7: Schaltfläche zum Befüllen des Tagesbehälters

| Home             | Sensoren Menü    | Archiv Status | B Abgastest Settings | Î<br>Info |
|------------------|------------------|---------------|----------------------|-----------|
| er               | Pellet Befüllung | Automatik     | Sperrzeit            |           |
| ıält             | Tagesbeh.        | Nicht Voll    | Sperrzeit Start 22   | 00        |
| bel              | Fördern erlaubt  | ja            | Sperrzeit Ende 07    | 00        |
| iges             |                  |               |                      |           |
| $\mathbf{T}_{a}$ |                  |               |                      |           |
|                  |                  |               |                      |           |

Abbildung 8: Nach Antippen der Schaltfläche des Tagesbehälters

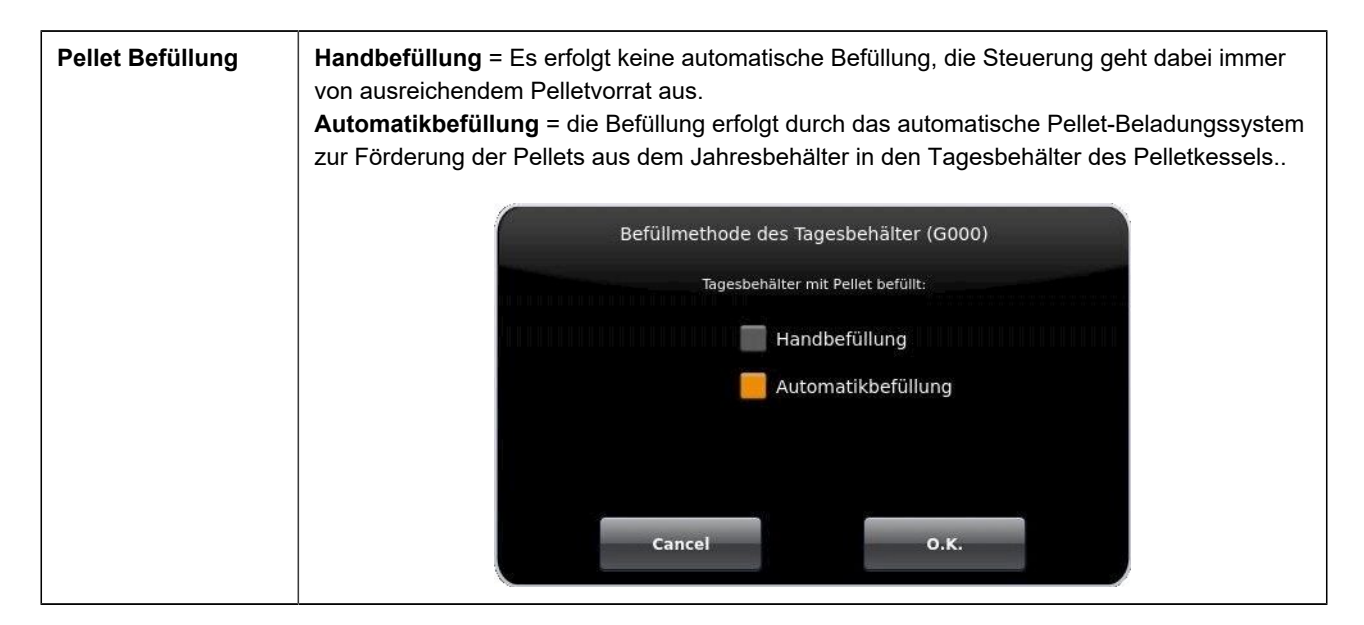

| Tagesbeh.       | Hier wird das Signal des Füllstandsensors angezeigt.                                                                                                    |  |  |
|-----------------|----------------------------------------------------------------------------------------------------|--|--|
| Fördern erlaubt | Die Befüllung kann über die folgende Schalt-<br>fläche jederzeit freigegeben ( <b>Ja</b> ) oder<br>gestoppt ( <b>Nein</b> ) werden.                                                                           |  |  |
| Sperrzeit       | Einstellung einer Sperrzeit; Auswahloption: <b>Ein / Aus</b> ; = während dieser Zeitdauer wird der Pellettransport vom Jahresbehälter zum Tagesbehälter des Pelletkessels wegen Lärmbelästigung eingestellt;* |  |  |
| Sperrzeit Start | Beginn der Sperrzeit; Einstellung der Uhrzeit mittels Tastatur*                                                                                                    |  |  |
| Sperrzeit Ende  | Ende der Uhrzeit; Einstellung der Uhrzeit mittels Tastatur*                                                                                                    |  |  |
|                 | *Auswahloptionen nur bei der Einstellung der Pellet Befüllung auf Automatikbefüllung                                                                                                    |  |  |

#### 3.5.2 Pellet-Jahresbehälter/Wochenbehälter

Je nach eingebautem Pellet-Entnahmesystem im Pellet-Jahresbehälter erscheinen auf dem Touch-Display des Pelletkessels verschiedene Grafiken (Detail-Infos entnehmen Sie der betreffenden Anleitung des Pelletentnahmesystems):

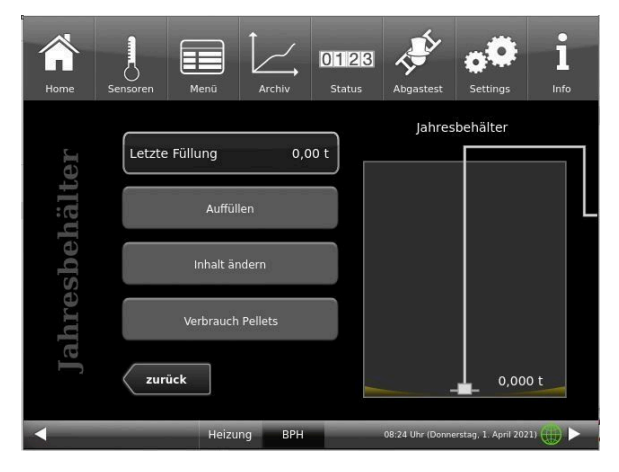

Abbildung 9: Display bei eingebautem Pellet-Maulwurf-System (Beispiel mit leeren Jahresbehälter)

1. Jahresbehälter mit eingebautem Pellets -Maulwurf-System

#### 2. Jahresbehälter Motorische Schlauchweiche

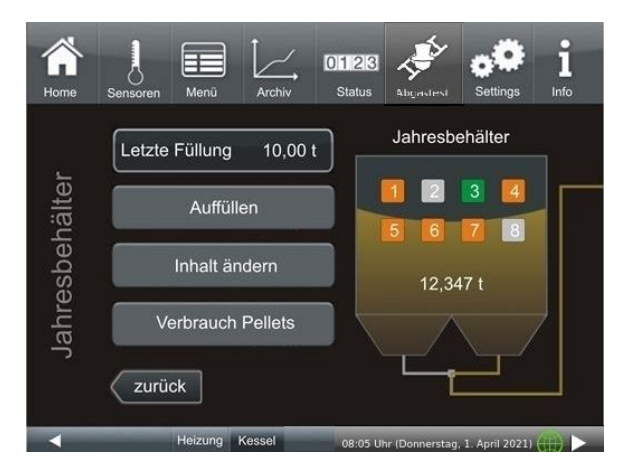

Abbildung 10: Brunner 8er Motorische Schlauchweiche

3. Jahresbehälter als Gewebesilo Typ Quadratisch mit Saugdose und Rüttelmotor oder Gewebesilo Typ Rechteckig mit Förderschnecke und T-Saugstück

4. Jahresbehälter mit fremdgesteuerten Saugsonden

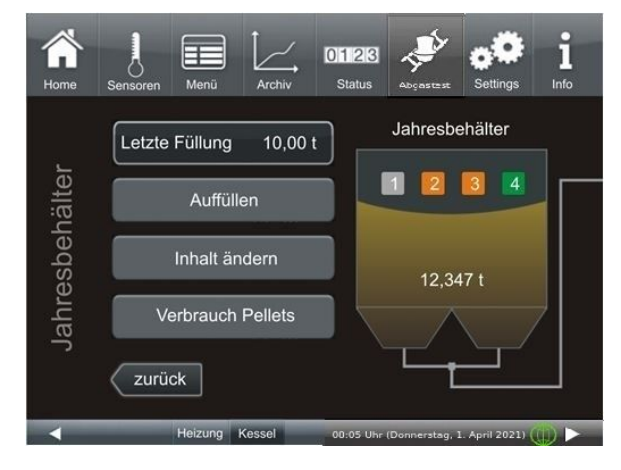

Abbildung 11: Brunner 4er Motorische Schlauchweiche

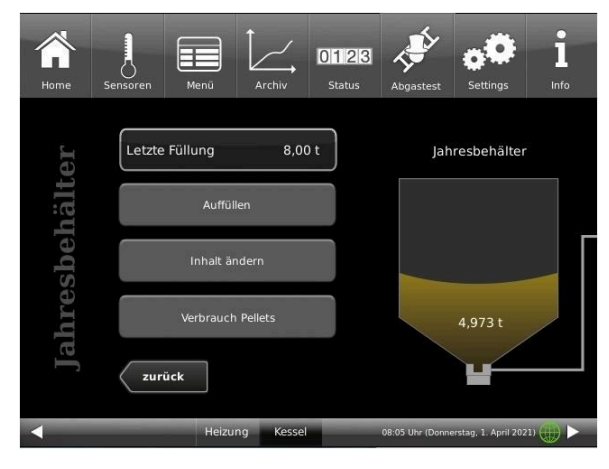

#### Abbildung 12: Jahresbehälter Gewebesilo

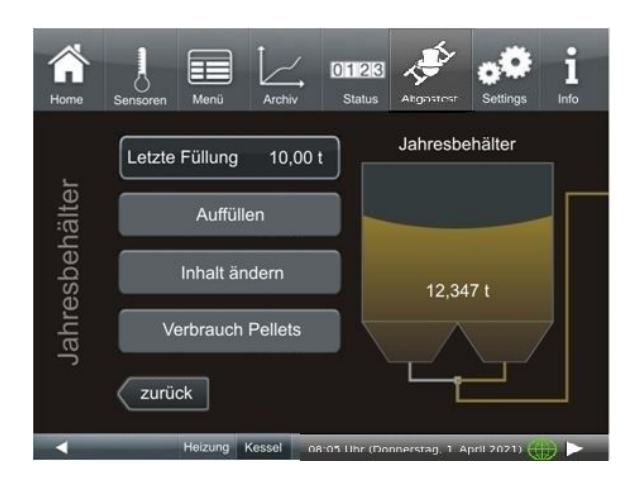

Die angezeigten Messwerte können vom Istwert etwas abweichen.

# BRUNNER

| Grafikelement | Erläuterungen                                                                                                    |
|---------------|----------------------------------------------------------------------------------------------------|
|               | Der Status der Saugturbine für das Befüllen des Ta-<br>gesbehälters (oben links).<br>Grün = aktiv; Grau = inaktiv.<br>Hinweis: diese Schaltfläche ist auch beim manuel-<br>len Start/Stopp des Sauggebläses verwendbar. |
|               | Der Füllstand des Tagesbehälters wird grafisch dar-<br>gestellt.<br>Der aktuelle Füllstand wird durch Differenzbildung<br>zur verbrauchten Pelletmenge ermittelt.                                                       |
|               | Der aktuelle Füllstand im Jahresbehälter wird über<br>die Angabe <b>letzte Füllstandsangabe</b> durch die Dif-<br>ferenz mit der danach verbrauchten Pelletmenge<br>ermittelt.                                          |
|               | Falls rechnerisch die Pelletmenge im Tagesbehälter<br>nicht feststeht, erscheint diese Anzeige im Tages-<br>behälter.<br>Gleiche Anzeige auch bei Notbefüllung.                                                         |

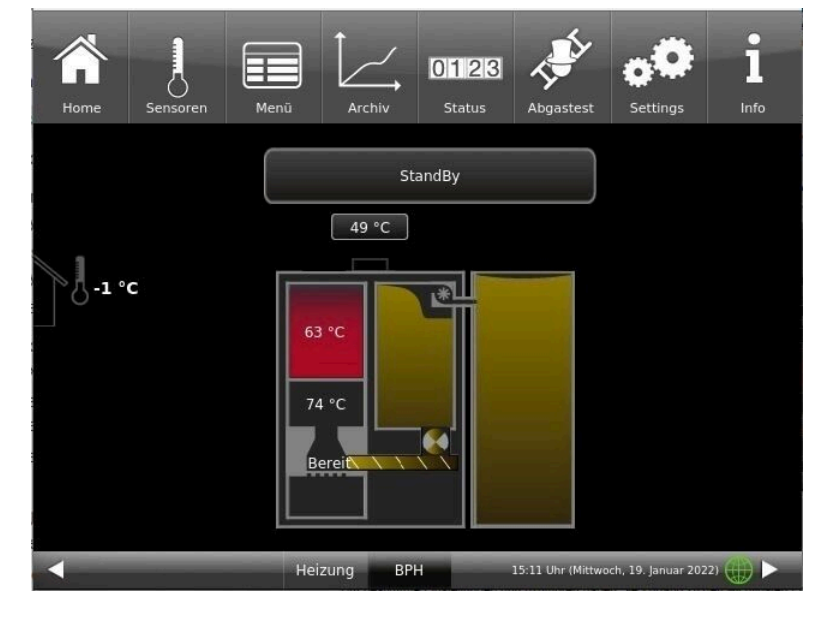

Pelletlager (Jahresbehälter) und Tagesbehälter sind fast vollständig befüllt:

### 3.6 Eigene Einstellungen

Um bestimmte Einstellungen durchzuführen haben Sie Zugang zu den wichtigsten Ebenen. Die weiß hinterlegten Schaltflächen und das anschließende Dialogfenster mit einem Hilfstext unterstützen Sie.

Ihr Fachbetrieb kann Sie in Fragen der Menüführung beraten.

PIN-Code für den Betreiber : 9999

#### 3.6.1 Individualisierung des Displays

Das Bediendisplay der Pelletheizung BPH 4/17 ist durch verschiedene Darstellungsmöglichkeiten individualisierbar.

In diesem Kapitel werden alle Einstellungsmöglichkeiten der Display-Darstellung beschrieben.

Berühren Sie die Schaltfläche Settings und geben Sie Ihren PIN-Code ein.

Folgen Sie dem Pfad: **Settings** (PIN-Code 9999) / **Bedienteil** / **Einstellungen** und es erscheint folgendes Fenster:

| Home    | Solar-PV Pel            | lets BWP            | + Heizung  | settings            | i<br>Info                 |
|---------|-------------------------|---------------------|------------|---------------------|---------------------------|
| gen     | Standby na              | ch inakt            |            | bmelden nacł        | n <b>15 Min.</b>          |
| tellunç | Helligkeit<br>Ton lang  | 8<br>2,0 Se         | z          | eitzone<br>Bildschi | A/CH/D/I/S                |
| Eins    | Ton kurz<br>t Ton Wiede | 1,0 Se<br>rh. 60 Se | ek.<br>:k. | Sp<br>D4            | rache                     |
| •       | Heiz                    | ung BWP             | BSV Er     | ergie 0             | 8:30 (Di, 06.12.2022) 🌐 🕨 |

Abbildung 13: Display-> Beispiel: Einstelloptionen

Ihr Einstellungsfenster zur Einstellung der Zeitspanne zum Erscheinen des Bildschirmschoners erscheint:

#### Bildschirmschoner erscheint automatisch nach .... Minuten

1. Folgen Sie dem Pfad im Display:

Settings / Bedienteil / Einstellungen / Standby nach

2. Durch das Drücken auf die weiß hinterlegte Fläche bei **Standby nach ....** erscheint ein neues Fenster:

3. Stellen Sie die gewünschte Zeit - in Minuten - ein: a) durch Antippen von + oder -

oder

b) durch Schieben des Reglers nach rechts oder links

4. Zur Bestätigung drücken Sie O.K.;

 $\rightarrow$  Die Einstellung wird übernommen.

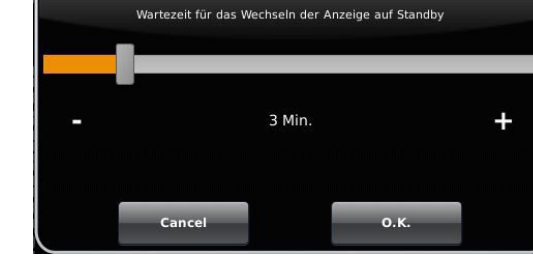

Standby nach

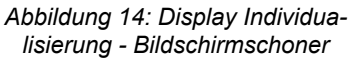

Mit dieser Einstellung wird nach der gewünschten Zeit der Bildschirmschoner aktiviert.

#### Die Helligkeit des Displays einstellen

Sie können die Helligkeit des Touch-Displays einstellen, um sie an die örtlichen Gegebenheiten anzupassen.

Um die Helligkeit einzustellen, gehen Sie wie folgt vor:

 Pfad folgen: Settings / Bedienteil / Einstellungen / Helligkeit
Durch das Drücken auf die weiß hinterlegte Fläche bei Helligkeit erscheint ein neues Fenster:

3. Stellen Sie die gewünschte Helligkeit ein:

a) durch Antippen von + oder -

oder

b) durch Schieben des Reglers nach rechts oder links

- 4. Zur Bestätigung drücken Sie O.K.
- $\rightarrow$  Die Einstellung wird übernommen.

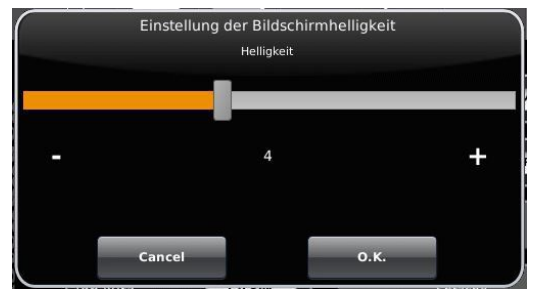

Abbildung 15: Display Individualisierung - Helligkeit

Sie können **die Länge des langen Signaltons**, welcher bei einer Störung (Fehlermeldung) oder Hinweismeldung ertönt, selbst einstellen.

Um die Dauer des langen Tones einzustellen, 1. Folgen Sie dem Pfad in der Steuerungsstruktur:

Settings / Bedienteil / Einstellungen / Ton lang

2. Durch das Drücken auf die weiß hinterlegte Fläche bei **Ton lang** erscheint ein neues Fenster:

3. Stellen Sie die gewünschte Zeit - in Sekunden - ein:a) durch Antippen von + oder - oder

b) durch Schieben des Reglers nach rechts oder links;

4. Zur Bestätigung drücken Sie O.K.

 $\rightarrow$  Die Einstellung wird übernommen.

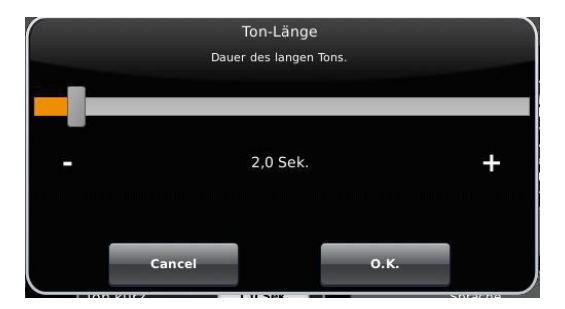

Abbildung 16: Display Individualisierung - Ton lang

Sie können **die Tondauer des kurzen Signaltons**, welcher bei einer Störung (Fehlermeldung) oder Hinweismeldung ertönt, selbst einstellen.

Um die Dauer des kurzen Tones einzustellen,

1. Folgen Sie dem Pfad in der Steuerungsstruktur:

Settings / Bedienteil / Einstellungen / Ton kurz

2. Durch das Drücken auf die weiß hinterlegte Fläche bei Ton kurz erscheint ein neues Fenster:

3. stellen Sie die gewünschte Zeit - in Sekunden - ein:

a) durch Antippen von + oder -

oder

b) durch Schieben des Reglers nach rechts oder links

4. Zur Bestätigung drücken Sie O.K.

 $\rightarrow$  Die Einstellung wird übernommen.

Sie können **das Zeitintervall der Wiederholung des Signaltons**, der bei einer Störung (Fehlermeldung) oder Hinweismeldung ertönt, selbst einstellen.

Um die Dauer des langen Tones einzustellen,

1. Folgen Sie dem Pfad in der Steuerungsstruktur:

Settings / Bedienteil / Einstellungen / t Ton Wiederholung

2. durch das Drücken auf die weiß hinterlegte Fläche bei "t Ton Wiederholung öffnet sich ein neues Fenster:

3. Stellen Sie die gewünschte Zeit - in Sekunden - ein:

a) durch Antippen von + oder -

oder b) durch Schieben des Reglers nach rechts oder links

4. Zur Bestätigung drücken Sie O.K.

 $\rightarrow$  Die Einstellung wird übernommen.

#### Funktion Abmelden nach

Sie können einstellen nach welcher Wartezeit das Touch-Display den Funktionsbereich Settings automatisch beenden soll, falls keine Eingabe erfolgt (Settings log-out). Um die Wartezeit einzustellen, gehen Sie wie folgt vor:

1. Folgen Sie dem Pfad:

Settings / Einstellungen / Bedienteil / Abmelden nach

2. Es erscheint ein Dialog-Fenster mit der Balkenanzeige; Durchs Antippen von + oder - können Sie durch den Bereich navigieren

3. Zur Bestätigung der Auswahl tippen Sie auf O.K.

 $\rightarrow$  Die Einstellung wird übernommen.

#### Automatische Umstellung zwischen Sommer- und Winterzeit

Für eine automatische Umstellung zwischen Sommer- und Winterzeit können Sie einstellen, in welcher Zeitzone sich der Aufstellort des Heizkessels befindet.

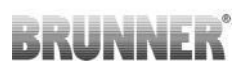

Um die Zeitzone einzustellen:

1. Folgen Sie dem Pfad:

Settings (mit PIN-Code) / Bedienteil / Einstellungen / Zeitzone

2. Es erscheint ein Fenster zur Auswahl der gewünschten Zeitzone:

- 3. Die Zeitzone auswählen;
- 4. Zur Bestätigung **O.K.** auswählen;
- → Die Einstellung wird übernommen.

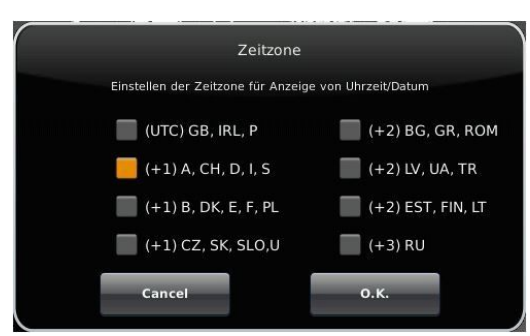

#### Abbildung 17: Display Individualisierung Zeitzonen

Auswahl Bildschirmschoner

Analog-Uhr

Digital-Uhr

Cancel

Display dunkel

ahl des Bildschirmschoners für den Standby-Betrieb

Katze 1

Katze 2

Hund

о к

#### Bildschirmschoner

Sie können das Erscheinungsbild des Bildschirmschoners ändern. Sie haben mehrere Optionen.

Um den Bildschirmschoner zu ändern, gehen Sie wie folgt vor: 1. Folgen Sie dem Pfad:

Settings / Bedienteil / Einstellungen / Bildschirmschoner

2. Es erscheint ein Dialog-Fenster mit den genannten Auswahlmöglichkeiten. Berühren Sie den gewünschten Bildschirmschoner.

3. Zur Bestätigung O.K. drücken;

 $\rightarrow$  Die Einstellung wird übernommen und das gewünschte Bild erscheint.

Beispiele für Bildschirmschoner:

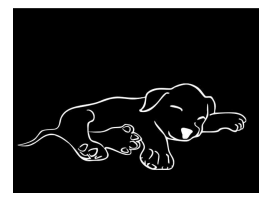

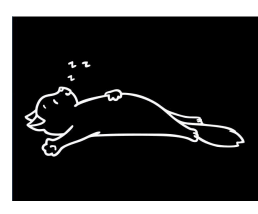

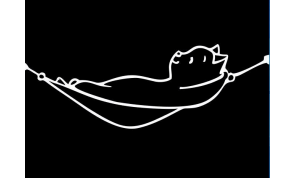

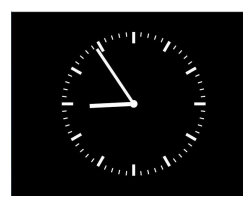

CB:54

#### Sprache

Sie können die gewünschte Sprache der Kesselregelung auch nach der Kesselkonfiguration nachträglich ändern. Die nicht verfügbaren Sprachen werden abgedunkelt dargestellt.

# BRUNNER

Um die Spracheinstellung zu ändern, gehen Sie wie folgt vor: 1. Folgen Sie dem Pfad:

Settings / Bedienteil / Einstellungen / Sprache

2. Es erscheint ein Dialog-Fenster mit den Fahnen der jeweiligen Länder;

- 3. Drücken Sie auf die Fahne der gewünschten Sprache;
- → Die Spracheinstellung wird übernommen

4. Wurde die Spracheinstellung geändert, wird das Bedienteil automatisch neu gestartet;

5. Zur Bestätigung des Neustarts des Bedienteils auf **O.K.** drücken;

 $\rightarrow$  Das Bedienteil wird neu gestartet und die Sprache wird nach dem Neustart übernommen.

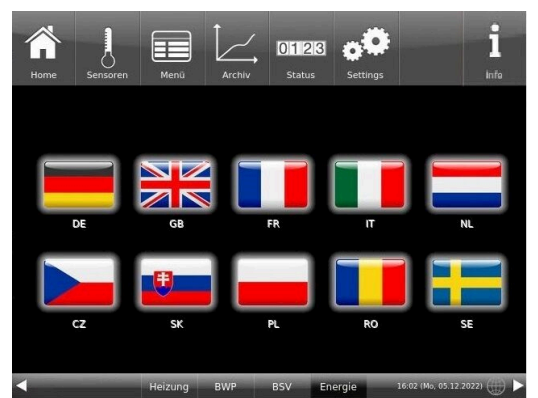

Abbildung 18: Display Individualisierung Sprache

#### Design

Sie können das Erscheinungsbild des Touch-Displays ändern, um es den örtlichen Gegebenheiten anzupassen. Zur Auswahl haben Sie die Hintergrundfarbe des Displays: Weiß / Schwarz.

Dieser Vorgang dauert ca. 1. Minute.

Um das Erscheinungsbild zu ändern, gehen Sie wie folgt vor:

1. Folgen Sie dem Pfad:

Settings / Bedienteil / Einstellungen / Design

2. Es erscheint ein Auswahlfenster, in dem Sie die gewünschte Einstellung (**weiß** oder **schwarz**) durch Berühren auswählen können.

3. Zur Bestätigung O.K. antippen

4. Bitte warten Sie, bis die Steuerung automatisch ausschaltet und sich dann erneut einschaltet (ca. 1 Minute)

 $\rightarrow$  Die Einstellung wird übernommen.

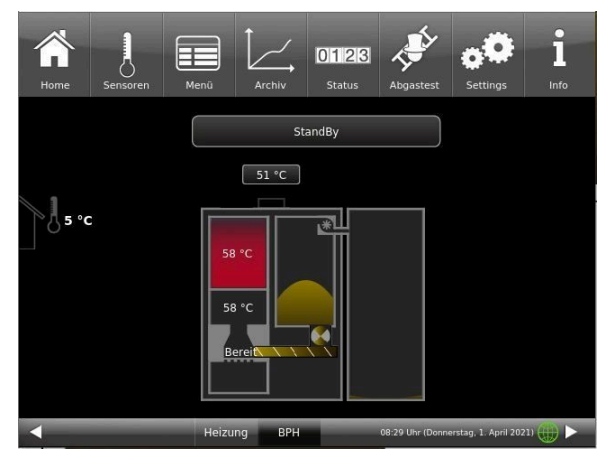

Abbildung 20: Display mit Design schwarz

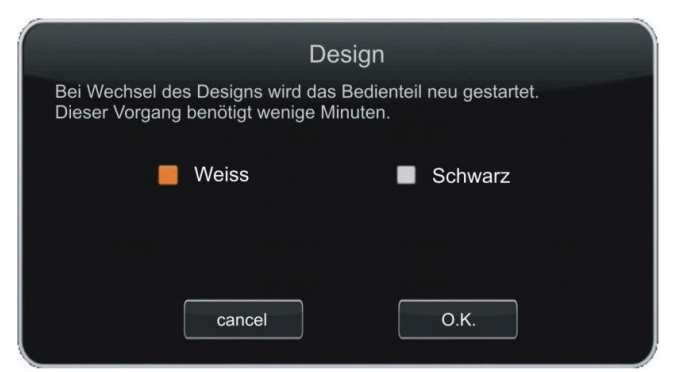

Abbildung 19: Display Designauswahl

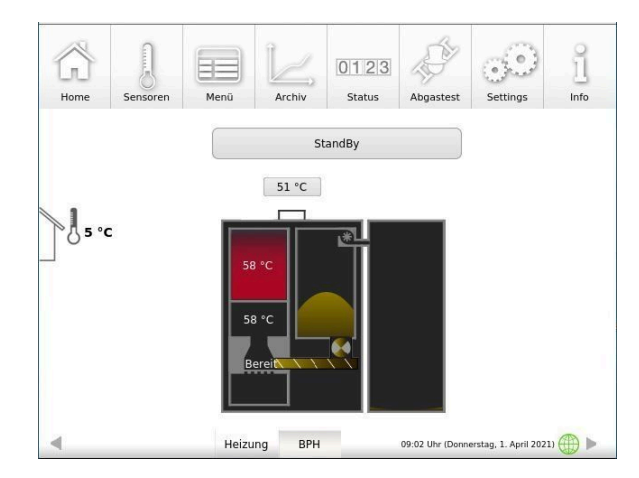

Abbildung 21: Display mit Design weiß

### 3.6.2 Kessel sperren - zum Befüllen des Pelletlagers

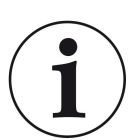

#### HINWEIS

Den Kessel ca. 1 Stunde vor dem Befüllen des Pelletlagers ausschalten. Dies erfolgt an der Bedienoberfläche mit der Funktion "Kessel sperren".

1. In der Home-Ansicht des Kessels tippen Sie auf Menü. 2. Auf der ersten Menü-Seite tippen Sie auf Gesperrt

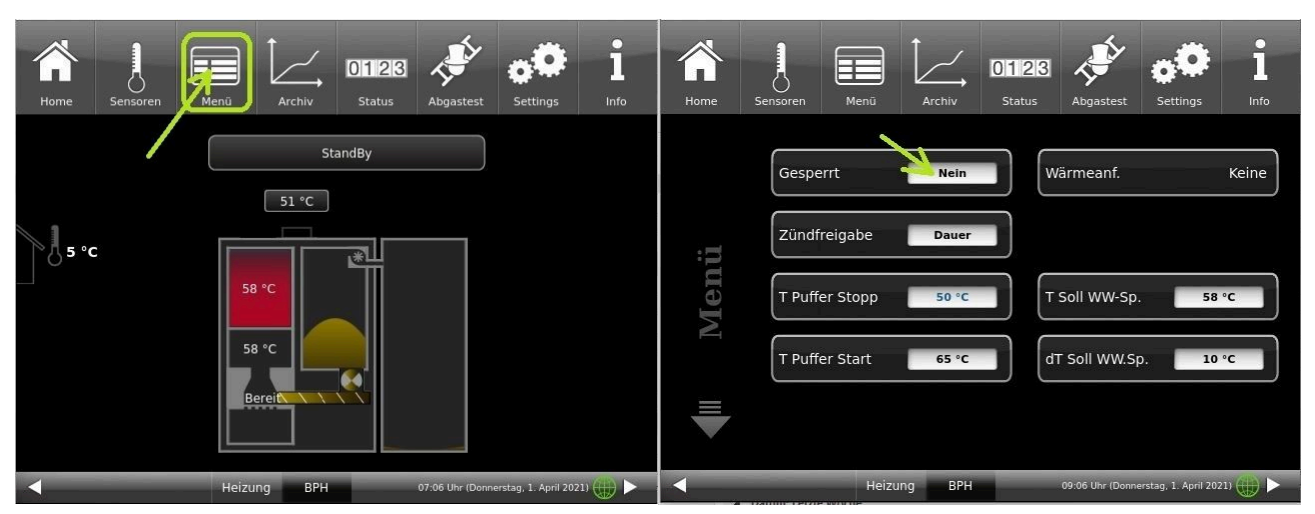

3. die Anzeige wechselt auf: Gesperrt Ja und orange:

4. in der Home-Ansicht erscheint "Kessel gesperrt"

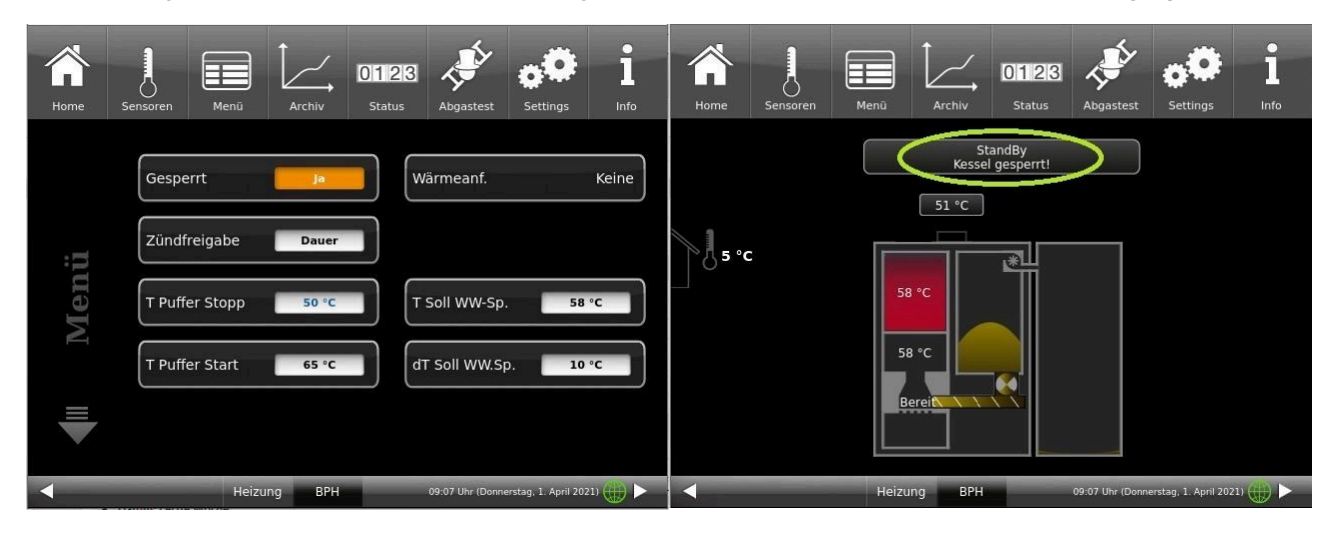

Falls die Pelletheizung sich nicht im Standby befindet, ist seine Sperrung trotzdem möglich. Alle dafür notwendigen Prozesse werden automatisch von der Steuerung durchgeführt. Für den Betreiber der Pelletheizung bleibt der Ablauf derselbe wie oben beschrieben.

Diese Sperrfunktion bedeutet, dass die Pelletlieferung unter sicheren Bedingungen möglich ist. Nachdem der Kessel gesperrt wurde, ist kein Start mehr möglich.

Erst nach der Freigabe (Entsperrung), falls eine Wärmeanforderung ansteht, ist der Start des Kessels wieder möglich. Zur Entsperrung die o.g. Schritte in umgekehrter Reihenfolge ausführen.

### 3.6.3 Abgastest

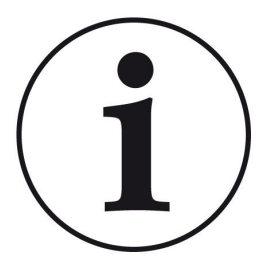

HINWEISE zu vorbereitenden Tätigkeiten:

Reinigen Sie den Kessel ca. 3 Tage vor der Abgasmessung durch den Schornsteinfeger.

= Funktion

Abgastest

ist inaktiv

Der Kessel BPH 4/17 hat eine Schornsteinfegertaste in der Menüansicht. An der Farbe erkennt man ob die Schornsteinfegerfunktion aktiv ist oder nicht:

Der Abgastest lässt sich nur unter folgenden Betriebszustände durchführen: im *Standby, Zünden* und *Abbrand*.

Für einen manuellen Start

- 1. klicken Sie auf die Schornsteinfeger-Taste;
- 2. wählen Sie bei Abgastest: sofort;
- 3. wählen Sie unter Start: Ein;

Der Pelletkessel wird automatisch für den Abgastest vorbereitet. Wenn sich der Kessel in *Standby* befand, kann der Test in ca. 60 Minuten durchgeführt werden.

Einen gestarteten Abgastest kann man jederzeit abbrechen: dafür klicken Sie auf Start: Aus

Haben Sie einen Termin mit Ihrem Schornsteinfeger zur Durchführung der Abgasmessung? Dieser Termin wird auch von der Kesselsteuerung verwaltet: die Steuerung bereitet nicht nur den Kessel für das bestimmte Datum und Uhrzeit ein, sondern erinnert Sie auch 3 bzw. 1 Tag vorher, dass der Abgastesttermin naht.

Dafür:

1. Klicken Sie auf die Schornsteinfegertaste (ist momentan weiß)

2. bei **Abgastest: später** und unter **am** geben das Datum ein bzw. unter **um** geben Sie die Uhrzeit ein

3. bei **Autom.Start**: **Ein** damit der Kessel die Vorbereitungen automatisch beginnt.

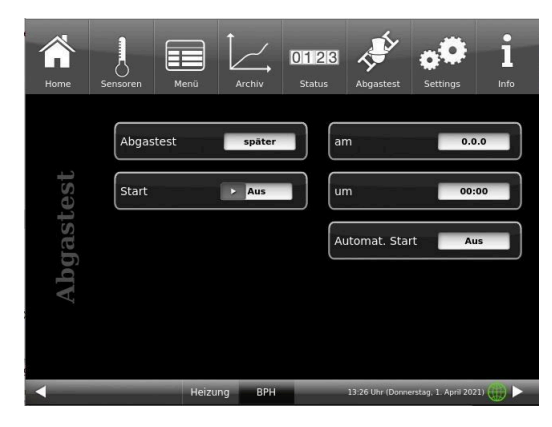

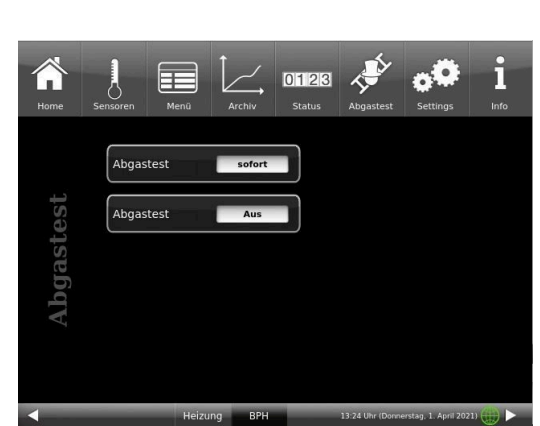

= Funktion

Abgastest

ist aktiv

# BRUNNER

4. zur Aktivierung der Einstellungen zum Abgastest klicken Sie auf **Start: Ein** 

Die Aktivierung der Funktion zur Vorbereitung auf den Abgastest wird durch die grüne Farbe des Schornsteinfegers angezeigt.

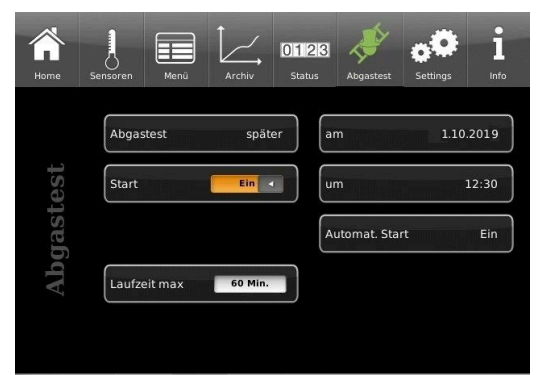

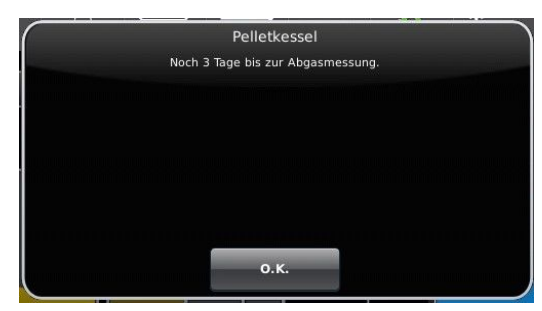

3 bzw. 1 Tag vor Ihrem Termin zur Abgasmessung bekommen Sie die Erinnerung zum Abgastest-Termin:

Der Termin zur Abgasmessung wurde verschoben? -> stellen Sie genau wie 1. - 4. den neuen Termin ein.

Verspätet sich der Schornsteinfeger?

-> verlängern Sie Laufzeit max

Falls die Laufzeit abgelaufen ist, befindet sich der Kessel im normalen Abbrand. So lange der Abbrand dauert, kann der Abgastest dann eventuell **sofort** gestartet werden.

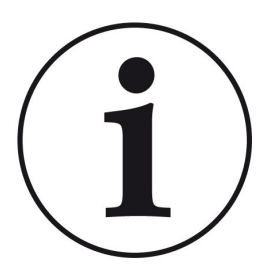

#### Hinweis

#### Sicherstellung der Wärmeabfuhr

In Verbindung mit der Heizzentrale BRUNNER (BHZ) oder mit den BRUNNER-Erweiterungsplatine Basis, falls vorhanden auch EWP Heizkreise, werden zur Sicherstellung der Wärmeabfuhr alle angeschlossenen Heizkreise auf Wärmeabfuhr gestellt (unabhängig davon ob freigegeben oder nicht).
## 3.6.4 Kommunikation der Anlage

Die Steuerung kann Ihnen per E-Mail die Hinweise und Meldungen der Anlage in aktueller Zeit versenden. Dafür: **Settings** / PIN-Eingabe (9999) / **Anlage** und mit dem Pfeil zur *Seite Anlage 2* wechseln . Hier befindet sich die Schaltfläche **E-Mail Benachrichtigung**.

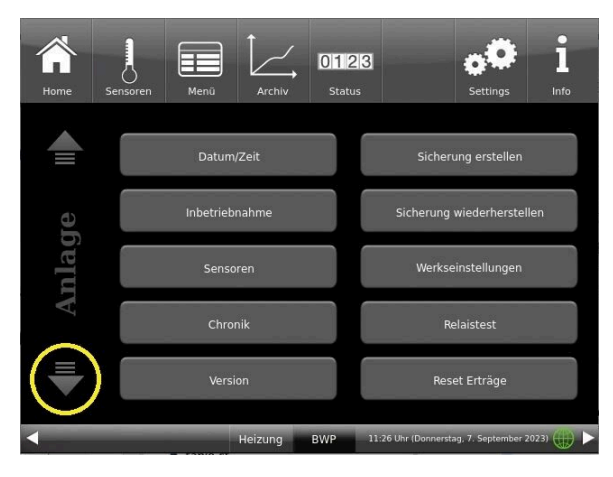

Abbildung 22: Anlage Seite 1

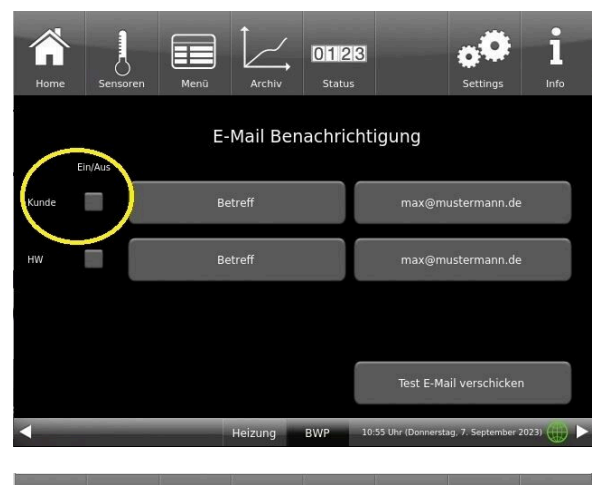

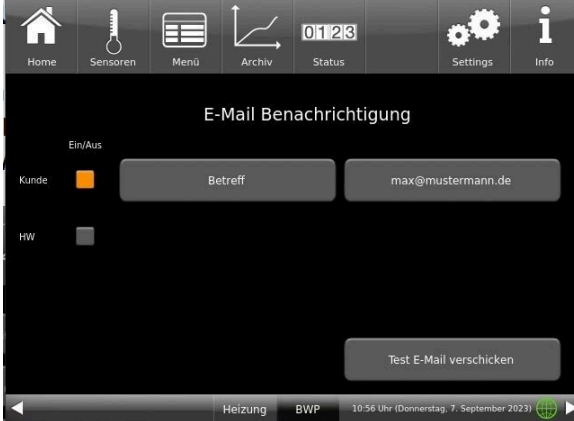

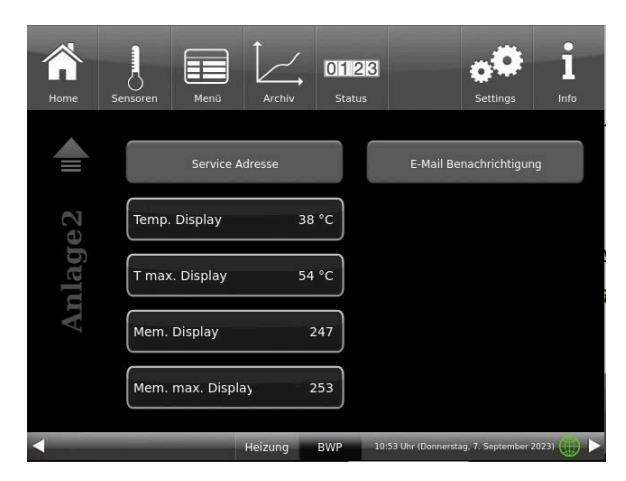

Abbildung 23: Anlage Seite 2

Wenn Sie der Endkunde sind, also der Betreiber der BRUNNER-Anlage ("Kunde") drücken Sie auf das graue Feld.

Das markierte Feld wird orange. Beim Anklicken der Schaltfläche Betreff bzw. Max@mustermann.de erscheint ein Tastatur-Feld, mithilfe deren Sie Ihre E-Mail-Adresse eingeben können.

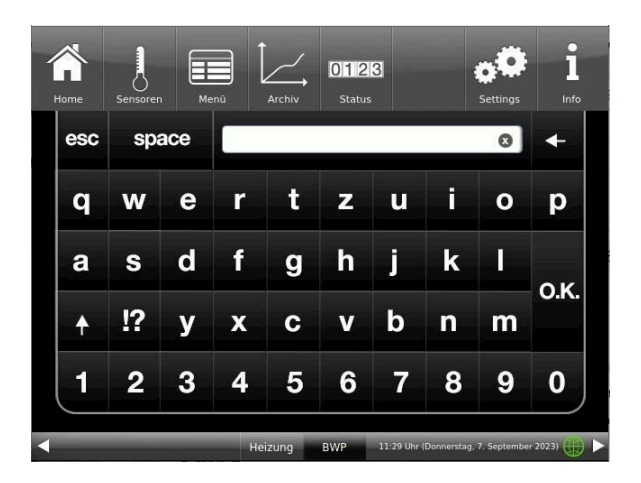

## 3.6.5 Heizprogramme auswählen bzw. neu erstellen

Durch Antippen der Schaltfläche Heizkreis Heizkreis bzw. der Schaltfläche aus der oberen Menüleiste

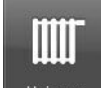

Heizung kann man zur Schaltfläche Heizprogramme stellt sind folgende Programme:

|              |                   | Tagbe           | etrieb 1        | Tagbe           | trieb 2   | Tagbe | etrieb 3 |
|--------------|-------------------|-----------------|-----------------|-----------------|-----------|-------|----------|
| Programmname | Тад               | Ein             | Aus             | Ein             | Aus       | Ein   | Aus      |
| Familie      | Mo-Do             | 5:30            | 22:00           |                 |           |       |          |
|              | Fr                | 5:30            | 23:00           |                 |           |       |          |
|              | Sa                | 6:30            | 23:00           |                 |           |       |          |
|              | So                | 7:00            | 22:00           |                 |           |       |          |
| Single       | Mo-Do             | 6:00            | 8:00            |                 |           |       |          |
|              | Fr                | 6:00            | 8:00            |                 |           |       |          |
|              | Sa                | 7:00            | 23:30           |                 |           |       |          |
|              | So                | 8:00            | 22:30           |                 |           |       |          |
| Senioren     | Mo-So             | 5:30            | 23:00           |                 |           |       |          |
| Neu 1        |                   |                 |                 |                 |           |       |          |
| Neu 2        |                   |                 |                 |                 |           |       |          |
| Neu 3        |                   |                 |                 |                 |           |       |          |
| aus          | Der gewählte Heiz | kreis ist deakt | iviert! Der Fro | stschutz ist al | ktiviert. |       | ,        |

Individuelle Programmwünsche:

Für jeden Heizkreislauf und für jedes Warmwasserprogramm können von Ihnen gewünschte Uhrzeiten und Namen eingegeben werden.

## Heizprogramm festlegen

Sie können am Display Ihre eigenen Programme für die existierenden Heizkreise eingeben.

1. Rufen Sie das Menü Heizkreis auf:

entweder durch Anklicken des Grafikelements des jeweiligen Heizkreises aus der Home-Ansicht oder durch Anklicken des Symbol "Heizung" aus der oberen Menüleiste und danach die Schaltfläche des betreffenden Heizkreises;

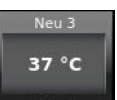

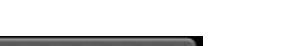

Heizprogramme

kommen. Ab Werk einge-

2. Tippen Sie auf das Feld **Heizungspro**gramme;

Klicken Sie auf das weiße Feld

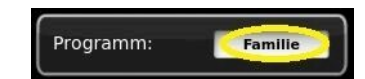

und wählen aus den voreingestellten Programmen Ihr passendes Programm. Auswahlmöglichkeiten:

| Programm (F                                                                                 | <del>1</del> K-034)                                                                 |
|---------------------------------------------------------------------------------------------|-------------------------------------------------------------------------------------|
| Schreibgeschützte Standardprogramme<br>Individuelle Einstellungen können den recht<br>werde | sind auf der linken Seite angeordnet.<br>s angeordneten Programmen hinterlegt<br>n. |
| 🦲 Familie                                                                                   | Neu 1                                                                               |
| Single                                                                                      | Neu 2                                                                               |
| Senioren                                                                                    | Neu 3                                                                               |
|                                                                                             |                                                                                     |
| Cancel                                                                                      | о.к.                                                                                |

3. Um unter **Neu 1**, **Neu 2** bzw. **Neu 3** ein neues Programm anzulegen, tippen Sie auf das Kästchen mit dem gewünschten Wochentag.

Für jeden Wochentag können Sie die gewünschten Uhrzeiten aktivieren.

Durch Anwählen der Wochentage lassen sich diese ebenfalls individuell ändern. Mehrere Wochentage können nicht gleichzeitig angewählt werden.

Durch Antippen der Zeiträume 0-6, 6-12, 12-18 und 18-24 wird die ganze Zeile orange (= Heizung aktiv) bzw. grau (= Heizung inaktiv) markiert. Durch Antippen einzelner Kästchen können diese orange bzw. grau markiert werden.

Die Werksprogramme können nicht überschrieben werden.

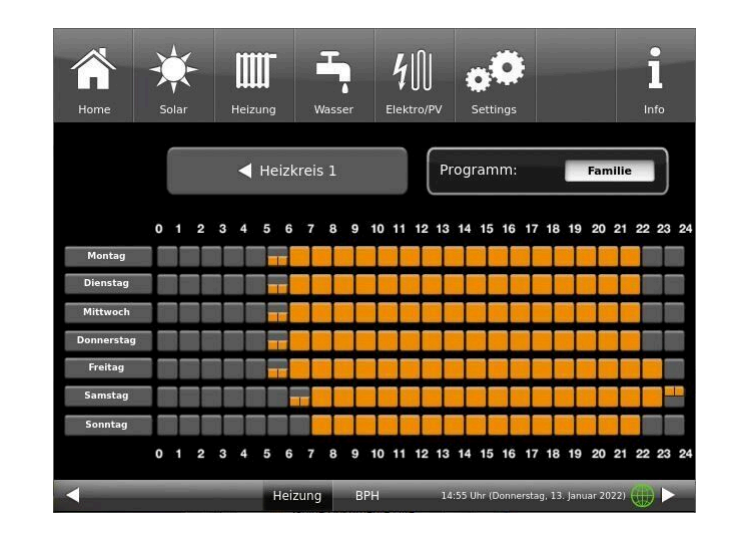

| <b>m</b> me | Sola | الم<br>ar | Heizu  | <b>j</b><br>ng | Wasser | . E     | <b>4</b><br>lektro/PV | Se       | <b>O</b><br>ettings |               |         | l       | ,  |
|-------------|------|-----------|--------|----------------|--------|---------|-----------------------|----------|---------------------|---------------|---------|---------|----|
| Montag      | D    | lienstag  | 42 200 | Mittwock       | n D    | onnerst | ag                    | Freitag  |                     | Samstag       |         | Sonntag |    |
| 0 6 116-    | 0    | _         | _      |                | 2      |         | 3                     | -        | 4                   | _             | _5      | _       | 6  |
| 0 - 6 Ohr   | J    | -         | 7      |                | 8      |         | 9                     | -        | 10                  |               | 11      | -       | 12 |
| 6 - 12 Uhr  |      |           |        |                |        |         |                       |          |                     | ا 12 (11)     |         |         |    |
| 12 - 18 Uhr | 12   |           |        |                |        |         |                       |          |                     |               | ľ       |         |    |
| 18 - 24 Uhr | 18   |           | 19     |                | 20     |         | 21                    |          | 22                  |               | 23      | _       | 24 |
| Neu         | 1    |           |        |                |        |         | Abbre                 | chen     |                     | Ü             | perne   | hmen    |    |
|             |      |           |        |                |        |         | 1                     | .5:48 Uh | r (Donner           | stag, 13. Jar | uar 202 | 2)      |    |

Abbildung 24: Beispiel: Montag zwischen 6 und 7 Uhr geht die Heizung

Falls Sie den Namen des eingegebenen Programms ändern möchten, tippen Sie auf die Schaltfläche mit dem bisherigen Programmnamen.

Es erscheint ein neues Fenster mit einer Tastatur

Mithilfe der eingeblendeten Tastatur geben Sie den neuen Programmnamen ein.

Als Bestätigung und zur Übernahme des neuen Programms tippen Sie auf **O.K.** 

 $\rightarrow$  Das neue Programm für den Heizkreis 1 wurde unter einem neuen Namen gespeichert.

|              | X   | F        |       | ſ        | Ą      |          | 40        | •        | ø          |              |          | i       |    |
|--------------|-----|----------|-------|----------|--------|----------|-----------|----------|------------|--------------|----------|---------|----|
| Home         | Sol | ar       | Heizu |          | Wasser |          | lektro/PV | Se       | ttings     |              |          | Info    |    |
| Montag       |     | )ienstag |       | Mittwocl | ı D    | onnersta | ag l      | Freitag  |            | Samstag      |          | Sonntag |    |
| 0 - 6 Uhr    | 0   | _        | -1    |          | 2      | _        | 3         |          | _4         |              | 5        | -       | 6  |
| 6 - 12 Uhr   | 6   |          | 7     | -        | _8     | -        | 9         |          | 10         |              | _11      | -       | 12 |
| 12 - 18 Uhr  | 12  |          | 13    |          | 14     | -        | 15        |          | 16         | _            | 17       | _       | 18 |
| 18 - 24 Ilbr | 18  |          | 19    | _        | 20     | _        | 21        |          | 22         | _            | 23       | _       | 24 |
| Neu          | 1   |          | >     |          |        |          | Abbre     | chen     |            | Ü            | berne    | hmen    |    |
| -            |     | -        | -     |          | -      |          | 1         | 5:55 Uhi | r (Donners | stag, 13. Ja | nuar 202 | 2)      |    |

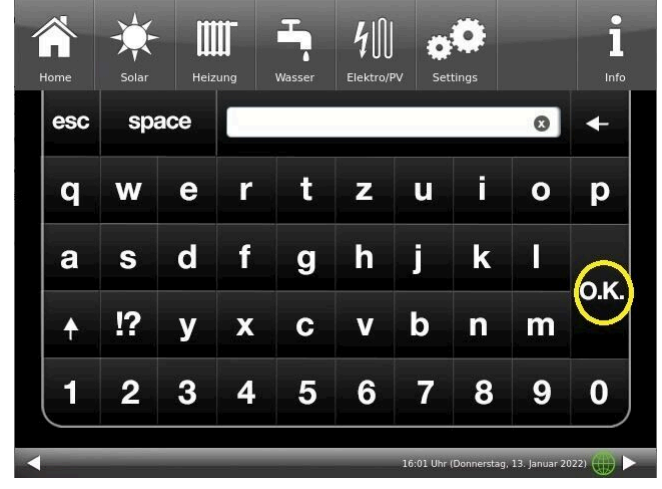

## 3.6.6 Programm für Warmwasser einstellen

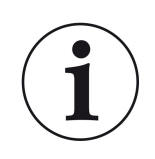

Sie können ein schon eingestelltes Programm wählen oder ein neues Programm eingeben (analog "Heizprogramme auswählen bzw. erstellen") Tippen Sie in der oberen Menüleiste auf die Schaltfläche **Wasser** oder auf der Home-Ansicht der Heizung auf die Schaltfläche des WW-Speichers und es erscheint die Schaltfläche für Warmwasserprogram-

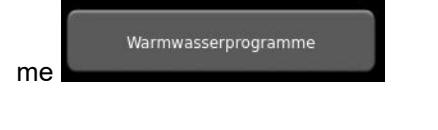

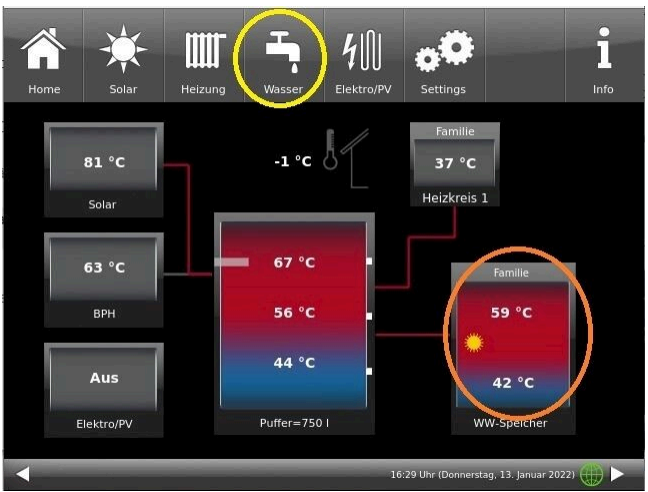

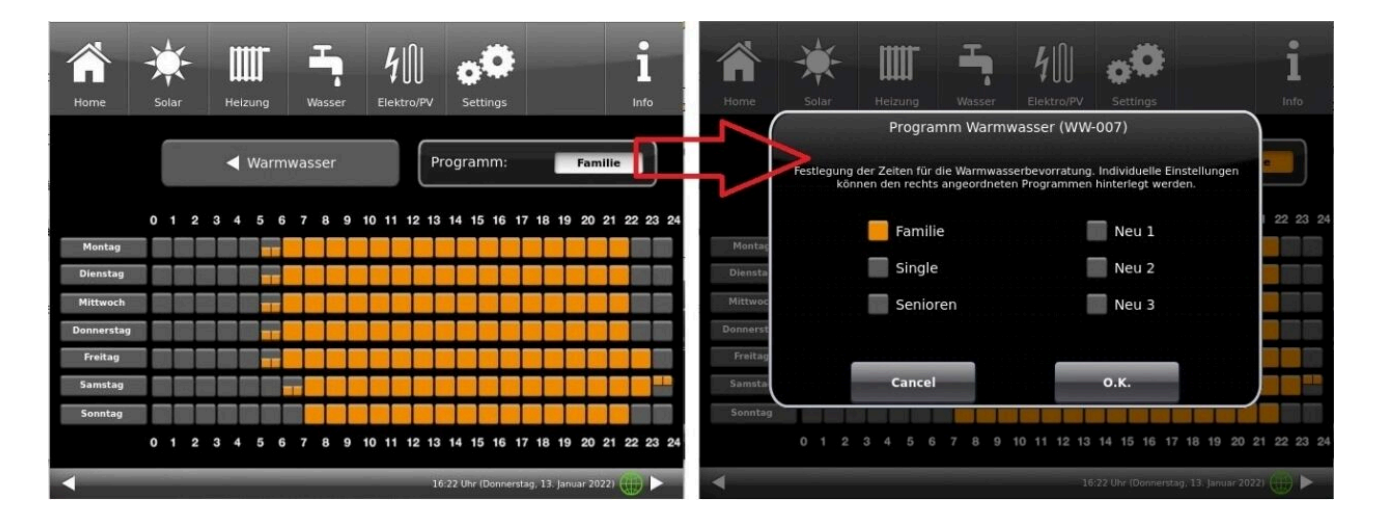

## 3.6.7 Abwesenheitszeit

Falls Sie für längere Zeit nicht zu Hause sind, also keine Heizung bzw. keinen Warmwasserverbrauch haben werden, können Sie für diesen Zeitraum die Einstellungen so wählen, dass Energie gespart wird. Während dieser Zeit werden die gewählten Heizkreise bzw. Warmwasserspeicher nur im Frostschutzbetrieb arbeiten. So können Sie nicht nur viel Energie sparen, sondern gleichzeitig Ihre Anlage vor Frost schützen.

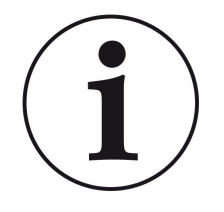

Das Abwesenheitsprogramm kann unterbrochen oder abgebrochen bzw. wieder fortgesetzt werden.

Das Urlaubsprogramm wird am Display angezeigt. Die Urlaubstage werden angezeigt und gleichzeitig auch heruntergezählt.

Nach Ablauf der eingestellten Abwesenheitszeit stellt die Anlage automatisch wieder auf Ihr Programm um.

1. Für diese Einstellung tippen Sie:

Schaltfläche **Heizung** / **Heizkreis 1** (bzw. der betreffende Heizkreis) / **Abwesenheit** 

2. Tippen Sie auf das Feld **Abwesenheit**, geben Sie die Anzahl der Tage ein, die Sie nicht zu Hause sein werden.

→ Die Abwesenheit wurde übernommen und wird bei der eingestellten Zeit automatisch ein- und später ausgeschaltet.

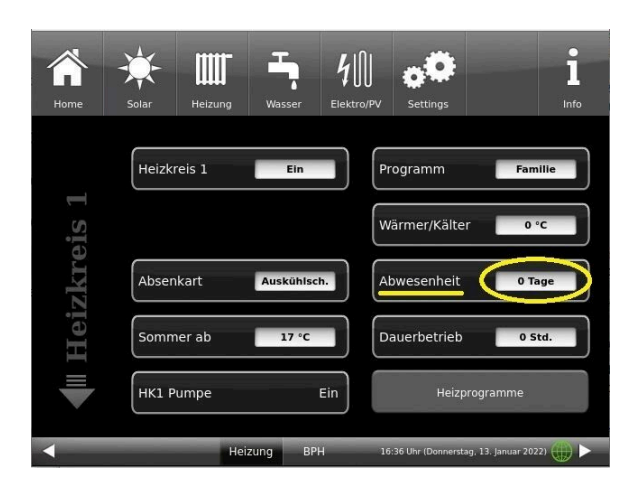

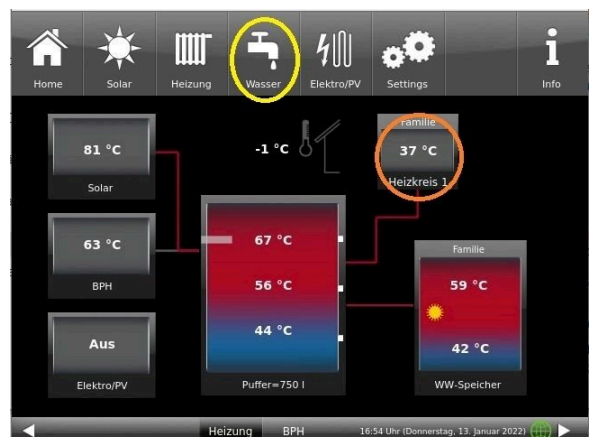

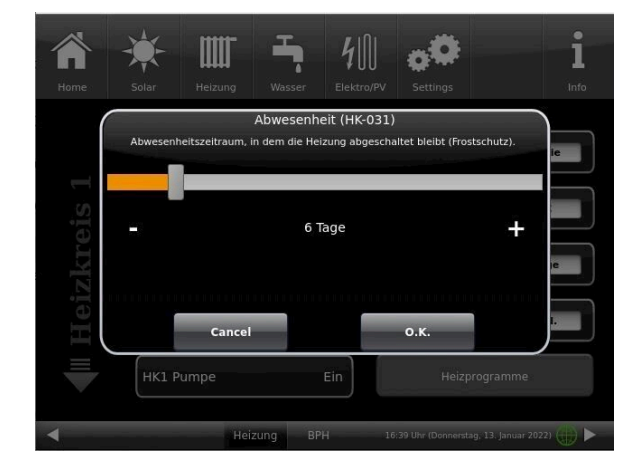

Falls Sie zur Warmwasseraufbereitung einen Warmwasserspeicher verbaut haben, gibt es die Möglichkeit der Einstellung der Abwesenheitszeit.

Dafür tippen Sie in der Home-Ansicht auf die Grafik (Schaltfläche) des Warmwasserspeichers oder auf das **Wasser**-Symbol der oberen Menüleiste klicken / Schaltfläche **Abwesenheit**. Es erscheint ein Schiebebalken, mit dem Sie die Abwesenheitstage eingeben können.

Logischerweise erscheint während der Abwesenheitszeit in der Kopfzeile des Warmwasserspeichers die Status-Anzeige **Aus**. Die noch aktive Abwesenheitszeit wird im Menü **Wasser** in der Schaltfläche **Abwesenheit** angezeigt (Count-Down).

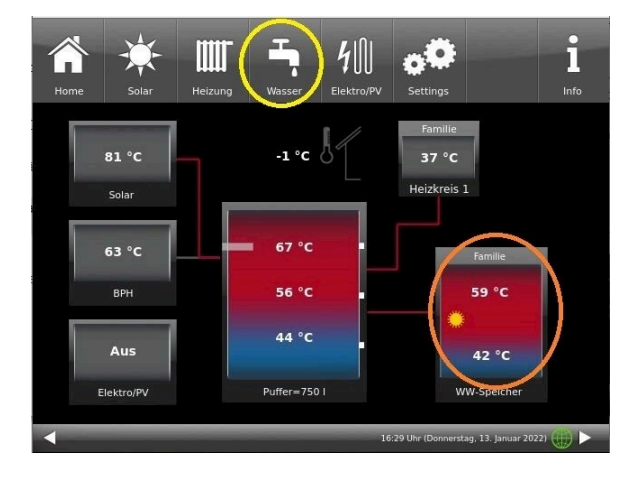

| Home | Solar          | Heizung           | Wasser          | <b>4</b><br>Elektro/PV | settings            |                      | 1<br>Info |
|------|----------------|-------------------|-----------------|------------------------|---------------------|----------------------|-----------|
| er   | Warm           | wasser            |                 | Ein                    | Wasser-Prog.        | Familie              |           |
| Wass | Abwe<br>T Soll | senheit<br>WW-Sp. | 0 Tage<br>65 °C |                        | Warmwas             | serprogramme         |           |
| Warm |                | 0/2009/04 50      |                 |                        |                     |                      |           |
|      |                | Hei               | zung B          | РН                     | 16-51 Ubr (Donnerst | an 13 Januar 2022) 🗍 |           |

## 3.6.8 Absenkart

#### Absenkart auswählen - Reduzierter Betrieb/Nachtabsenkung

Es besteht individuell für jeden Heizkreis die Wahl zwischen folgenden Absenkarten im abgesenkten Betrieb bzw. Nachtbetrieb:

| Auskühl-<br>schutz | Festlegung des Grenzwerts T-Außenhalt für die Außentemperatur bei der zwischen "Ab-<br>schalt" und "Reduziert" gewechselt wird. Sozusagen die Winter/Sommerumschaltung für<br>nachts! Wird diese überschritten, wird der Heizkreis abgeschaltet (Abschalt.). Unterhalb<br>der Grenztemperatur wird die Vorlauftemperatur auf Nachtbetrieb abgesenkt (Reduziert) |
|--------------------|----------------------------------------------------------------------------------------------------|
| Standard           | Die Vorlauftemperatur wird im Nachtbetrieb abgesenkt.<br>HK-Pumpen laufen weiter.<br>Parameter: Absenkung                                                                                                    |
| Frostschutz        | Im Nachtbetrieb wird der Heizkreis grundsätzlich abgeschaltet. HK-Pumpen werden deak-<br>tiviert (Pumpe 3 (A9) bzw. 4 (A12) sind aus).                                                                                                    |
| Aus                | Keine Temperaturabsenkung im Nachtbetrieb                                                                                                    |

Dafür tippen Sie in der Home-Ansicht auf die Grafik des Heizkreises oder die Schaltfläche **Heizung** und dann die Schaltfläche des zutreffenden Heizkreises.

Die Absenkart bestimmt das Verhalten der Heizkreise während der eingestellten Auszeiten. In der Absenkart *Standard* wird die Vorlauftemperatur der Heizkreise während der programmierten Auszeiten um die Temperatur T\_Absenkung heruntergefahren.

Wird *Frostschutz* gewählt, werden die Heizkreispumpen während der Auszeiten abgeschaltet. Erst wenn **Frostschutz ab** unterschritten wird, werden die Heizkreispumpen wieder aktiviert. Die Heizkreisvorlauftemperatur wird hierbei nicht entsprechend der Heizkennlinien geregelt. Bei Überschreiten der Temperatur **Frostschutz ab + dT Frostschutz** werden die Pumpen ausgeschaltet.

Die Absenkart Auskühlschutz verhält sich eigentlich wie der Frostschutz, mit dem Unterschied, dass hier als Temperaturschwelle 5°C gilt und die Heizkreisvorlauftemperaturen entsprechend der Heizkennlinien geregelt werden.

| Parameter    | Werte (min, max, Vorgabe)               | Beschreibung                                                                   |
|--------------|-----------------------------------------|--------------------------------------------------------------------------------|
| Absenkart    | Auskühlschutz, Frostschutz,<br>Standard | Bestimmt die Art der VL-Temperaturabsenkung.                                   |
| Heizsystem   |                                         | Bestimmt die Wahl der Heizkennlinie.                                           |
| T_Absenkung  | 0°C, 100°C, 5°C                         | Die VL-Temperatur wird während der Auszeiten um<br>diese Temperatur abgesenkt. |
| T_Aussenhalt | -20°C, 50°C, 5°C                        | Schwellenwert für Wechsel zwischen reduziertem Be-<br>trieb und Abschaltung.   |

## 3.6.9 Sommer/Winter-Umschaltung

Der Übergang der Heizung vom Winter- in den Sommerbetrieb kann vom Betreiber angepasst werden. Dafür tippen Sie die Schaltfläche **Heizung** der oberen Menüleiste oder die Grafik des betreffenden Heizkreises. Dann die Schaltfläche **Sommer ab** tippen. Mithilfe des Schiebebalkens stellen Sie die gewünschte Umschalttemperatur ein.

Überschreitet die Außentemperatur die Umschaltschwelle 'Sommer ab' werden die jeweiligen Heizkreispumpen (A9 bzw. A12) deaktiviert. Für jeden Heizkreis kann ein individueller Wert für die Sommer-/Winter-Umschaltung eingestellt werden. Es besteht auch die Option: *ständig Sommer* oder auch *ständig Winterbetrieb* für die Heizkreise einzustellen (Parameter, Wertebereich: *ständig Sommer*, 10, ...40, *ständig Winter*).

Wird die eingestellte Außentemperatur um mehr als 1°C unterschritten, wird der Winterbetrieb wieder aufgenommen.

## 3.6.10 Dauerbetrieb

Um die Heizung in einem ausgewählten Heizkreis für einen bestimmten Zeitraum auf Dauerbetrieb schalten möchten:

1. tippen Sie in der Home-Ansicht auf die Grafik des **Heizkrei**ses;

2. Es erscheint das Fenster mit der Einstellfläche des **Dauer**betriebs. Anhand des Schiebebalkens können Sie die Stunden eingeben.

Während dieser Zeit bleibt die Heizung aktiviert.

Nach Ablauf dieser Stunden wechselt die Heizung auf das vorhandene Heizprogramm.

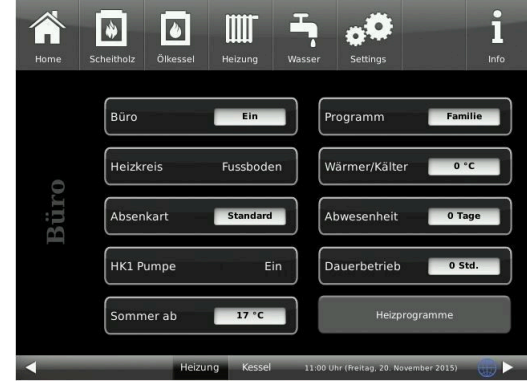

## 3.6.11 Heizkreis Frostschutz

Um die Funktion Frostschutz einzustellen, folgen sie dem Pfad: **Settings** (+PIN-Eingabe) / betreffende Schaltfläche zum **Heizkreis** *und/oder* **Warmwasser** / Parametereinstellungen für den Frostschutz (...**Frost**...)

Der Heizkreis-Frostschutz hat Vorrang vor allen gewählten Einstellungen. Sobald die vorgegebene Außentemperaturschwelle *Frostschutz ab* Parameter, (Grundeinstellung: 1°C) erreicht ist, werden die nicht aktiven Umwälzpumpen der Heizkreise (z. B. HK-Pumpe aus, da minimale bzw. maximale Vorlauftemperatur überschritten; Der Heizkreis ist auf "AUS" konfiguriert und hat eine Vorlauftemperatur von Tmin-Puffer automatisch eingeschaltet. Sind die Umwälzpumpen bereits aktiv, dann entfällt diese Funktion.

## 3.6.12 Desinfektion

HINWEIS: Die Desinfektion bezieht sich auf den angeschlossenen Warmwasserspeicher.

# **BRUNNER**

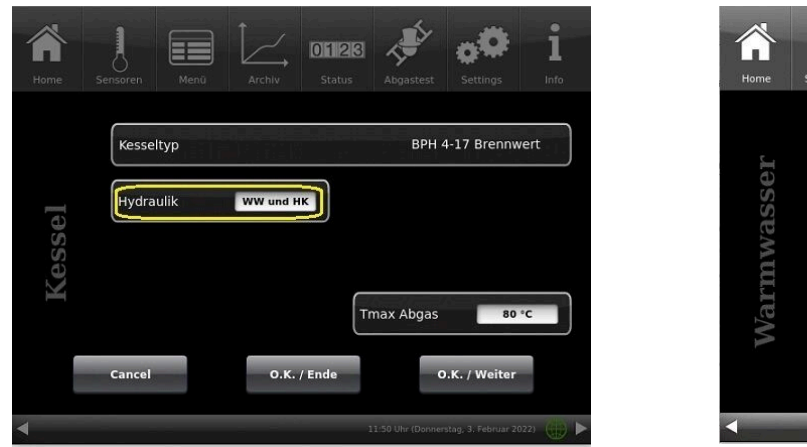

 Normal Service
 Normal Service
 Normal Service
 Normal Service
 Normal Service
 Normal Service
 Normal Service
 Normal Service
 Normal Service
 Normal Service
 Normal Service
 Normal Service
 Normal Service
 Normal Service
 Normal Service
 Normal Service
 Normal Service
 Normal Service
 Normal Service
 Normal Service
 Normal Service
 Normal Service
 Normal Service
 Normal Service
 Normal Service
 Normal Service
 Normal Service
 Normal Service
 Normal Service
 Normal Service
 Normal Service
 Normal Service
 Normal Service
 Normal Service
 Normal Service
 Normal Service
 Normal Service
 Normal Service
 Normal Service
 Normal Service
 Normal Service
 Normal Service
 Normal Service
 Normal Service
 Normal Service
 Normal Service
 Normal Service
 Normal Service
 Normal Service
 Normal Service
 Normal Service
 Normal Service
 Normal Service
 Normal Service
 Normal Service
 Normal Service
 Normal Service
 Normal Service
 Normal Service
 Normal Service
 Normal Service
 Normal Service
 Normal Service
 Normal Service
 Normal Service
 Normal Service
 Normal Service
 Norma

Abbildung 25: Einstellung in der Konfiguration

Abbildung 26: Schaltflächen für die Desinfektion

Um die Aktionen für die Thermische Desinfektion automatisch ausführen zu können, treffen Sie folgende Voreinstellungen: **T Desinfektion** (Temperatur der Desinfektion); Durchführungszeit: **Tag Desinfektion**; **Uhrzeit Desinf.**; **Dauer Desinf.** 

## 3.7 Fernzugriff über myBRUNNER

## 3.7.1 Voraussetzungen und Hinweise

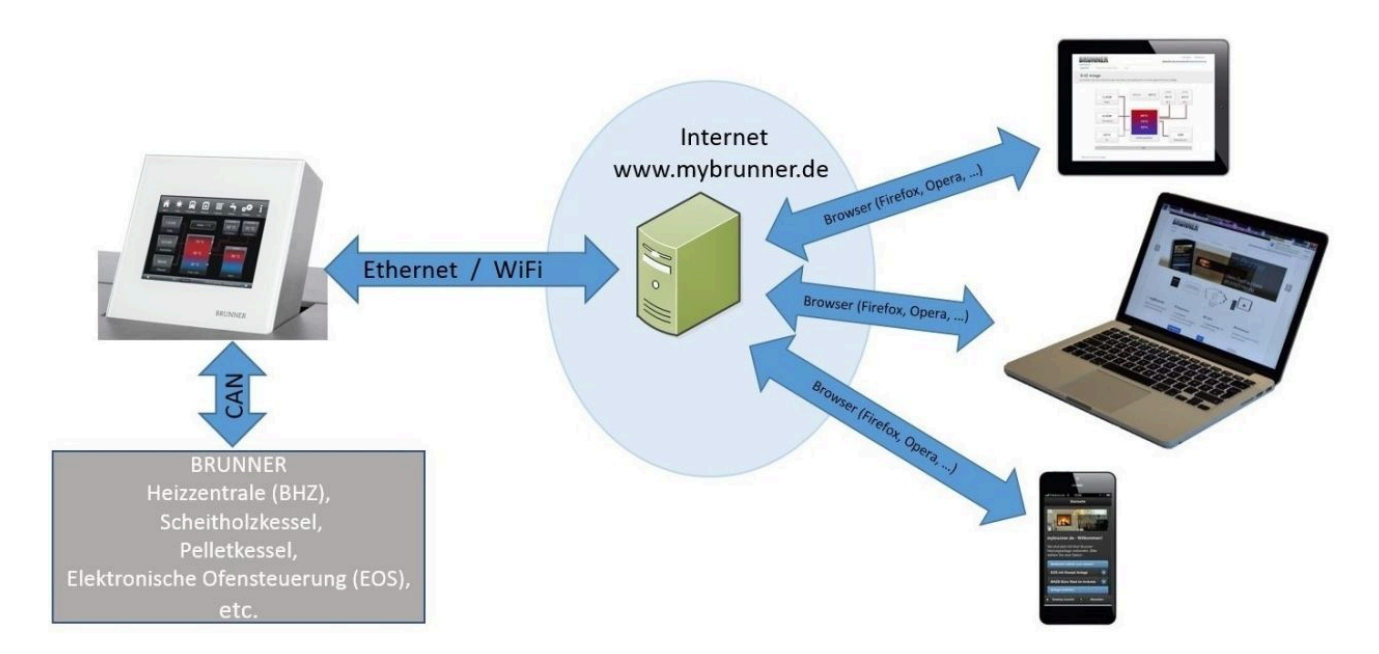

#### Voraussetzungen für den Online-Zugriff auf die BRUNNER Heizung

- 1. Sie haben eine BRUNNER Heizung mit Touchdisplay;
- 2. Das Touchdisplay muss den Software-Stand Release 4.0 (ab Dezember 2013) oder höher verfügen;
- 3. Erforderlich ist eine Internetanbindung zwischen Touchdisplay und Internetzugang (Router) im Gebäude. Die Inter-
- net-Flat Rate ist für einen sinnvollen Betrieb angeraten.
- 4. PC/Tablet/Smartphone mit Zugang zum persönlichen E-Mail-Konto.
- 5. PC/Tablet/Smartphone mit Internetzugang über einen Browser auf www.mybrunner.de

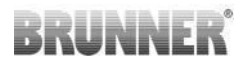

#### Hinweise zur Registrierung

Jedes Bedienteil (Touchdisplay) kann man einmal registrieren. Man kann einem Bedienteil nur eine E-Mail-Adresse zuordnen.

Wenn der Betreiber eine andere E-Mail-Adresse anwenden möchte, muss er die Registrierung löschen und die gesamte Registrierung nochmals durchführen (dafür die Schaltfläche **Registrierung löschen** verwenden). Gleiche Vorgehensweise auch bei einem Betreiberwechsel.

Falls ein Betreiber mehrere Touchdisplays zu einer Heizanlage hat, kann jedes Touchdisplay an myBRUNNER angebunden werden. Jedem Bedienteil kann eine andere E-Mail-Adresse zugeordnet werden.

Bei mobilen Geräten wie Tablets oder Smartphones können bei älteren Android-Varianten die eingebetteten Browser nicht verwendet werden; deswegen sollten Sie einen aktuellen Browser wie Firefox, Opera, Chrome laden.

#### Falls Sie sich nicht einloggen können, überprüfen Sie:

1. ob das Bedienteil im Setup ist (Login aktiv)? Führen Sie vor dem Einloggen ein Setting log-out ein. (Schaltflächen: **Settings / Bedienteil / Settings log-out**).

2. ob die Systemzeit des Bedienteils nicht eingestellt ist? Sie muss so exakt wie möglich sein. Auch die Wochentage, Zeitzonen und Jahreszahlen müssen der Wahrheit entsprechen (Siehe: Bedienungsanleitung / Kap. "Eigene Einstellungen" / Kap. "Individualisierung des Touch-Displays")

3. ob gerade ein Update der Anlage oder einer Steuerung durchgeführt wird? Warten und nach Durchführung erneut versuchen.

#### Hinweise zur Freischaltung zum Service-Zugriff

Die Freigabe zu Service-Zwecken ist entweder dem Heizungsbauer oder dem BRUNNER-Service möglich. Gleichzeitige Zuschaltung beider Fachleute ist nicht möglich.

## 3.7.2 Registrieren

#### 1. Erstmalige Registrierung starten

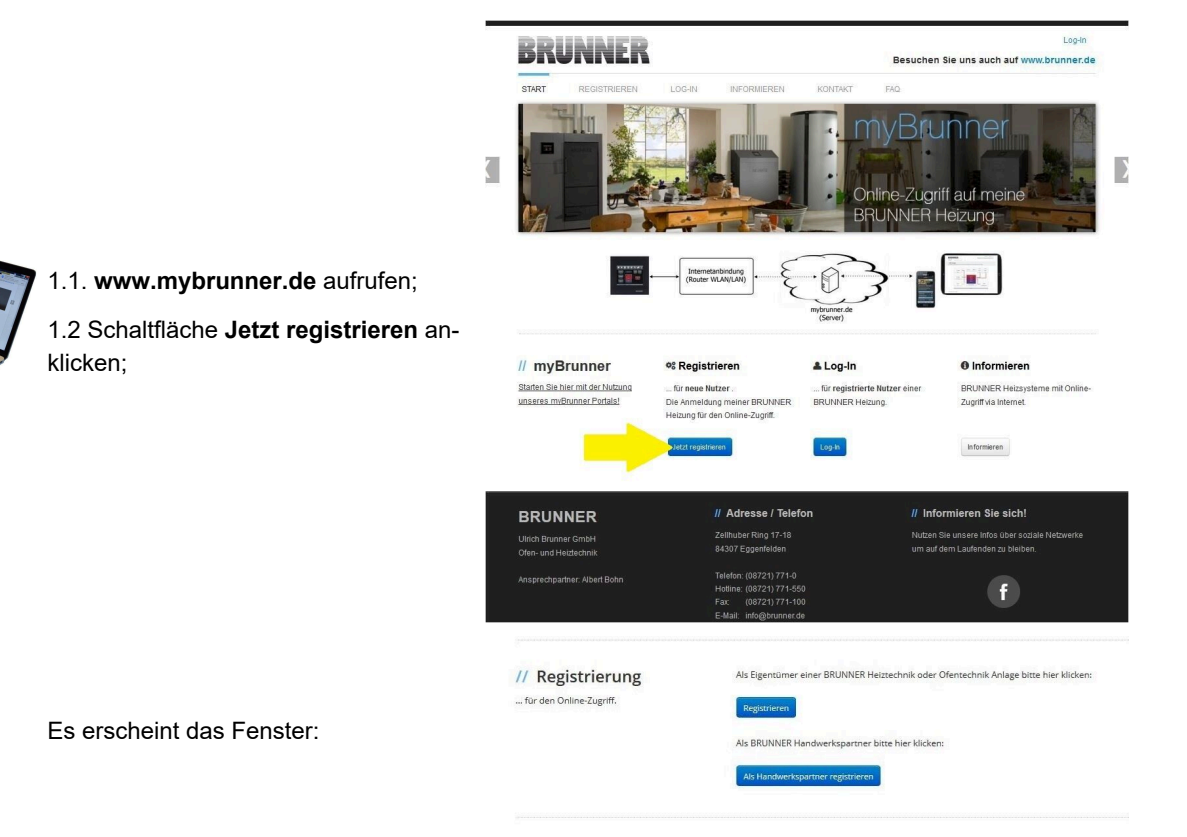

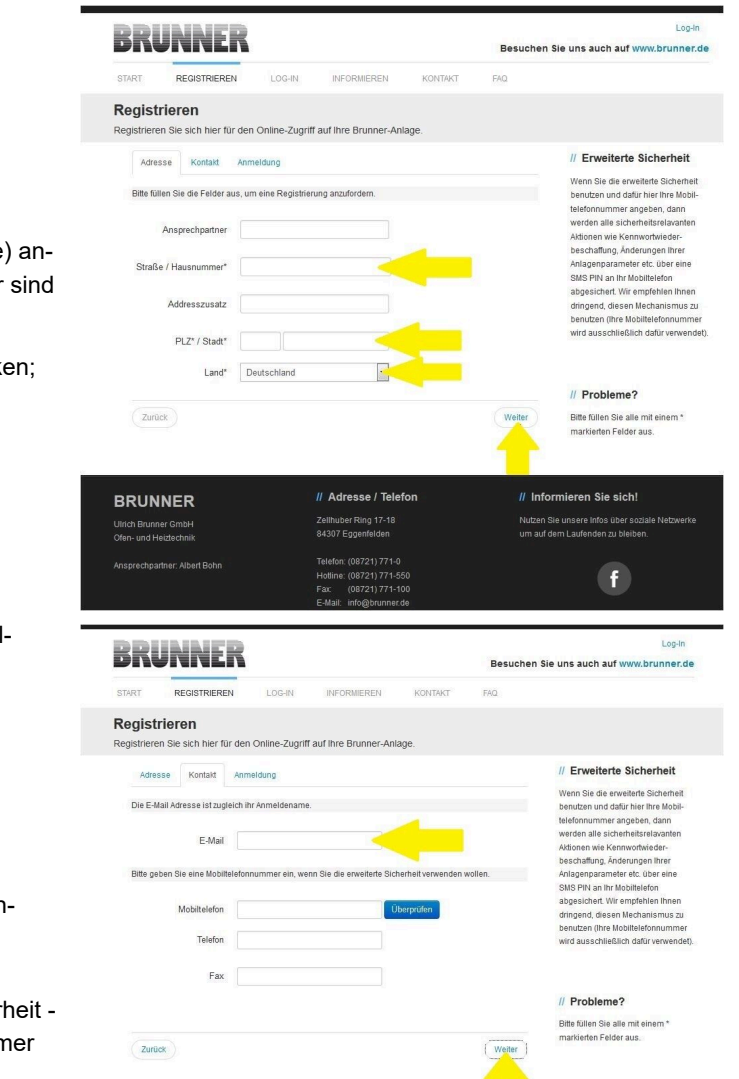

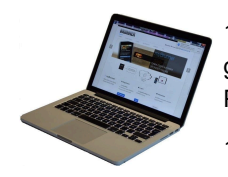

1.3 Kontaktdaten (Name, Adresse) angeben; die mit \* markierten Felder sind Pflichtfelder;

1.4 Nach Eingabe auf weiter klicken;

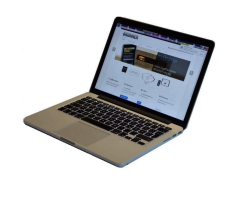

1.5 Tragen Sie eine gültige E-Mail-Adresse ein;

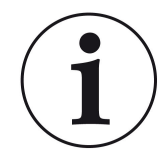

Die E-Mail-Adresse ist gleichzeitig Ihr Anmeldename !!!

1.6 Optional - zur erhöhten Sicherheit können Sie Ihre Mobiltelefonnummer eingeben.

1.7. Um die Eingabe auf dieser Seite zu beenden auf **weiter** klicken.

| BRUNNER                                       | // Adresse / Telefon                      | // Informieren Sie sich!                                                           |
|-----------------------------------------------|-------------------------------------------|------------------------------------------------------------------------------------|
| Ulrich Brunner GmbH<br>Ofen- und Heiztechnlik | Zellhuber Ring 17-18<br>84307 Eggenfelden | Nutzen Sie unsere Infos über soziale Netzwerke<br>um auf dem Laufenden zu bleiben. |
|                                               |                                           |                                                                                    |

Besuchen Sie uns auch auf www.brunner.de

1.8 Geben Sie ein Kennwort (Passwort) ein;

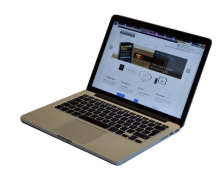

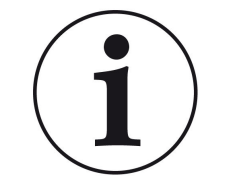

Das Kennwort muss mindestens 8 Zeichen lang sein !! Bitte behalten Sie dieses Kennwort, da es als Zugang zu Ihrer Anlage dient. Alle Felder sind Pflichtfelder !

|             | -                         |                   |                                                |           |                                                                        |
|-------------|---------------------------|-------------------|------------------------------------------------|-----------|------------------------------------------------------------------------|
| START       | REGISTRIEREN              | LOG-IN            | INFORMIEREN                                    | KONTAKT   | FAQ                                                                    |
| Regist      | rieren                    |                   |                                                |           |                                                                        |
| tegistriere | en Sie sich hier für der  | n Online-Zugr     | iff auf Ihre Brunner-Anla                      | age.      |                                                                        |
| Adre        | sse Kontakt Anr           | meldung           |                                                |           | // Erweiterte Sicherheit                                               |
| Bitte wa    | ählen Sie ein Kennwort m  | nit min. 8 Zeiche | n Länge.                                       |           | Wenn Sie die erweiterte Sicherhe<br>benutzen und dafür hier Ihre Mobil |
|             |                           |                   |                                                | _         | telefonnummer angeben, dann                                            |
|             | Kennwort                  |                   |                                                |           | Aktionen wie Kennwortwieder-                                           |
|             |                           |                   |                                                |           | beschaftung, Änderungen Ihrer                                          |
| Ker         | nwortbestätigung          |                   |                                                |           | SMS PIN an Ihr Mobiltelefon                                            |
| Bitte ve    | rgeben Sie eine Frage / A | Antwortkombina    | tion an die sie sich erinnen                   | n können: | abgesichert. Wir empfehlen Ihnen<br>dringend diesen Merbanismus z      |
|             |                           |                   |                                                |           | benutzen (ihre Mobiltelefonnumm                                        |
|             | Sicherheitsfrage E        | Bitte auswähler   |                                                |           | wird ausschließlich dafür verwend                                      |
|             | Antwort auf               |                   |                                                |           |                                                                        |
|             | Sicherheitsfrage          |                   |                                                |           | // Probleme?                                                           |
| 7.00        | ~                         |                   |                                                | le        | Bitte füllen Sie alle mit einem *                                      |
| 2010        | a)                        |                   |                                                |           | markierten Felder aus.                                                 |
|             |                           |                   |                                                | -         | <u>-</u>                                                               |
| BRUN        | NER                       |                   | // Adresse / Telefe                            | on        | // Informieren Sie sich!                                               |
| Irich Brunn | ier GmbH                  |                   |                                                |           |                                                                        |
| fen- und H  | eiztechnik                |                   | 84307 Eggenfelden                              |           |                                                                        |
| nsprechpa   |                           |                   |                                                |           |                                                                        |
|             |                           |                   | Hotline: (08721) 771-55<br>Fax: (08721) 771-10 |           | f                                                                      |
|             |                           |                   | E-Mail: info@brunner.de                        |           |                                                                        |

1.9 Wählen Sie sich eine Sicherheitsfrage aus. Anwählbar sind: Ihre Lieblingsfußballmannschaft? Ihr bevorzugtes Reiseland? Geburtsname der Mutter? Ihr Lieblingsfilm? Ihr Lieblingsbuch? Ihr Lieblingstier? Name der ersten Freundin? Name des ersten Haustiers? Für Sie bedeutende Jahreszahl? Ihr Lieblingsrestaurant?

BRUNNER

Geben Sie eine passende Antwort, die zur Bestätigung der Sicherheit später notwendig ist.

1.10 Nach Eingabe auf die Schaltfläche Jetzt registrieren klicken.

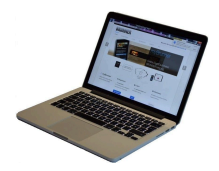

1.11 Die Aufnahme Ihrer Registrierung wird angezeigt:

| BRUNNER                                                                                                    |                                                                                                    | Log-In<br>Besuchen Sie uns auch auf www.brunner.de                                                                                                    |
|----------------------------------------------------------------------------------------------------|----------------------------------------------------------------------------------------------------|----------------------------------------------------------------------------------------------------|
| START REGISTRIEREN                                                                                               | LOG-IN INFORMIEREN KONTAKT                                                                                                    | FAQ                                                                                                    |
| Registrierungsbestätig                                                                                           | gung                                                                                                    |                                                                                                    |
| vielen Dank für Ihre Benutzerregistri                                                                            | erung für den Online-Zugriff auf Ihre Brunner-                                                                                        | Anlage.                                                                                                    |
| Vielen Dank!                                                                                                    |                                                                                                    | // Login                                                                                                    |
| Vielen Dank für Ihre Registrierung. B<br>Sie auf den entsprechenden Link in 1<br>Danach können Sie sich umgehend | itte bestätigen Sie uns noch die Korrektheit Ihrer E-M<br>hrer Registrierungsbestätigungs- E-Mail klicken.<br>an der Wehsite anmelden | all Adresse indem Bitte öffen Sie unsere<br>Registrierungsbestätigungs-E-Mail,<br>die wir an Sie versandt haben und<br>klichen Sie auf den angegeben Link,        |
| Anmelden                                                                                                    |                                                                                                    | um die Korrektheit Ihrer E-mail<br>Adresse zu bestätigen. Danach<br>können Sie sich anmelden und mit<br>der Registrierung Inter BRUNNER<br>Ofenanlage fortfahren. |
| BRUNNER                                                                                                    | // Adresse / Telefon                                                                                                    | // Informieren Sie sich!                                                                                                    |
| Jirich Brunner GmbH<br>Ofen- und Heiztechnik                                                                     | Zellhuber Ring 17-18<br>84307 Eggenfelden                                                                                             | Nutzen Sie unsere Infos über soziale Netzwerke<br>um auf dem Laufenden zu bleiben.                                                                                |
|                                                                                                    | Telefon: (08721) 771-0<br>Hottine: (08721) 771-550<br>Fax: (08721) 771-100<br>F.Mail: info@krunner.de                                 | f                                                                                                    |
|                                                                                                    |                                                                                                    |                                                                                                    |

## 2. E-Mail-Postfach - Registrierungsbestätigung

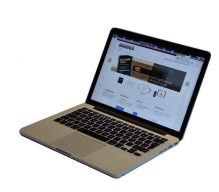

2.1 Öffnen Sie die Mail vom "**websys**tem" und im Betreff: "**Brunner Zentrale** Benutzerverwaltung: Registrierungsbestätigung"

2.2 Klicken Sie auf den Link;

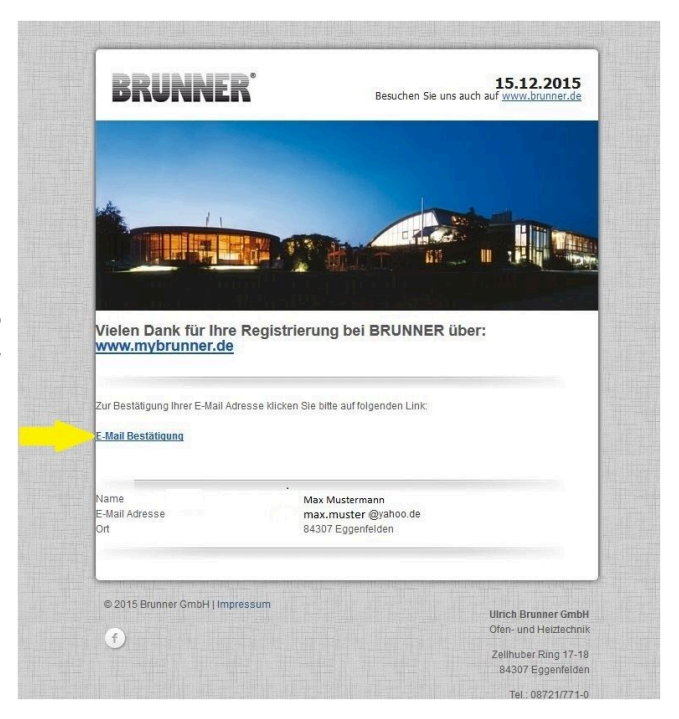

## 3. Anmelden

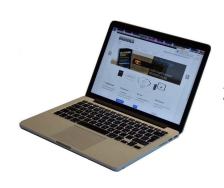

3.1 Klicken Sie auf Anmelden

| START REGISTRIEREN                                                                                    | LOG-IN INFORMIEF                                                                                                    | REN KONTAKT                                                                    | FAQ                       |                                                                                                    |
|----------------------------------------------------------------------------------------------------|----------------------------------------------------------------------------------------------------|--------------------------------------------------------------------------------|---------------------------|----------------------------------------------------------------------------------------------------|
| Registrieren                                                                                          |                                                                                                    |                                                                                |                           |                                                                                                    |
| Vielen Dank für Ihre Benutzerre                                                                       | gistrierung für den Online-Zug                                                                                                  | griff auf Ihre Brunner-A                                                       | nlage.                    |                                                                                                    |
| Vielen Dank!                                                                                          |                                                                                                    |                                                                                |                           | // Login                                                                                                  |
| Vielen Dank für die Bestätigung                                                                       | Ihrer E-Mail Adresse!                                                                                                    |                                                                                |                           | Sie können sich jetzt anmelden u                                                                          |
|                                                                                                    |                                                                                                    |                                                                                |                           | mit der Registrierung Ihrer                                                                               |
|                                                                                                    |                                                                                                    |                                                                                |                           | BRONNER Olenaniage Ionanien                                                                               |
| Anmelden <                                                                                            |                                                                                                    |                                                                                |                           |                                                                                                    |
| Anmelden                                                                                              |                                                                                                    |                                                                                |                           |                                                                                                    |
| Anmelden                                                                                              | _                                                                                                    |                                                                                |                           |                                                                                                    |
| BRUNNER                                                                                               | // Adresse                                                                                                    | / Telefon                                                                      | <i>II</i> Inf             | formieren Sie sich!                                                                                       |
| BRUNNER<br>Ulrich Brunner GmbH                                                                        | // Adresse<br>Zellhuber Ring                                                                                                    | / <b>Telefon</b><br>17-18                                                      | // Int                    | formieren Sie sich!<br>1 Sie unsere Infos über soziale Netzwerk                                           |
| Anmelden<br>BRUNNER<br>Ulrich Brunner SmbH<br>Ofen- und Heizlechnik                                   | // Adresse<br>Zellhuber Ring<br>84307 Eggente                                                                                   | / <b>Telefon</b><br>17-18<br>Iden                                              | // Int<br>Nutzer<br>um au | <b>formieren Sie sich!</b><br>n Sie unsere Infos über soziale Netzwerk<br>f dem Laufenden zu bleiben.     |
| Anmelden<br>BRUNNER<br>Ulrich Brunner GmbH<br>Ofer- und Heizfechnik<br>Anstrechnathaer: Albert Rohn   | // Adresse<br>Zellhuber Ring<br>84307 Eggenfe<br>Telefor: (08721                                                                | <b>/ Telefon</b><br>17-18<br>Iden<br>) 771-0                                   | // Inf<br>Nutzer<br>um au | <b>formieren Sie sich!</b><br>1 Sie unsere infos über soziale Netzwerk<br>f dem Laufenden zu bleiben.     |
| Anmelden<br>BRUNNER<br>Ulrich Brunner GrobH<br>Ofen- und Heitzlechnik<br>Ansprechpartner. Albert Bohn | // Adresse<br>Zellhuber Ring<br>84307 Eggente<br>Telefon: (08721<br>Hotline: (08721                                             | / <b>Telefon</b><br>17-18<br>Iden<br>) 771-0<br>) 771-550                      | // Inf<br>Nutzer<br>um au | formieren Sie sich!<br>Sie unsere Infos über soziale Netzwerk<br>I dem Laufenden zu bleiben.              |
| Anmelden<br>BRUNNER<br>Ulitch Brunner GmbH<br>Ofen- und Heitzechnik<br>Ansprechpartner: Albert Bohn   | // Adresse<br>Zellhuber Ring<br>84307 Eggenfe<br>Telefon: (08721<br>Hotline: (08721<br>Fax: (08721                              | / Telefon<br>17-18<br>Iden<br>771-0<br>777-550<br>3771-100                     | // Inf<br>Nutzer<br>um au | Tormileren Sie sich!<br>1 Sie unsere Infos über soziale Netzwerk<br>dem Laufenden zu bielben.<br><b>f</b> |
| Anmelden<br>BRUNNER<br>Ulinch Brunner GmbH<br>Ofen- und Heitstechnik<br>Ansprechpather: Albert Bohn   | // Adresse<br>Zellruber Ring<br>84307 Eggente<br>Telefon: (08721<br>Hottine: (08721<br>Fax: (0872<br>Fax: (08721<br>Fax: (08721 | / Telefon<br>17-18<br>Iden<br>) 771-0<br>) 771-550<br>) 771-100<br>ı runner de | // Inf<br>Nutzer<br>um au | <b>formieren Sie sich!</b><br>In Sie unsere Infos über soziale Netzwerk<br>dom Laufenden zu bleiben.      |

Log-Ir

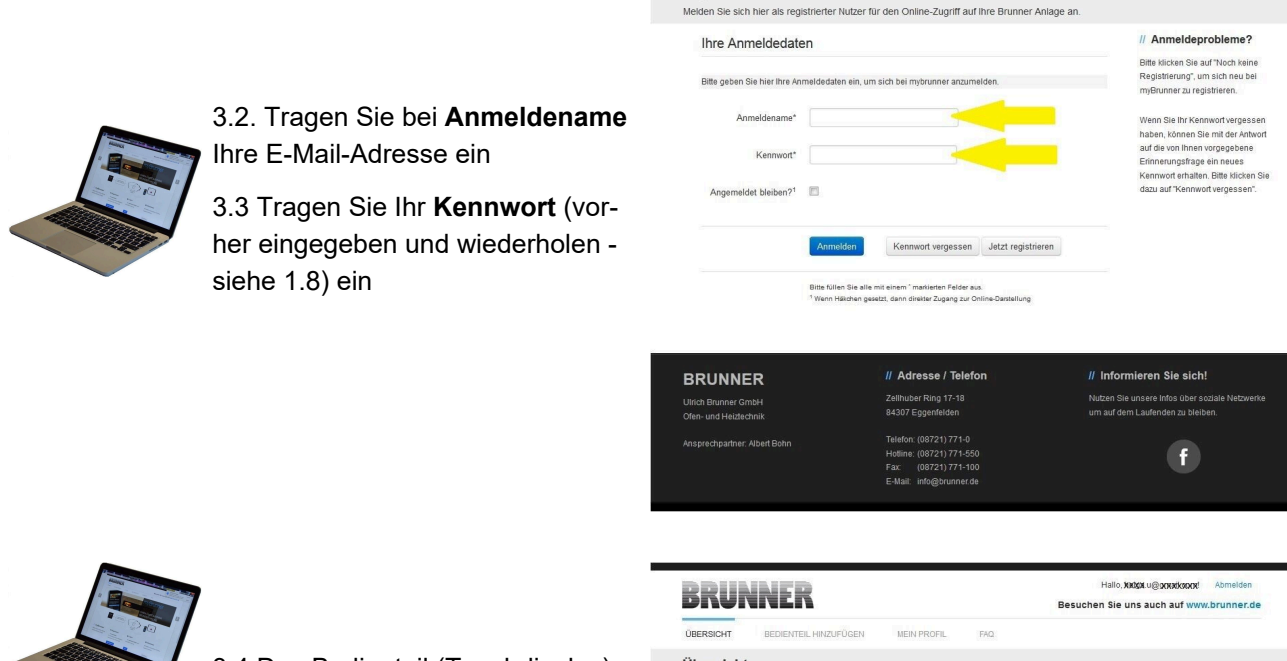

BRUNNER

Log-In

3.4 Das Bedienteil (Touchdisplay) der Brunneranlage muss registriert werden. Dafür klicken Sie die Schaltfläche **Neues Bedienteil**.

| BRUM                         | INER                           |                                 |                                                                                                    | Hallo, XXXXX u@XXXXXXXXX<br>Besuchen Sie uns auch auf www          | Abmelden<br>brunner.de |
|------------------------------|--------------------------------|---------------------------------|----------------------------------------------------------------------------------------------------|--------------------------------------------------------------------|------------------------|
| ÜBERSICHT                    | BEDIENTEIL HINZUFÜGEN          | MEIN PROFIL                     | FAQ                                                                                                    |                                                                    |                        |
| Übersicht<br>Sie können Ihre | BRUNNER Heizungsanlage jetzt k | onfigurieren.                   |                                                                                                    |                                                                    |                        |
|                              | •••                            | Sie h<br>regis<br>Regi<br>regis | naben noch keine BRU<br>striert. Bitte lesen Sie z<br>strierungscode von Ihn<br>strieren Sie dieses hier | NNER Anlage<br>uerst den notwendigen<br>em Bedienteil ab und<br>r. |                        |
|                              | Neues Eedienteil               |                                 |                                                                                                    |                                                                    |                        |
|                              |                                |                                 |                                                                                                    |                                                                    | IMPRESSUM              |
|                              |                                |                                 |                                                                                                    |                                                                    |                        |

#### HINWEIS:

Falls Sie vorher ein anderes Bedienteil registriert hatten, klicken Sie hier auf die Schaltfläche **Weite-res Bedienteil hinzufügen**.

Weiteres Bedienteil hinzufügen

#### 4. Netzwerk aktivieren

#### 4.A. Verbindung über Netzwerkkabel (Touchdisplay 2.0 und/oder Touchdisplay 3.0)

Um zu sehen ob Sie eine Internetverbindung am Touchdisplay haben, schauen Sie auf die Grafik (Erdkugel) unten rechts am Touchdisplay. Bei existierender Internetverbindung (Netzwerk aktiv) ist die Erdkugel grau.

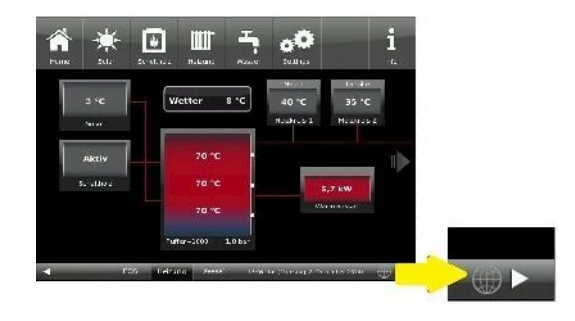

Abbildung 27: Mit Internetverbindung (graue Erdkugel)

4.1 Klicken Sie in der oberen Menüleiste auf **Settings** 

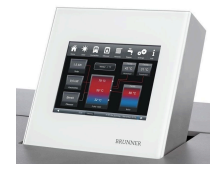

4.2 Geben Sie PIN-Code 9999 ein

4.3 Klicken Sie auf die Schaltfläche Bedienteil

4.4 Klicken Sie auf die Schaltfläche myBRUNNER

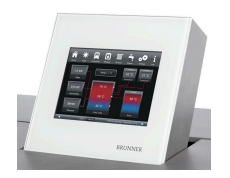

4.5 Mit Pfeiltaste nach unten navigieren:

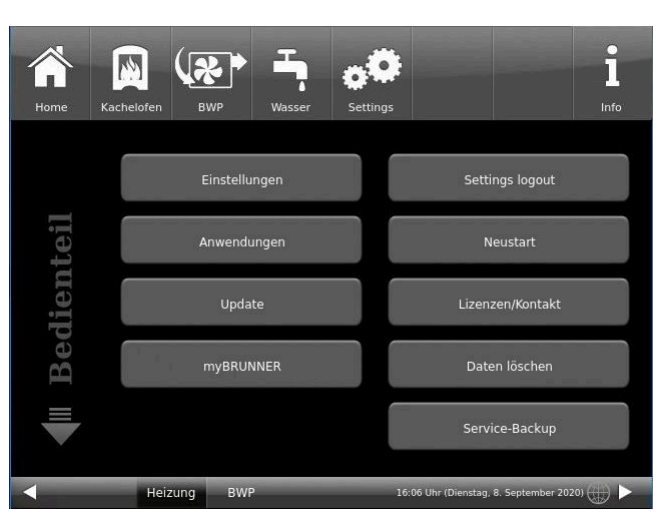

| Home      | Kachelofen | BWP                        | Wasser                               | <b>Settings</b>                              |                           |                       | 1<br>Info |
|-----------|------------|----------------------------|--------------------------------------|----------------------------------------------|---------------------------|-----------------------|-----------|
| R         | Für d      | en Fern-Zugri<br>ww        | myBRI<br>ff auf das Di<br>w.mybrunne | JNNER<br>splay muss vo<br>rr.de angelegt     | orab ein Nutze<br>werden! | rkonto auf            |           |
| myBRUNNE! | Für de     | n Zugriff im H<br>myBRUNNI | myBRUNI<br>eimnetz mus<br>ERLocal    | NER einrichter<br>ss eine Netzw<br>▶ opiline | n erk-Verbindur           | ig bestehen.<br>21320 |           |
|           |            |                            | DIMO                                 |                                              | 00.11-70                  | 0 f                   |           |

## 4.B. Verbindung über WLAN (Touchdisplay 3.0)

Um zu sehen ob Sie eine Internetverbindung am Touchdisplay haben, schauen Sie auf die Grafik (Erdkugel) unten rechts am Touchdisplay. Bei existierender Internetverbindung (Netzwerk aktiv) ist die Erdkugel grau.

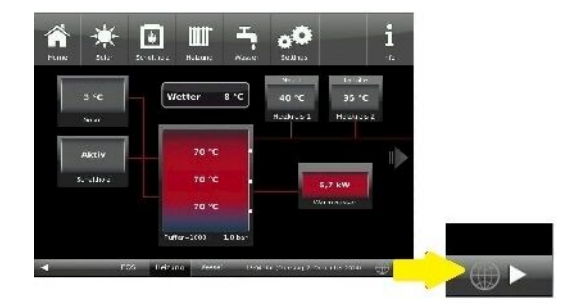

Abbildung 28: Mit Internetverbindung (graue Erdkugel)

# BRUNNER

4.1 Klicken Sie in der oberen Menüleiste auf **Settings** 

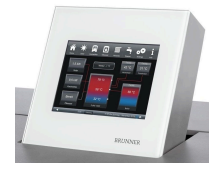

4.2 Geben Sie PIN-Code 9999 ein

4.3 Klicken Sie auf die Schaltfläche Bedienteil

4.4 Klicken Sie auf die Schaltfläche myBRUNNER

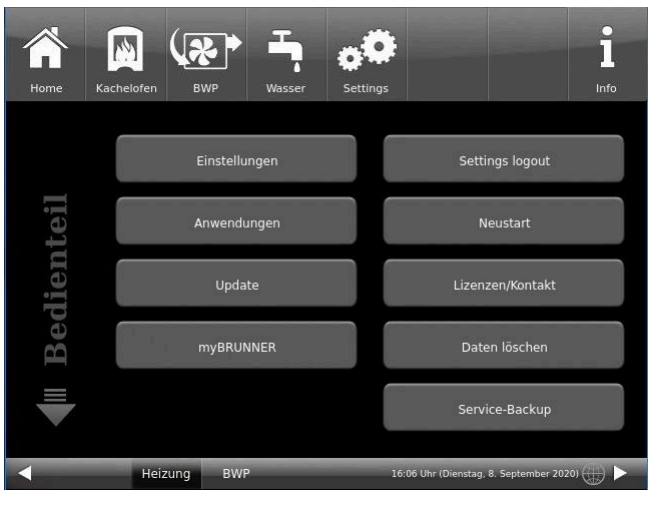

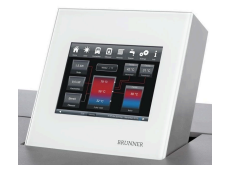

4.5 Mit der Pfeiltaste nach unten navigieren:

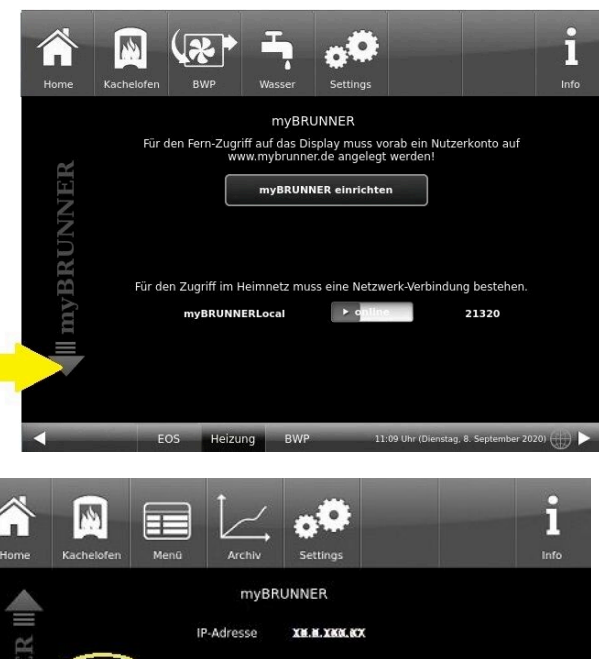

WLAN aktin

Wireles

Such

ignal: -76 dBm (instabil)

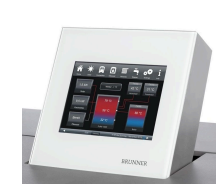

4.6 WLAN einrichten: - WLAN-Name auswählen.

Falls beim WLAN-Name Ihr gesuchter Name nicht zur Auswahl steht, klicken Sie auf **Suche** 

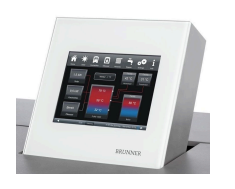

4.7 WLAN-Password eingeben und O.K. klicken esc space 0 + W е r t z u i. 0 р q S d f h j k 1 a g 0.K. !? b n У X С v m + 2 3 4 5 6 7 8 9 0 1

Netzwerk - Details

myBRUNNER löscher

Netzwerk rücksetzen

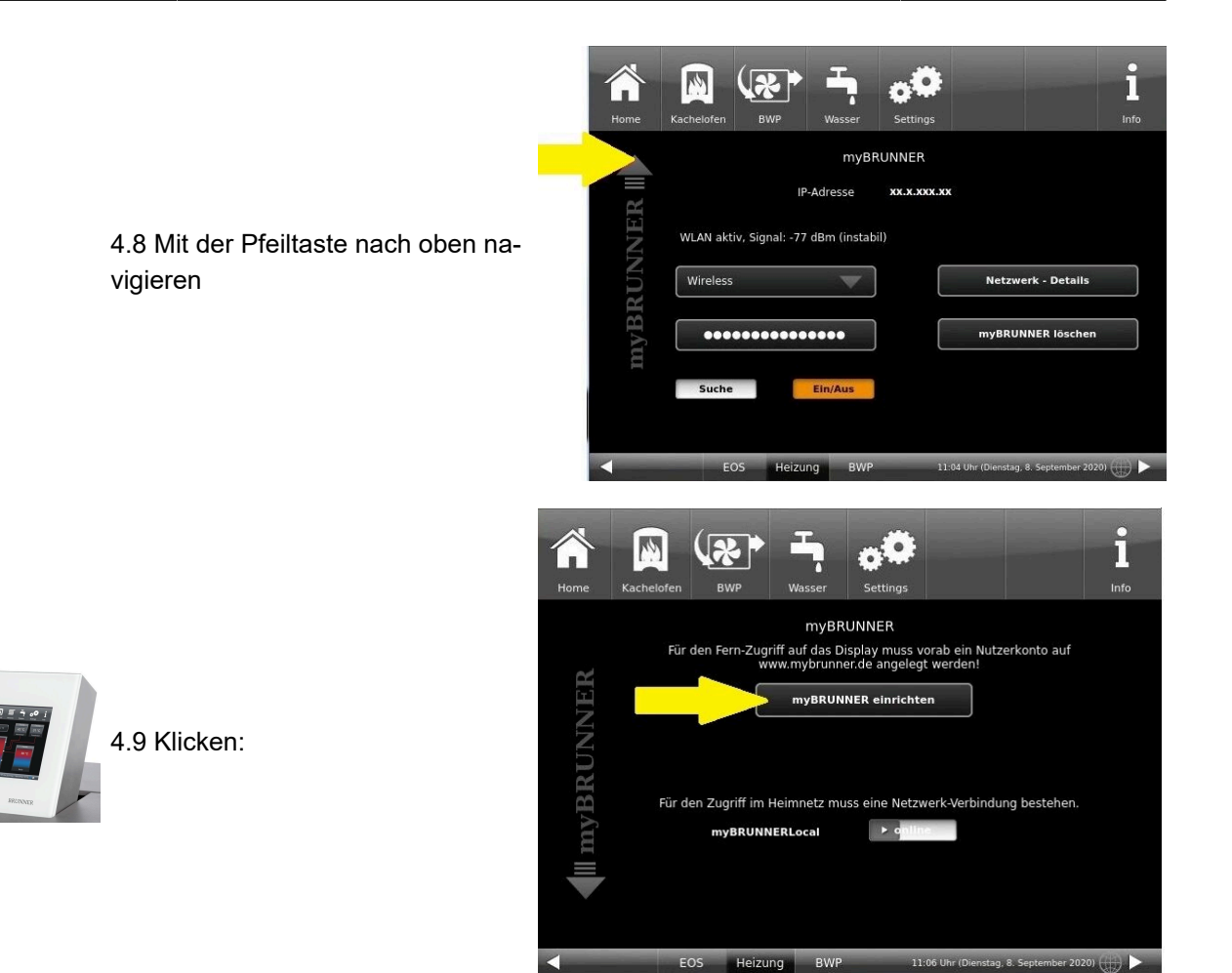

## 5. myBRUNNER am Touchdisplay einrichten

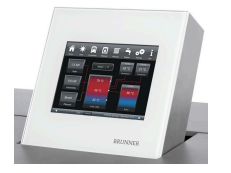

5.1 Klicken:

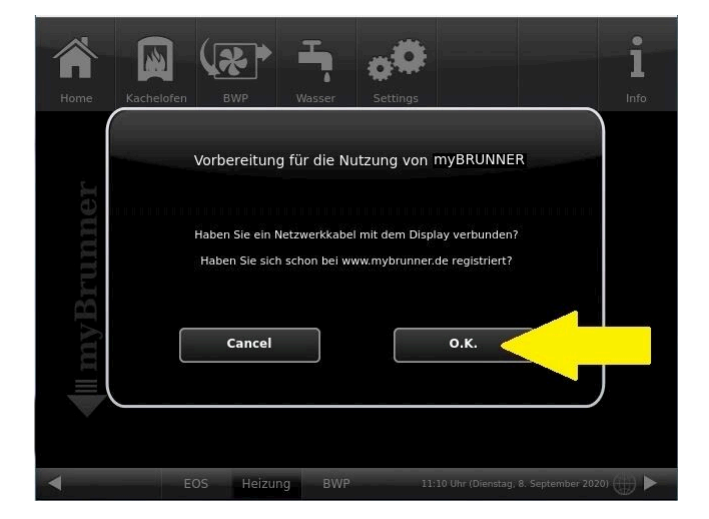

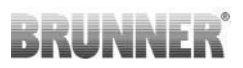

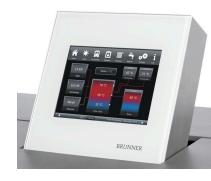

5.2 Es erscheinen die AGBs.

5.3 Die Allgemeinen Geschäftsbedingungen lesen. Für das Scrollen bitte den Pfeil gedrückt halten. Wenn der Pfeil gedrückt wird, färbt er sich Orange.

5.4 Die AGBs am Ende des Textes mit **Akzeptieren** annehmen. (Dafür den gesamten Text bis zum Ende scrollen. Erst danach ist die Schaltfläche **Akzeptieren** aktiv.

| Allgemeine Verkaufs- und<br>Lieferbedingungen                                                                                                    |   |
|----------------------------------------------------------------------------------------------------|---|
| Ulrich Brunner GmbH                                                                                                    |   |
| Die Grundlage einer dauernden und bleibenden Geschäftsverbindung sind<br>nicht Lieferungs- und Zahlungsbedingungen, sondern Zusammenarbeit<br>und gegenseitiges Vertrauen. Dennoch kommen wir nicht umhin,<br>nachfolgende Punkte zu regeln: |   |
| 1. Geltung der Allgemeinen Verkaufs- und<br>Lieferbedingungen.                                                                                                    |   |
| Ablehnen Akzeptieren                                                                                                    | Ì |

#### 6. Registrierungscode ermitteln

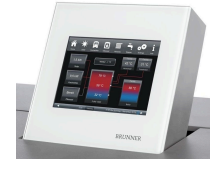

6. Automatisch erscheint folgende Anzeige mit dem Registrierungscode des Touchdisplays (Bedienteil). Diese Zahl bleibt über 2 Stunden angezeigt.

Mit diesem Registrierungscode Ihres Bedienteils führen Sie die Registrierung am PC weiter.

|           | <b>MYBRUNNER</b> - Registrierung                                                                     |
|-----------|----------------------------------------------------------------------------------------------------|
|           |                                                                                                    |
| Bitte die | e Anlage auf der jeweiligen Web-Seite mit dem angezeigten Code registrieren.                         |
|           | Ofentechnik (EOS, BHZ,): www.mybrunner.de<br>Heiztechnik (Naturkraftkessel, HZB,): www.mybrunner.com |
|           | Registrierungscode: 24009<br>Restliche Zeit für Registrierung: 9594 Sekunden                         |
|           |                                                                                                    |
|           | Abbrechen                                                                                            |
|           |                                                                                                    |

#### 7. BRUNNER-Anlage registrieren

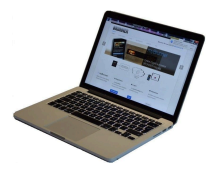

7.1 Das Bedienteil (Touchdisplay) der BRUNNER-Anlage muss registriert werden. Dafür klicken Sie die Schaltfläche **Neues Bedienteil**.

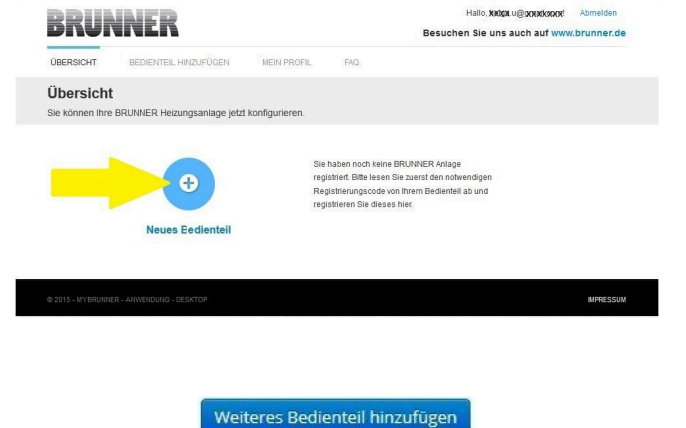

#### HINWEIS:

Falls Sie vorher ein anderes Bedienteil registriert hatten, klicken Sie hier auf die Schaltfläche **Weite-res Bedienteil hinzufügen**.

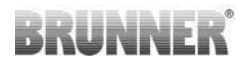

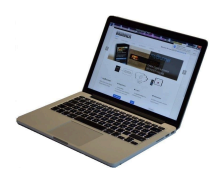

7.2 Im Feld **Registrierungscode** die Registrierungsnummer vom Touchdisplay eingeben

7.3 Im Feld **Anlagenname** eine von Ihnen gewünschte Benennung der Anlage angeben.

7.4 Am Ende auf **Registrieren** klicken.

| ÜBERSICHT                                                  | BEDIENTEIL HINZUFÜGEN                                 | MEIN PROFIL          | FAQ               |                                                     |
|------------------------------------------------------------|-------------------------------------------------------|----------------------|-------------------|-----------------------------------------------------|
| Bedienteil re<br>Sie können sich hie<br>Anlage anfordern k | egistrieren<br>er eine neue Brunner Anlage<br>können. | registrieren. Sie be | enötigen dazu eir | nen Registrierungscode, den Sie am Bedienteil Ihrer |
| Notwendige Angabe                                          | en für die Registrierung                              |                      |                   |                                                     |
| Eine ausführliche Anle                                     | uitung zur Registrierung finden Si                    | e hier: 👧            | -                 |                                                     |
| Registrierungsco                                           | de* 0                                                 | <                    |                   |                                                     |
| Anlagennan                                                 | THE                                                   |                      |                   |                                                     |
|                                                            | Registrieren                                          |                      |                   |                                                     |

## 8. Registrierung am Touchdisplay abschließen

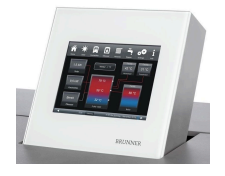

8.1 Bestätigen Sie die Anzeige der erfolgreichen Registrierung mit **O.K.** 

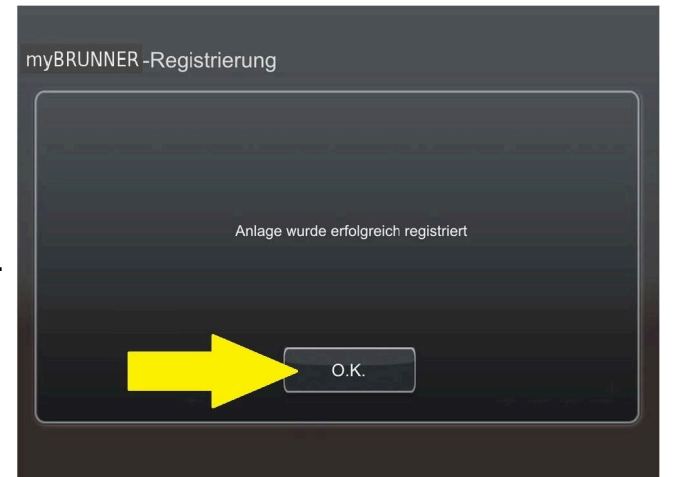

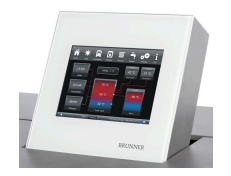

8.2 Settings verlassen (mit OK)

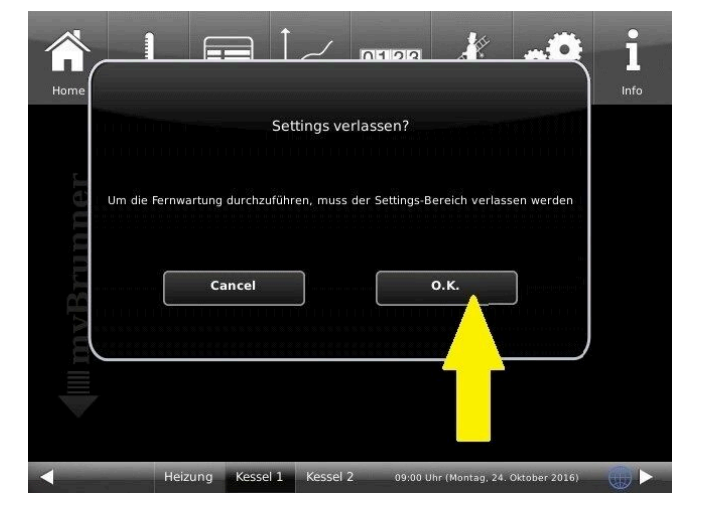

## 9. Online-Zugriffe auf das Bedienteil am PC, Tablet oder Smartphone

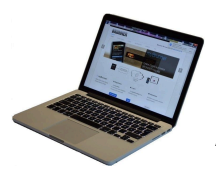

Am mobilen Gerät (Notebook, Tablet, Smartphone usw.) haben Sie die Ansicht der Anlage:

Jetzt können Sie die gesamte Bedienung der Anlage vom mobilen Gerät durch myBRUNNER.de machen. Ausnahme sind die Parameterebenen unter Settings.

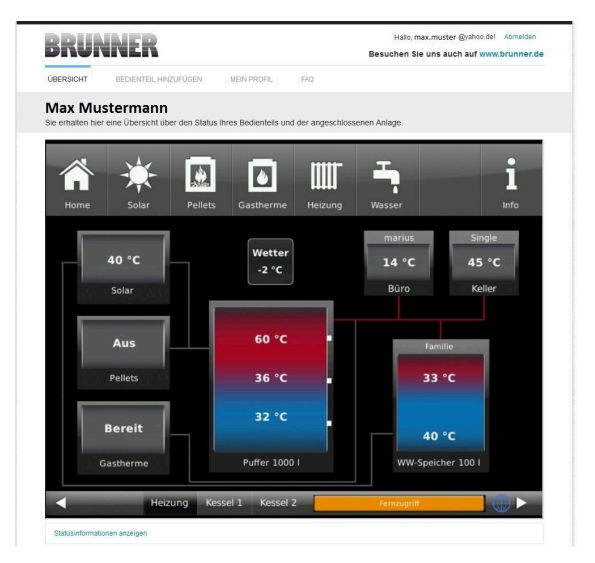

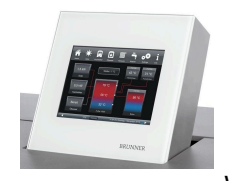

Währenddessen haben Sie folgende identische Anzeige am Touchdisplay:

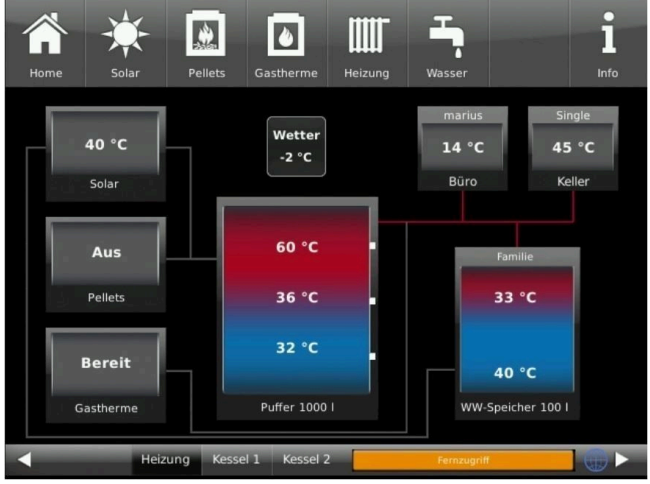

 $\rightarrow$  Die Registrierung ist abgeschlossen.

## 3.7.3 Log-In

### Vom PC, Tablett oder Smartphone:

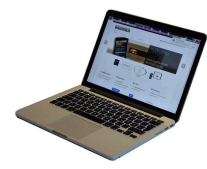

1.1 **www.mybrunner.de** im Browser aufrufen

1.2 Geben Sie Ihren Anmeldenamen ein (= Ihre bei der Registrierung angegebene E-Mail-Adresse)

1.3 Geben Sie Ihr Kennwort ein (bei der Registrierung angegeben)

| START               | REGISTRIEREN                   | LOG-IN                                   | INFORMIEREN                                                                 | KONTAKT                 | FAQ     |                                                                                                    |
|---------------------|--------------------------------|------------------------------------------|-----------------------------------------------------------------------------|-------------------------|---------|----------------------------------------------------------------------------------------------------|
| Log-In<br>Melden Si | I<br>e sich hier als registrie | rter Nutzer für                          | den Online-Zugriff auf                                                      | ihre Brunner Anla       | age an. |                                                                                                    |
| Ihre                | Anmeldedaten                   |                                          |                                                                             |                         |         | // Anmeldeprobleme?                                                                                |
| Bitte ge            | eben Sie hier Ihre Anmeld      | edaten ein, um s                         | ich bei mybrunner anzum                                                     | elden.                  |         | Bitte klicken Sie auf "Noch keine<br>Registrierung", um sich neu bei<br>myBrunner zu registrieren. |
|                     | Anmeldename*                   |                                          | <                                                                           | _                       |         | Wenn Sie Ihr Kennwort vergesse<br>haben, können Sie mit der Antwo                                  |
|                     | Kennwort*                      |                                          | <                                                                           |                         |         | auf die von Ihnen vorgegebene<br>Erinnerungsfrage ein neues                                        |
| Ang                 | emeldet bleiben?1              |                                          |                                                                             |                         |         | Kennwort ernalten. Bitte klicken s<br>dazu auf "Kennwort vergessen".                               |
|                     |                                | Anmelden                                 | Kennwort vergessen                                                          | Jetzt registrieren      | ١       |                                                                                                    |
|                     | Bitt<br><sup>1</sup> W         | e füllen Sie alle mi                     | t einem <sup>°</sup> markierten Felder au<br>zt, dann direkter Zugang zur O | s.<br>nline-Darstellung |         |                                                                                                    |
|                     | Bitt<br><sup>1</sup> W         | e fühen Sie alle mi<br>enn Häkchen geset | t einem " markierten Felder au<br>zt, dann direkter Zugang zur O            | s.<br>nline-Darstellung |         |                                                                                                    |

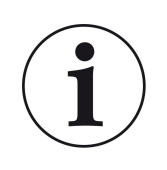

Bei vergessenem Kennwort steht Ihnen die Schaltfläche **Kennwort vergessen** zur Verfügung. Hier geben Sie Ihre E-Mail-Adresse ein und die Antwort auf die von Ihnen gewählte Sicherheitsfrage (sie wird über dem Antwortfeld eingeblendet); Klicken Sie auf **Neues Kennwort anfordern** und Sie bekommen eine E-Mail mit einem neuen Kennwort, das Sie dann auf der Log-In-Seite von mybrunner.de im Feld "Kennwort" eingeben.

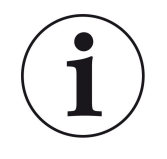

Falls Sie Ihr Kennwort erneut ändern möchten oder um Ihre Kontaktdaten zu ändern oder eine erweiterte Sicherheit anwenden, gehen Sie auf **Mein Profil**.

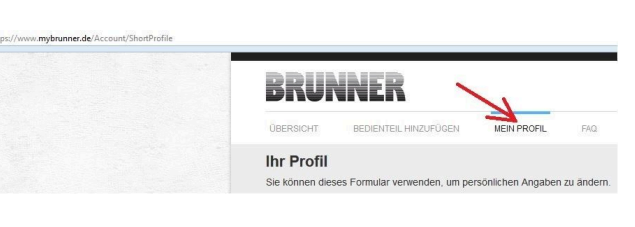

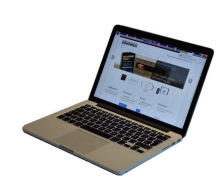

Die aktuelle Übersicht Ihrer Anlage erscheint auf dem Bildschirm Ihres PCs, Notebooks, Tablets oder Smartphones.

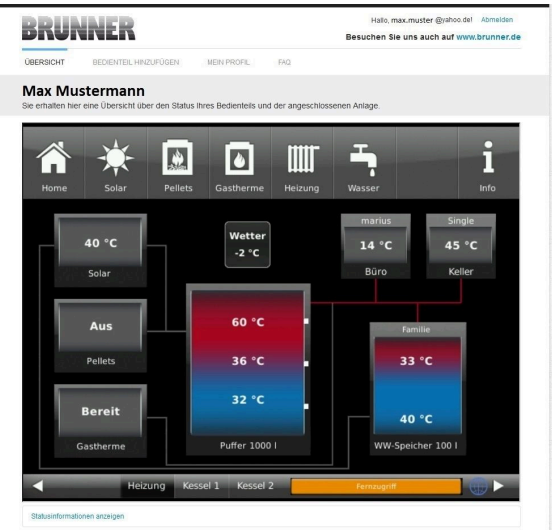

## Vor dem Touchdisplay der BRUNNER-Anlage

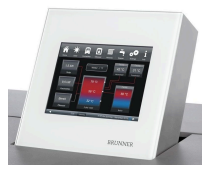

Um den myBRUNNER-Status zu sehen, klicken Sie: **Settings** + PIN-Code (9999) / **Bedienteil** / **my-BRUNNER** 

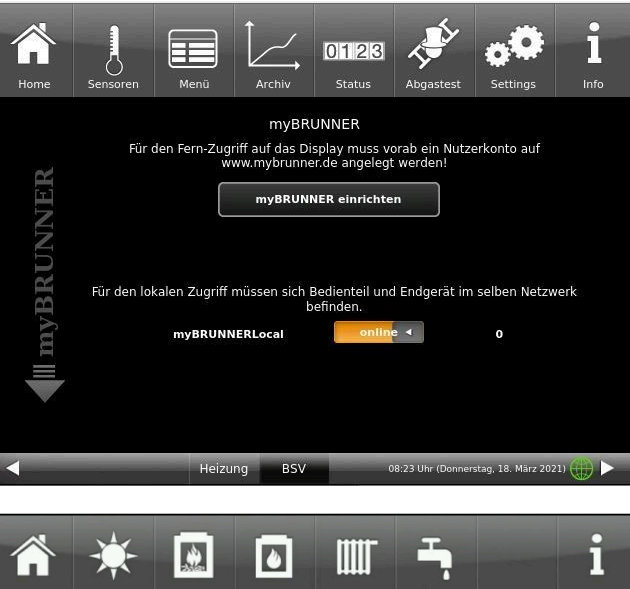

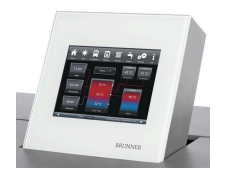

Bei Fernsteuerung erscheint auf dem Display der orange hinterlegte Hinweis Fernzugriff.

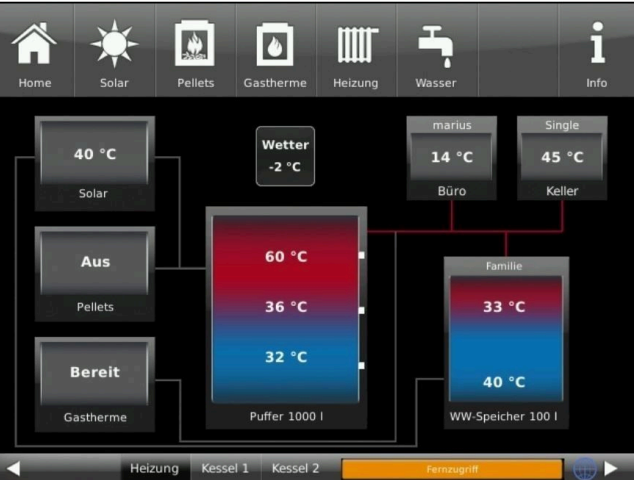

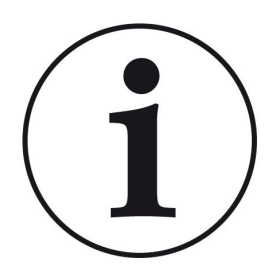

## HINWEIS

Die Heizanlage kann nur von einem Gerät gesteuert werden! Entweder das Touchdisplay an der Anlage verwenden oder die Übersicht am mobilen Gerät benutzen.

#### HINWEIS:

Einstellungen bzw. Veränderungen der Parameter unter der Schaltfläche **Settings** können nicht über einen Fernzugriff unternommen werden. Ausnahme ist der von Ihnen freigegebene Zugriff für den Heizungsbauer oder für die Firma BRUNNER.

## 3.7.4 Freigabe für den Service-Zugriff

Der Anlagenbesitzer muss für den Service-Zugriff dem BRUNNER-Mitarbeiter bzw. Handwerker die Freigabe erteilen. Dies erfolgt auch mittels eines festen Service-PIN-Codes, der im Nutzerkonto angegeben ist.

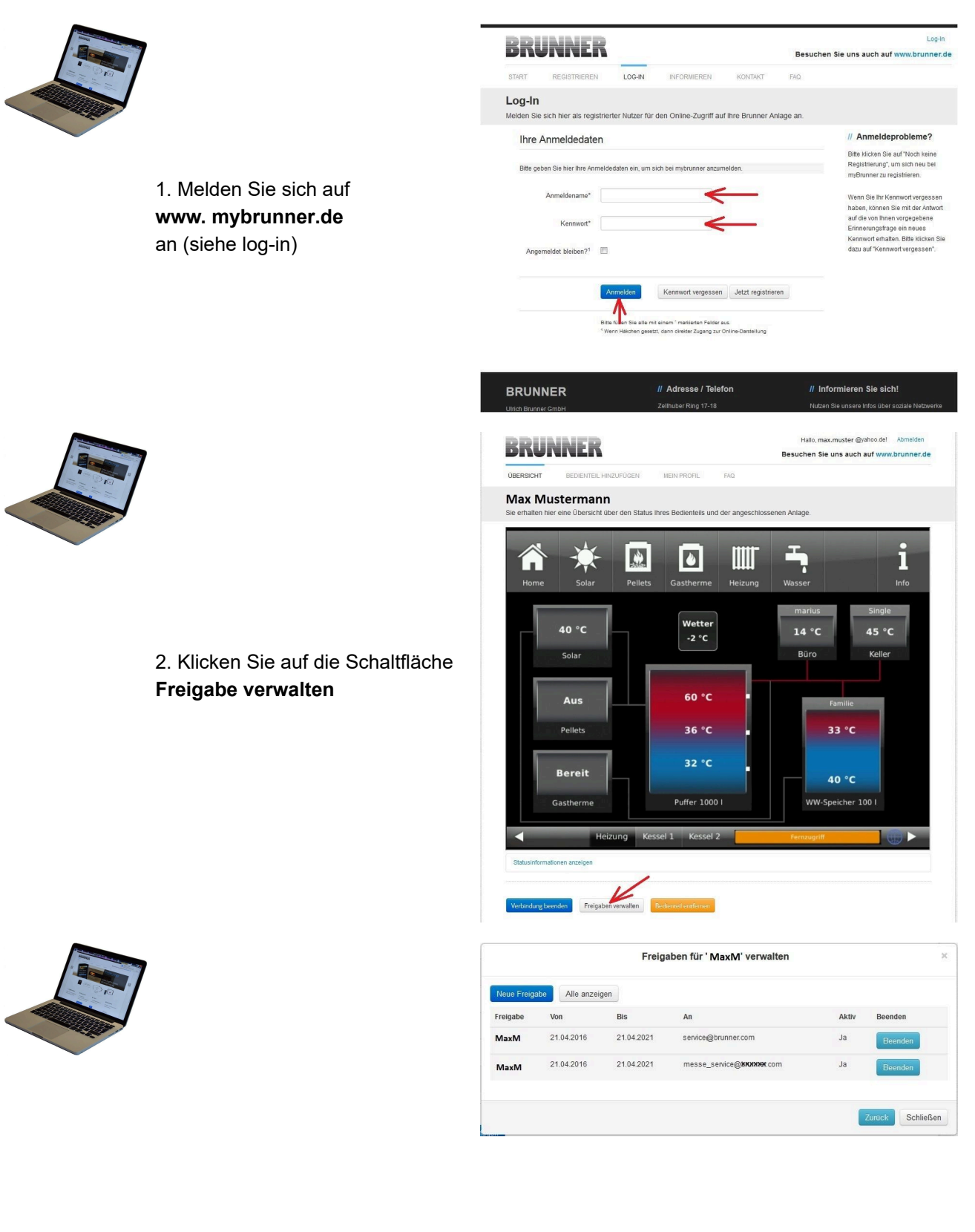

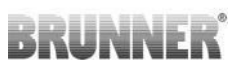

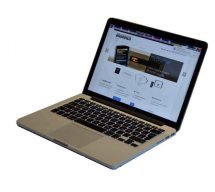

3. Sie können den BRUNNER-Service-Code bzw. den Code Ihres Handwerkers eingeben. Der BRUNNER-Service-Code = 293068.

Geben Sie diesen 6stelligen numerischen PIN-Code in das erste Feld (PIN) ein und im zweiten Feld (Zweck der Freigabe) schreiben Sie bitte Ihren Familienname und Standort der Anlage.

| DRURI                                                                            | VER                                               |                        |                      | Besuchen Sie uns auch auf www.brunner.o |
|----------------------------------------------------------------------------------|---------------------------------------------------|------------------------|----------------------|-----------------------------------------|
| ÜBERSICHT                                                                        | BEDIENTEIL HINZUFÜGEN                             | MEIN PROFIL            | FAQ                  |                                         |
| Zugriff auf A<br>Sie können sich hier                                            | nlage freigeben<br>r den externen Zugriff auf Ihr | e Anlage für einen s   | Service-Techniker 1  | reigeben.                               |
| Notwendige Angaber                                                               | n für die Freigabe                                |                        |                      |                                         |
| Der Zugriff auf Ihre Anla                                                        | ege ist für den angegebenen Ser                   | vice-Techniker vom 17. | 12.2015 bis zum 16.1 | 2.2020 möglich.                         |
| Diese PIN erhalten S<br>vom Service-Technik<br>(6stellig numerisc<br>10000099999 | Sie<br>cer<br>ch,<br>9).                          | -                      | _                    |                                         |
| Sie können hier de<br>Zweck der Freigal<br>eintrage                              | en<br>be<br>m.                                    |                        |                      |                                         |
|                                                                                  | Zugriff freigeben                                 |                        |                      |                                         |

Der Anlagenbetreiber kann jederzeit den Zugriff des Handwerkers bzw. des BRUNNER-Service auf die Anlage entziehen.

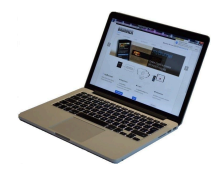

Bei erfolgter Zuschaltung ist die Anzeige:

| UBERSICHT                             | BEDIENTEIL HINZUFÜGEN                          | MEIN PROFIL                      | FAQ                    |                                          |            |
|---------------------------------------|------------------------------------------------|----------------------------------|------------------------|------------------------------------------|------------|
| Zugriff au                            | f Anlage erfolgreich                           | freigegeben                      |                        |                                          |            |
| Sie haben dem Se<br>21.12.2015 bis 20 | ervice-Techniker ' max.muster @yah<br>.12.2016 | oo.del' (PIN: <b>478520</b> ) er | fölgreich einen Zugrif | Tauf Ihre Anlage in folgendem Zeitraum e | singeräumt |
| Sie können den Zu                     | ugriff jederzeit über die Liste Ihrer Bec      | llenteile (Funktion "Beer        | nden") beenden.        |                                          |            |
| Weiter                                |                                                |                                  |                        |                                          |            |
| @ 2015 - MYBRUNNE                     | ER - ANWENDUNG - DESKTOP                       |                                  |                        |                                          | MPRESSUM   |
|                                       |                                                |                                  |                        |                                          |            |

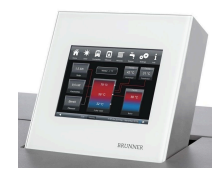

Wenn der Handwerker durch myBRUNNER auf Ihre Anlage zugreift, haben Sie folgende Anzeige auf Ihrem Touchdisplay:

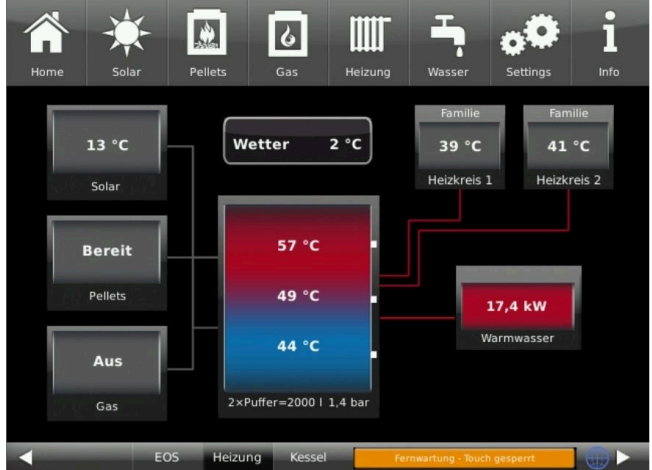

## 3.7.5 Bedienteile mit Internet verbinden

### Funktionsprinzip myBRUNNER:

Für den Fernzugriff auf die persönliche Heizungsanlage via Internet (myBRUNNER) muss das BRUNNER Touchdisplay mit dem Internetzugang des Gebäudes verbunden werden. Dafür gibt es unterschiedliche Möglichkeiten und ein großes Angebot an Peripheriegeräten.

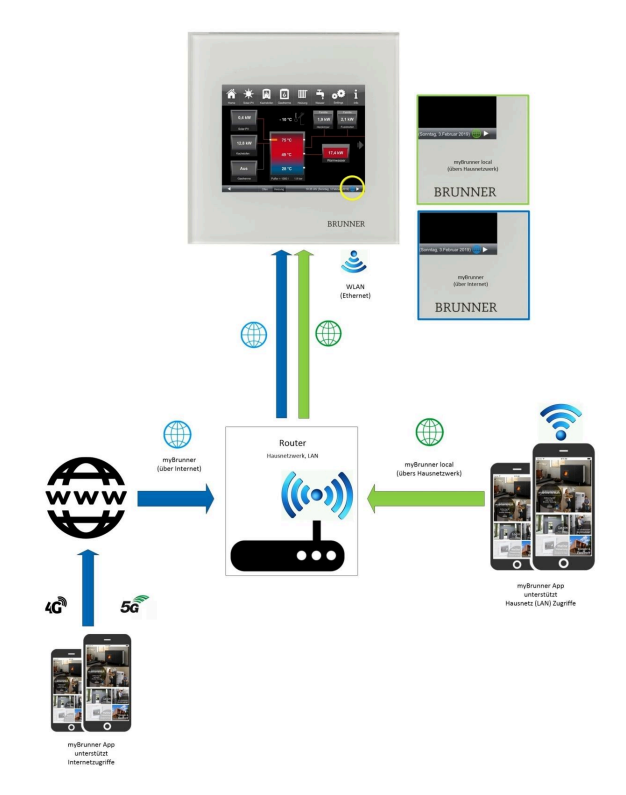

#### Netzwerkkabel (Touch 2.0 und 3.0)

Die einfachste und stabilste Lösung. Eine Verbindung zwischen Touchdisplay und Internetzugang des Gebäudes (Router) per Netzwerkkabel (Begriffe: Patchkabel, Ethernet, LAN).

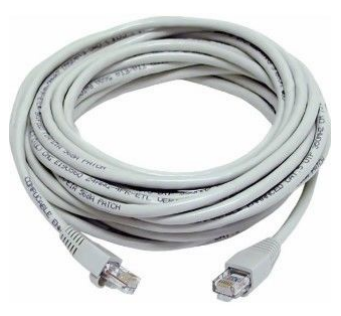

## 3.7.5.1 WLAN aktivieren

- 1. Klicken Sie in der oberen Menüleiste auf **Settings**
- 2. Geben Sie PIN-Code 9999 ein
- 3. Klicken Sie auf die Schaltfläche Bedienteil
- 4. Klicken Sie auf die Schaltfläche **myBRUNNER**

5. Es erscheint ein Dialogfenster:

6. WLAN einrichten:6.1. WLAN-Name auswählen\*

\*falls beim WLAN-Name Ihr gesuchter Name nicht zur Auswahl steht, klicken Sie auf **Suche** 

6.2. WLAN-Passwort eingeben

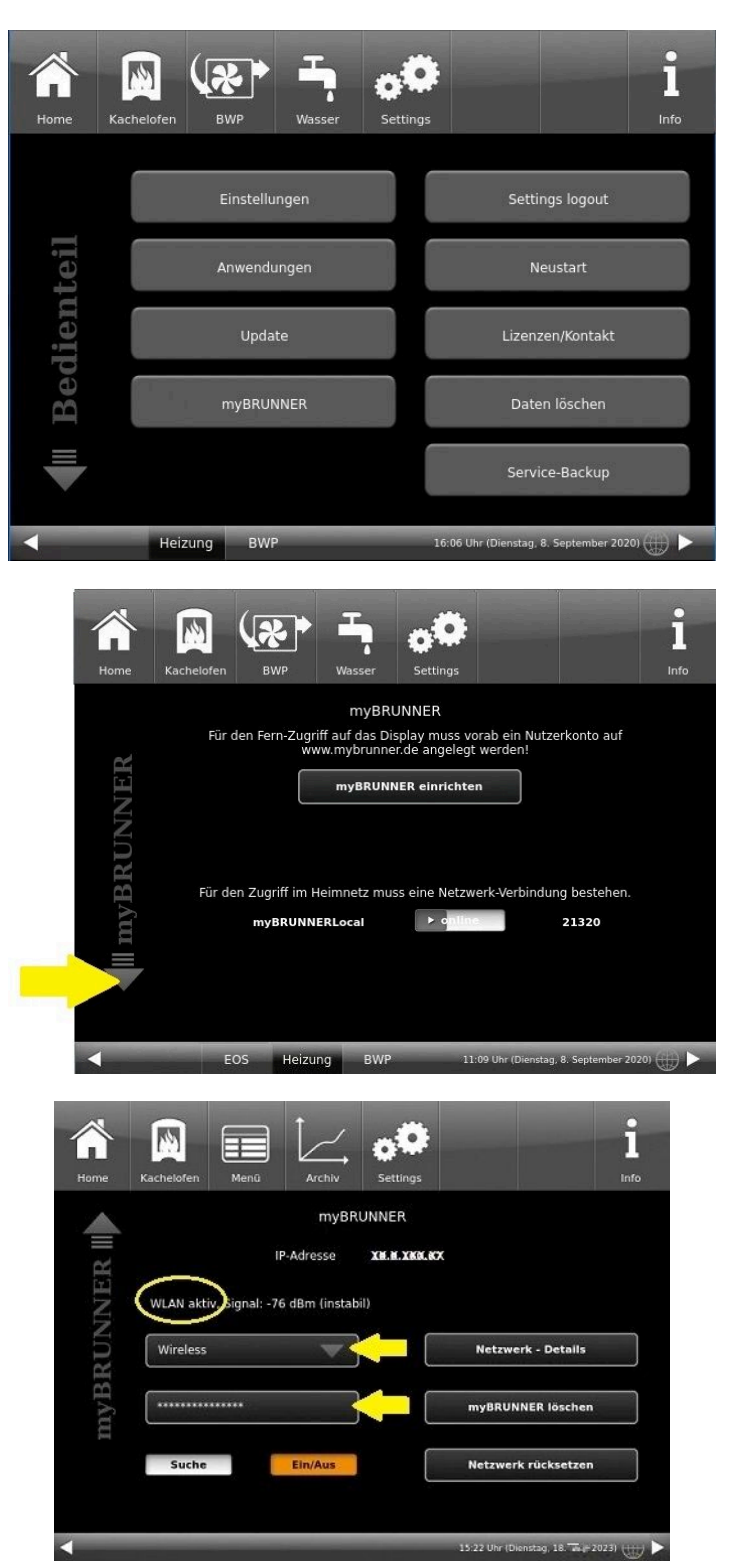

## 3.7.6 Brunner App

Die myBRUNNER App erleichtert den Zugriff auf die Heizung mit Smartphones oder Tablets.

Die Bedienung ist kinderleicht und selbsterklärend. Die Orientierung auf dem Startbildschirm ist vertikal. Die Darstellung dreht sich nicht mit - was aber absichtlich so eingestellt ist.

Der Nutzer kann aus drei Schaltflächen wählen: -"Login" zur An- und Abmeldung,

- kurze Einführung in die Funktionsweise der Anwendungssoftware und

- Kontakt- und Support-Schnittstelle für alle Fragen und Anregungen rund um die App.

Die vierte Schaltfläche ist beim Start der Software zunächst grau gerastet. Erst nach Eingabe des Benutzernamens und des Passworts wird sie aktiviert und erlaubt den Zugriff auf die Heizungssteuerung. Der Kunde wählt das registrierte Bedienteil aus und nimmt die gewünschten Einstellungen vor. Zum Verlassen der Ansicht reicht ein Klick auf die "Rück"-Taste des mobilen Endgerätes oder die "Bedienteilauswahl" links oben.

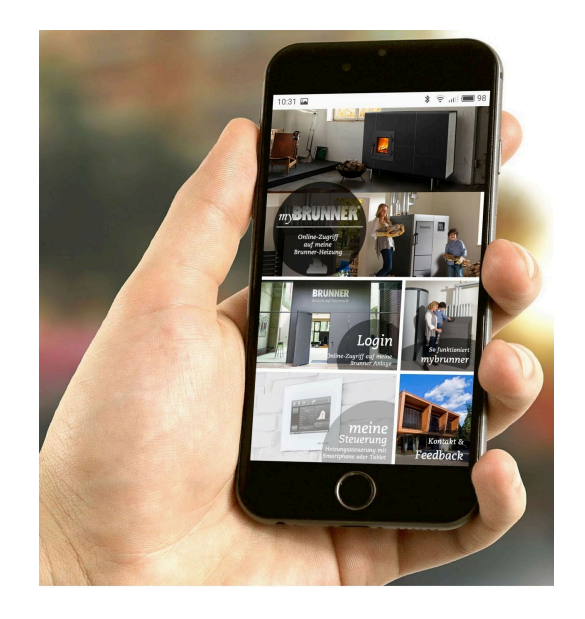

Kontoeinstellungen oder Registrierung von Bedienteilen können mit der App nicht vorgenommen werden. Beide Tätigkeiten sind nur über einen Browser via mybrunner.de möglich.

## 3.7.7 Netzwerk-Anzeigen

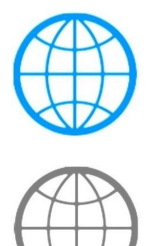

Anzeige für eine bestehende Netzwerk-Verbindung, egal ob WLAN oder LAN.

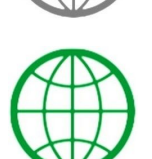

Anzeige bei einer myBRUNNER-Local-Verbindung

Anzeige bei einer myBRUNNER-Verbindung

keine Erdkugel

kein Netzwerk

## 3.7.8 Zeitabgleich mit dem Netzwerk

Wenn myBRUNNER eingerichtet ist, wird die Uhrzeit mit dem Netzwerk automatisch abgeglichen. Falls Sie diesen Zeitabgleich mit dem Netzwerk nicht wünschen, ist eine Deaktivierung möglich. Dafür: 1. klicken Sie auf die Uhrzeit in der unteren Leiste

2. es erscheint ein Dialogfenster in dem Sie **Netzwerk-Zeitabgleich** klicken;

3. der Netzwerk-Zeitabgleich wird deaktiviert;

4. Sie können jetzt die gewünschte Uhrzeit eingeben;

5. anschließend auf Zeit/Datum klicken;

→ die Uhrzeit und das Datum werden laut Ihrer Einstellung in der unteren Leiste bzw. auf der als Bildschirmschoner gewählten Uhr (Digital- oder Analoguhr) angezeigt.

Der deaktivierte Zeitabgleich wird mit einem grauen Kästchen dargestellt.

Der Abgleich der Uhrzeit bzw. Datum mit dem BRUNNER-Netzwerk kann jederzeit aktiviert werden.

## 3.8 Datenschutzerklärung der Ulrich Brunner GmbH

## Hinweise zum Schutz Ihrer persönlichen Daten

Die Ulrich Brunner GmbH ist stets bemüht nur die personenbezogenen Daten zu speichern und zu verarbeiten, die notwendig und unverzichtbar sind bzw. deren Speicherung und Verarbeitung vom Gesetzgeber vorgeschrieben ist.

Hierbei halten wir uns strikt an die Vorgaben der Datenschutz-Grundverordnung (DS-GVO) und des Bundesdatenschutzgesetzes (BDSG bzw. BDSG neu).

Personenbezogene Daten werden von uns nicht an Dritte weiter geleitet; es sei denn wir werden gesetzlich oder per Gerichtsbeschluss dazu verpflichtet.

Personen unter 18 Jahren sollten an uns nur nach Zustimmung der Erziehungsberechtigten personenbezogene Daten übermitteln.

Sollte Anlass für eine Beschwerde bestehen kann diese an die zuständige Landesbehörde gerichtet werden. Die erforderlichen Kontaktdaten finden sie auf der Internetseite: https://www.lda.bayern.de.

Sofern weitere Informationsquellen oder Dienste (Internetseiten, App's, etc.) der Ulrich Brunner GmbH genutzt werden, gelten die jeweils angeführten Datenschutzerklärungen zusätzlich.

#### Zweck der Datenverarbeitung

Personenbezogene Daten werden bei uns nur und ausschließlich zum ausdrücklichen oder stillschweigend vereinbarten Zweck erhoben, gespeichert und verarbeitet. Dies sind z.B. Adressdaten zur Bearbeitung eines Informationsgesuches, oder zur Angebots-, Rechnungsstellung etc. oder Bankdaten zur Abwicklung des Zahlungsverkehrs.

Ohne eigenständige Einverständniserklärung werden diese Daten nicht z.B. zur Versendung eines Newsletters oder Ähnlichem genutzt.

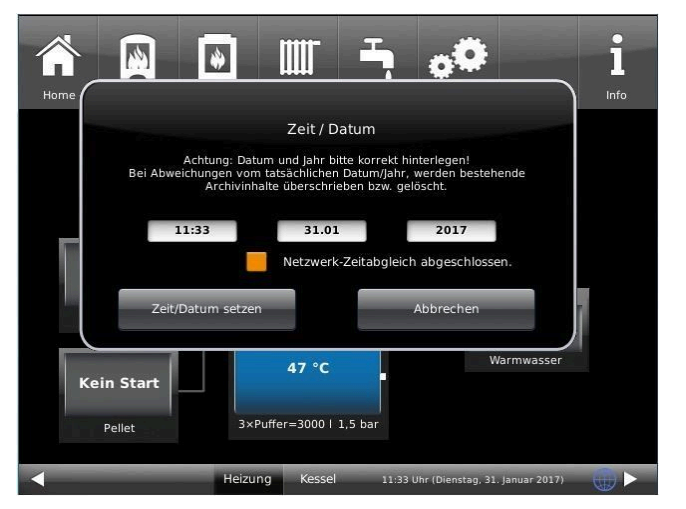

### Speichern und Löschen

Personenbezogene Daten werden bei uns nur solange gespeichert wie dies zur Erfüllung des vereinbarten Zwecks erforderlich ist, bzw. der Gesetzgeber dies verlangt. Ist der vereinbarte Zweck erfüllt bzw. liegt keine gesetzliche Grundlage zur Speicherung mehr vor, werden diese Daten, soweit möglich, gelöscht. Sollte das Löschen technisch nicht möglich sein, so werden die Daten in der Form gekennzeichnet, dass eine weitere Verarbeitung ausgeschlossen ist.

Löschanforderungen, Auskunftersuchen, Änderungsgesuche oder Widerrufe einer Einverständniserklärung können jederzeit an den Datenschutzbeauftragten der Ulrich Brunner GmbH gerichtet werden.

### Verantwortlicher für die Datenverarbeitung

Ulrich Brunner GmbH Zellhuber Ring 17-18 D-84307Eggenfelden E-Mail: info@brunner.de Tel.: 08721/771-0 Den Datenschutzbeauftragten erreichen sie per Post unter nebenstehender Adresse mit dem Zusatz "Datenschutzbeauftragter" oder unter: datenschutzbeauftragter@brunner.de.

# 4 Hinweis- und Fehlermeldungen

## 4.1 Liste Fehlercodes und Behebung

| Fehler-<br>code | Kurztext<br>am Display        | Beschreibung, Ursachen                                                                                                    | Hinweis an den Betreiber                                                                                                    |
|-----------------|-------------------------------|----------------------------------------------------------------------------------------------------|----------------------------------------------------------------------------------------------------|
| PF002           | Fremdwärmebetrieb             | <b>ST50 Wärmeanforderung blockieren.</b><br>Die Wärmeanforderung ist blockiert. Der<br>Eingang ST50 ist geschlossen.                                                                                                    | Blockierung für die externe Wärmean-<br>forderung aufheben.                                                                                                    |
| PF011           | Zündfehler                    | Zündung gescheitert<br>Die Zündung ist gescheitert; der Zeitraum<br>für eine erfolgreiche Zündung ist überschrit-<br>ten.                                                                                                   | Kontrollieren Sie, ob genügend Pellets<br>vorhanden sind. Den Fachbetrieb kon-<br>taktieren.                                                                                                    |
| PF014           | O2 zu hoch                    | Lambda Alarm<br>Der Lambda-Wert bzw. Sauerstoffgehalt in<br>den Abgasen ist zu hoch. Die Verbrennung<br>ist nicht optimal gesteuert.                                                                                        | Lambda-Sonde manuell kalibrie-<br>ren.( Pfad: Settings / Anlage / Relais-<br>test / Kal. Lambda / manuelle Kalibr.)                                                                                                |
| PF016           | Abgastemp. zu hoch            | <b>Abgastemperatur</b> ist zu hoch:<br>Die Temperatur des Abgases ist zu hoch;                                                                                                    | Bitte reinigen Sie den Kessel. Eventuell<br>den Fachbetrieb kontaktieren.                                                                                                    |
| PF017           | Abgastemp. zu hoch            | Abgastemperatur zu hoch (Leistungsdros-<br>selung)<br>Die Abgastemperatur ist zu hoch. Die Kes-<br>selleistung muss gedrosselt werden.                                                                                      | Bitte reinigen Sie den Kessel. Eventuell<br>den Fachbetrieb kontaktieren.                                                                                                    |
| PF021           | Wärmeabfuhr!                  | <b>Wärmeabfuhr</b> , weil die Kesseltemperatur<br>zu hoch ist.                                                                                                    | Falls diese Meldung häufig vorkommt,<br>den Fachbetrieb kontaktieren.                                                                                                    |
| PF101           | STB hat angespro-<br>chen !   | Der Sicherheitstemperaturbegrenzer ( <b>STB</b> )<br>wurde ausgelöst, weil die Kesseltemperatur<br>zu hoch ist.                                                                                                    | Warten bis die Kesseltemperatur unter<br>90°C gefallen ist; STB-Taster zurück-<br>setzen (Position STB-Taster, s. "Über-<br>sicht der Bauteile");<br>Bei Wiederholung der Meldung den<br>Fachbetrieb kontaktieren. |
| PF102           | NOT AUS                       | <b>ST3 Not-Aus</b><br>Not-Aus wurde extern betätigt.                                                                                                    | Prüfen Sie, warum die Not-Aus-Taste<br>betätigt wurde und beheben Sie die Ur-<br>sache. Not-Aus quittieren.                                                                                                    |
| PF121           | Störung Lambda-<br>sonde!     | Lambda Störung<br>Es gibt eine Störung in der Funktionstätig-<br>keit der Lambdasonde. Notprogramm greift<br>ein.                                                                                                    | Den Fachbetrieb kontaktieren.                                                                                                    |
| PF122           | Kalibrierung nicht<br>möglich | Lambda Kalibrierung nicht möglich<br>Die Kalibrierung der Lambdasonde ist nicht<br>möglich, weil die Abgastemperatur zu hoch<br>ist.                                                                                        | Warten Sie, bis die Abgastemperatur<br>gefallen ist und wiederholen Sie den<br>Vorgang. Ggf. den Fachbetrieb kontak-<br>tieren.                                                                                    |
| PF123           | Lambda Kal. Fehler            | Lambda Kalibrierung wurde unterbro-<br>chen<br>Die automatische Kalibrierung wurde unter-<br>brochen. Die Kalibrierung der Lambdasonde<br>ist nicht möglich, weil der Sauerstoffgehalt<br>zu hohe Schwankungen verzeichnet. | Ev. die Lambdasonde reinigen und<br>Kalibrierung wiederholen. (s. Ser-<br>vice-Handbuch). Bei erneuter Fehler-<br>meldung den Fachbetrieb kontaktieren.                                                            |

# BRUNNER

| Fehler-<br>code | Kurztext<br>am Display       | Beschreibung, Ursachen                                                                                                    | Hinweis an den Betreiber                                                                                                    |
|-----------------|------------------------------|----------------------------------------------------------------------------------------------------|----------------------------------------------------------------------------------------------------|
| PF124           | Lambda Kal. Fehler           | Lambda Kalibrierung wurde unterbro-<br>chen<br>Die manuelle Kalibrierung der Lambdason-<br>de wurde unterbrochen. Es gibt zu hohe<br>Sauerstoffschwankungen in den Abgasen.           | Ev. die Lambdasonde reinigen und<br>Kalibrierung wiederholen (s. Ser-<br>vice-Handbuch). Bei erneuter Fehler-<br>meldung den Fachbetrieb kontaktieren. |
| PF125           | Lambda Kal. Wert<br>falsch   | Kalibrierungswert außerhalb Toleranz<br>Der Kalibrierungswert der Lambdasonde<br>liegt außerhalb der Toleranz.                                                                        | Ev. die Lambdasonde reinigen und<br>Kalibrierung wiederholen (s. Ser-<br>vice-Handbuch). Bei erneuter Fehler-<br>meldung den Fachbetrieb kontaktieren  |
| PF126           | Lambdastopp                  | Lambdastopp ist mehrmals im Regelbe-<br>trieb aufgetreten Während des Regelbe-<br>triebs ist mehrmals (min. 3mal) ein Lambda-<br>stopp aufgetreten.                                   | Den Fachbetrieb kontaktieren.                                                                                                    |
| PF131           | Kessel Fühler de-<br>fekt!   | <b>ST 34 Kesselfühler Kurzschluss</b><br>Der Fühler am Kessel (ST34) oder seine<br>Leitungen haben einen Kurzschluss.                                                                 | Den Fachbetrieb kontaktieren.                                                                                                    |
| PF132           | Kessel Fühler de-<br>fekt!   | <b>ST34 Kesselfühler Bruch</b><br>Die Kesseltemperatur wird nicht mehr ge-<br>messen. Der Fühler ST34 am Kessel bzw.<br>Leitungen sind unterbrochen.                                  | Den Fachbetrieb kontaktieren.                                                                                                    |
| PF141           | Rauchgas Fühler<br>defekt!   | <b>ST31 Rauchgasfühler Verpolung</b><br>Die Rauchgastemperatur kann nicht mehr<br>gemessen werden. Das Anschlusskabel des<br>Rauchgasfühlers ST31 ist verpolt.                        | Den Fachbetrieb kontaktieren.                                                                                                    |
| PF142           | Rauchgas Fühler<br>defekt!   | <b>ST31 Rauchgasfühler Bruch</b><br>Die Temperatur der Abgase wird nicht ge-<br>messen. Der Rauchgasfühler ST31 oder<br>dessen Leitungen haben einen Bruch. Der<br>Sensor ist defekt. | Den Fachbetrieb kontaktieren.                                                                                                    |
| PF171           | Puffer Fühl. unten defekt!   | <b>Puffer-Fühler Kurzschluss</b><br>Der Fühler Puffer unten ST35 oder Leitun-<br>gen haben einen Kurzschluss.                                                                         | Den Fachbetrieb kontaktieren.                                                                                                    |
| PF172           | Puffer Fühl. unten defekt!   | <b>Puffer-Fühler Bruch</b><br>Der Fühler Puffer unten ST35 oder Leitun-<br>gen sind unterbrochen.                                                                                     | Den Fachbetrieb kontaktieren.                                                                                                    |
| PF173           | Puffer Fühl. oben<br>defekt! | <b>Puffer Fühler Kurzschluss</b><br>Der Fühler Puffer oben ST 36 oder seine<br>Leitungen haben einen Kurzschluss.                                                                     | Den Fachbetrieb kontaktieren.                                                                                                    |
| PF 174          | Puffer Fühl. oben<br>defekt! | Puffer Fühler Bruch<br>Der Fühler Puffer oben ST36 oder Leitun-<br>gen sind unterbrochen.                                                                                             | Den Fachbetrieb kontaktieren.                                                                                                    |
| PF 175          | Boiler Fühler defekt!        | <b>Boiler Fühler Kurzschluss</b><br>Der Fühler Boiler ST37 oder Leitungen ha-<br>ben einen Kurzschluss.                                                                               | Den Fachbetrieb kontaktieren.                                                                                                    |
| PF 176          | Boiler Fühler defekt!        | Boiler Fühler Bruch<br>Der Fühler Boiler ST37 oder Leitungen sind<br>unterbrochen.                                                                                                    | Den Fachbetrieb kontaktieren.                                                                                                    |

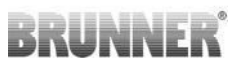

| Fehler-<br>code | Kurztext<br>am Display        | Beschreibung, Ursachen                                                                                                    | Hinweis an den Betreiber                                                                                       |
|-----------------|-------------------------------|----------------------------------------------------------------------------------------------------|----------------------------------------------------------------------------------------------------|
| PF177           | Puffer Fühl. Mitte defekt!    | <b>Puffer-Fühler Kurzschluss</b><br>Der Fühler Puffer Mitte ST33 oder die Lei-<br>tungen haben einen Kurzschluss.                                                                | Den Fachbetrieb kontaktieren.                                                                                  |
| PF178           | Puffer Fühl. Mitte defekt!    | Puffer-Fühler Bruch<br>Der Fühler Puffer Mitte ST33 oder seine Lei-<br>tungen sind unterbrochen.                                                                                 | Den Fachbetrieb kontaktieren.                                                                                  |
| PF181           | HK1 Fühler defekt!            | Heizkreis-Fühler Kurzschluss<br>Heizkreisfühler ST30 oder die Leitungen ha-<br>ben einen Kurzschluss.                                                                            | Den Fachbetrieb kontaktieren.                                                                                  |
| PF182           | HK1 Fühler defekt!            | Heizkreis-Fühler Bruch<br>Der Fühler HK1 ST30 oder seine Leitungen<br>sind unterbrochen.                                                                                         | Den Fachbetrieb kontaktieren.                                                                                  |
| PF185           | Brennraum Fühler<br>defekt!   | ST38 <b>Brennraumfühler</b><br><b>Verpolung</b><br>Im Brennraum: Die Anschlusskabel des<br>Fühlers ST38 sind verpolt.                                                            | Den Fachbetrieb kontaktieren.                                                                                  |
| PF186           | Brennraum Fühler<br>defekt!   | ST38 <b>Brennraumfühler Bruch</b><br>Der Fühler oder die Leitungen an SR38 sind<br>unterbrochen.                                                                                 | Den Fachbetrieb kontaktieren.                                                                                  |
| PF191           | Platinentemperatur!           | Platinentemperatur zu hoch<br>Die Temperatur auf der Steuerungsplatine<br>ist zu hoch.                                                                                           | Den Fachbetrieb kontaktieren.                                                                                  |
| PF192           | T-Sensor Platine de-<br>fekt! | <b>Platinentemperaturmessung defekt.</b><br>Der Sensor zu Messung der Platinentempe-<br>ratur ist defekt. Die Temperatur liegt außer-<br>halb des Messebereiches (-20 /+100 °C). | Den Fachbetrieb kontaktieren.                                                                                  |
| PF201           | Wärmeabfuhr!                  | <b>Wärmeabfuhr</b> , weil die Kesseltemperatur<br>zu hoch ist.                                                                                                    | Den Fachbetrieb kontaktieren.                                                                                  |
| PF211           | Fühler Außen de-<br>fekt!     | Fühler Außen Kurzschluss<br>Der Fühler Außen STP6 oder seine Leitun-<br>gen haben einen Kurzschluss.                                                                             | Den Fachbetrieb kontaktieren.                                                                                  |
| PF212           | Fühler Außen de-<br>fekt!     | Fühler Außen Bruch<br>Der Fühler Außen STP6 oder Leitungen<br>sind unterbrochen.                                                                                                 | Den Fachbetrieb kontaktieren.                                                                                  |
| PF215           | HK2 Fühler defekt!            | Heizkreis 2-Fühler Kurzschluss<br>Der Fühler HK2 an STP7 oder seine Leitun-<br>gen haben einen Kurzschluss.                                                                      | Den Fachbetrieb kontaktieren.                                                                                  |
| PF216           | HK2 Fühler defekt!            | Heizkreis 2-Fühler Bruch<br>Der Fühler HK2 an STP7 oder Leitungen<br>sind unterbrochen.                                                                                          | Den Fachbetrieb kontaktieren.                                                                                  |
| PF221           | Fehler Füllstand!             | Der <b>Füllstandsensor</b> ist eventuell verdeckt.<br>Er meldet, dass der Behälter voll ist, obwohl<br>der Füllstand des Behälters die Meldung<br>Behälter nachfüllen angibt.    | Den Füllstandsensor reinigen (s. Ser-<br>vice-Handbuch). Bei erneuter Meldung<br>den Fachbetrieb kontaktieren. |

# BRUNNER

| Fehler-<br>code | Kurztext<br>am Display        | Beschreibung, Ursachen                                                                                                    | Hinweis an den Betreiber                                                                                                    |
|-----------------|-------------------------------|----------------------------------------------------------------------------------------------------|----------------------------------------------------------------------------------------------------|
| PF222           | Brennstoffmangel!             | Es sind <b>zu wenige Pellets in der Brenn-</b><br><b>kammer</b> . Die Brennraumtemperatur ist zu<br>niedrig oder es gibt einen zu hohen Sauer-<br>stoffgehalt in den Abgasen für den Abbrand. | Prüfen Sie, ob der Pelletbehälter leer<br>ist. Falls ja, für neuen Brennstoff sor-<br>gen. Falls nicht, den Fachbetrieb kon-<br>taktieren.                                     |
| PF253           | Aschebox leeren!              | Die <b>Aschebox</b> wird voll und muss <b>dem-</b><br>nächst entleert werden. (Hinweismeldung).                                                                                               | Entleeren Sie die Aschebox. Nach Lee-<br>rung am Display Home-Ansicht auf die<br>Aschebox tippen, um den Füllstand zu-<br>rückzusetzen.                                        |
| PF254           | Aschebox leeren!              | Die <b>Aschebox</b> ist voll und muss <b>sofort ent-</b><br><b>leert</b> werden. (Es ist eine Fehlermeldung<br>und der Kessel wird gesperrt.)                                                 | Entleeren Sie die Aschebox, sonst ist<br>kein Start am Kessel möglich. Nach<br>Leerung am Display Home-Ansicht auf<br>die Aschebox tippen, um den Füllstand<br>zurückzusetzen. |
| PF262           | Laufzeit Rostmotor            | Maximale Laufzeit vom Rostmotor über-<br>schritten                                                                                                    | Den Fachbetrieb kontaktieren.                                                                                                    |
| PF331           | Drehzahl Saugzug<br>Fehler    | ST55 <b>Drehzahl Saugzug</b><br>Die Abweichung der Werte für die Drehzahl<br>des Saugzugs ST55 ist zu hoch.                                                                                   | Den Fachbetrieb kontaktieren.                                                                                                    |
| PF371           | Befüllung unvoll-<br>ständig  | Die maximale Saugzeit wurde überschrit-<br>ten, der Tages-Behälter wird innerhalb die-<br>ser Zeit nicht voll.                                                                                | Pelletlager und Saugsystem überprü-<br>fen; ggf. den Fachbetrieb kontaktieren.                                                                                                 |
| PF411           | Ventil defekt!                | Ventile der Wärmetauscherspülung de-<br>fekt oder nicht angeschlossen                                                                                                    | Den Fachbetrieb kontaktieren.                                                                                                    |
| PF413           | Störung Hebeanla-<br>ge!      | Störkontakt der Schmutzwasser-Hebeanla-<br>ge geöffnet (STP 8)                                                                                                    | Hebeanlage reinigen, ev. den Fachbe-<br>trieb kontaktieren.                                                                                                    |
| PF451           | Fehler Einschub!              | Blockade im Einschub liegt vor oder der Mo-<br>tor ist defekt bzw. nicht angesteckt!                                                                                                    | Den Fachbetrieb kontaktieren.                                                                                                    |
| PF601           | Sicherung Si3 defekt          | Die Sicherung Si3 (Kesselpumpe ST10,<br>WW-Pumpe ST11, WT-Reinigung ST12,<br>Raumaustragung ST20, HK2 Pumpe STP4,<br>Mischer STP2) defekt.                                                    | Den Fachbetrieb kontaktieren.                                                                                                    |
| PF611           | Sicherung Si6 defekt          | Die Sicherung Si6 (Saugzug ST18) hat an-<br>gesprochen.                                                                                                    | Den Fachbetrieb kontaktieren.                                                                                                    |
| PF621           | Sicherung Si5 defekt          | Die Sicherung Si5 (Zündung ST17, PV-<br>Leistungsregler ST14 und Ascheschnecke<br>ST16) defekt.                                                                                               | Den Fachbetrieb kontaktieren.                                                                                                    |
| PF631           | Sicherung Si2 defekt          | Die Sicherung Si2 (Saugturbine ST13) de-<br>fekt.                                                                                                    | Den Fachbetrieb kontaktieren.                                                                                                    |
| PF651           | Sicherung Si1 defekt          | Die Sicherung Si1 (Netz 230V) defekt.                                                                                                    | Den Fachbetrieb kontaktieren.                                                                                                    |
| PF671           | Sicherung Si4 defekt          | Die Sicherung Si4 (Wasserspülung STP3,<br>HK1 Pumpe und Mischer STP5) defekt.                                                                                                    | Den Fachbetrieb kontaktieren.                                                                                                    |
| PF672           | Sicherung Schlauch-<br>weiche | Die Sicherung der zweiten Pelleterweite-<br>rungsplatine PEP2 (Schlauchweiche) hat<br>angesprochen.                                                                                           | Den Fachbetrieb kontaktieren.                                                                                                    |
| PF801           | Differenzdruck nied-<br>rig   | Differenzdrucksensor defekt oder nicht an-<br>gesteckt.                                                                                                    | Den Fachbetrieb kontaktieren.                                                                                                    |

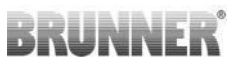

| Fehler-<br>code | Kurztext<br>am Display      | Beschreibung, Ursachen                                                                                                    | Hinweis an den Betreiber                                                       |
|-----------------|-----------------------------|----------------------------------------------------------------------------------------------------|--------------------------------------------------------------------------------|
| PF802           | Differenzdruck hoch         | Unterdruck zu hoch oder Differenzdrucksen-<br>sor defekt.                                                                                                    | Den Fachbetrieb kontaktieren.                                                  |
| PF803           | Zuluftstrom niedrig         | Luftstrom der Verbrennungsluft niedrig.<br>Zuluftleitung blockiert oder Kesselkörper<br>nicht richtig abgedichtet (Aschetür, Brenner-<br>einheit, Reinigungsdeckel).                                                      | Zuluftweg kontrollieren, Aschetür kon-<br>trollieren, Fachbetrieb kontaktieren |
| PF804           | Zuluftstrom zu nied-<br>rig | Luftstrom der Verbrennungsluft zu niedrig.<br>Zuluftleitung blockiert, Kesselkörper nicht<br>richtig abgedichtet (Aschetür, Brennerein-<br>heit, Reinigungsdeckel) oder Luftschläuche<br>falsch bzw. nicht angeschlossen. | Zuluftweg kontrollieren, Aschetür kon-<br>trollieren, Fachbetrieb kontaktieren |
| PF805           | Luftzufuhr gestört!         | Luftzufuhr während des Abbrandes gestört.<br>Zuluftleitung blockiert, Aschetür geöffnet<br>oder Luftschläuche nicht richtig anschlos-<br>sen.                                                                             | Schließen Sie die Aschetür; ggf. den<br>Fachbetrieb kontaktieren.              |

## 4.2 Fehlermeldungen quittieren

Um eine Fehlermeldung zu quittieren, gehen Sie wie folgt vor:

- 1. tippen Sie die Schaltfläche **Info** an;
- 2. in der unteren Hälfte des Displays drücken Sie auf Reset
- $\rightarrow$  Die Fehlermeldung wurde quittiert.

Liegt der Fehler weiterhin vor, erscheint die Fehlermeldung erneut.

Fehlermeldungen können nur in der oberen Menüleiste der Home-Ansicht im Untermenü auf Info quittiert werden.

## 5 Reinigung und Wartung

Eine regelmäßige Wartung des Heizkessels BPH 4/17 sichert einen umweltfreundlichen Betrieb der Anlage und verlängert seine Lebensdauer. Durch eine regelmäßige Wartung werden mögliche oder sich abzeichnende Schäden frühzeitig erkannt und sie können behoben werden. Das führt zur Erhöhung der Betriebssicherheit der Heizungsanlage. Gleichzeitig wird einer möglichen Energieverschwendung vorgebeugt.

Laut Verordnung über energiesparenden Wärmeschutz und energiesparende Anlagentechnik bei Gebäuden (Energiesparverordnung - EnEV §11) ist der Betreiber einer Heizungsanlage verpflichtet, die Heizungsanlage regelmäßig zu warten und Instand zu halten.

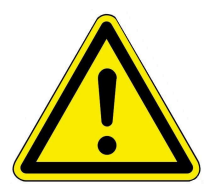

VORSICHT

Beachten Sie alle Anweisungen zur Arbeitssicherheit. Befolgen Sie die Anleitungen aus dem Kapitel "Zu Ihrer Sicherheit".

Die **Reinigung der Verkleidung** des Pelletkessels seitens des Betreibers ist empfohlen. Dafür gehen Sie wie folgt vor:

wischen und ggf. reiben Sie mit einem feuchten Lappen die Verkleidung ab.
Verwenden Sie keine scharfen oder ätzenden Reinigungsmittel.
Achtung! Zu viel Feuchtigkeit kann zu Beschädigungen der Elektronik des Geräts führen.

## 5.1 Reinigungs- und Wartungsintervalle

#### Automatische Reinigungen

Die wichtigsten Stellen, an denen eine automatische Reinigung erfolgt, sind: Schieberost, Ascheaustrag und Wärmetauscher.

## Empfehlungen

Eine regelmäßige Reinigung führt zu einer effizienten und schadstoffarmen Nutzung der eingesetzten Energie. Das schont die Umwelt und spart Heizkosten – bei gleichbleibend hohem Heiz- und Warmwasserkomfort.

|   | Wann?                 | Wer?                | Was?                                                                       |
|---|-----------------------|---------------------|----------------------------------------------------------------------------|
| 1 | nach jedem<br>Abbrand | erfolgt automatisch | - Schieberostreinigung<br>- Wärmetauscherreinigung<br>- Ascheaustrag       |
| 2 | 3 - 4 mal jährlich    | Betreiber           | Aschebox entleeren                                                         |
| 3 | jährlich              | Fachbetrieb         | Wartungsarbeiten gemäß der Wartungsvereinbarung und des Service-Handbuches |

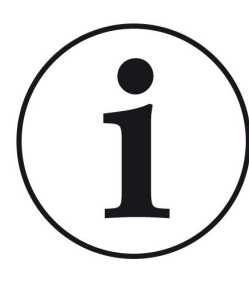

Wir empfehlen eine jährliche Überwachung der Anlage auf Basis eines Wartungsvertrages.

Dadurch erzielt man:

- einen höheren Wirkungsgrad sowie eine längere Nutzungsdauer der Heizungsanlage verbunden mit einer höheren Betriebssicherheit;

- eine Heizkosteneinsparung und Ressourcenschonung durch effiziente Nutzung der eingesetzten Energie;

- einen gleichbleibend hohen Heizkomfort.

## Displayanzeigen zur Notwendigkeit der Wartungsarbeiten

Um die Notwendigkeit der Wartung zu überprüfen, gehen Sie wie folgt vor:

1. Tippen Sie auf **Status** und schauen auf die Einfärbung der Kästchen neben der Angabe **Service**;

Die Einfärbung der einzelnen Kästchen resultiert aus den abgelaufenen Betriebsstunden.

| Home | Sensoren Menü   | Archiv Stat | 218 Abgastest Set        | tings Info          |
|------|-----------------|-------------|--------------------------|---------------------|
|      | Betrieb         | 4 Std.      | Service                  |                     |
| IS   | Einschub        | 23 Std.     | Füllstand Asche          |                     |
| tatı | Abbrände        | 11          | Saugturbine              | 0 Std.              |
| S    | Zündvorgänge    | 19          | Inbetriebnahme           | 4.3.2021            |
|      | Anteil Teillast | 0 %         |                          |                     |
|      | Heizu           | ing BPH     | 13:47 Uhr (Donnerstag, 1 | . April 2021) ( 👬 🕨 |

Abbildung 29: Display: Wartungsnotwendigkeit

Die angegebenen Zahlen der Wartungsnotwendigkeit markieren **den Prozentsatz der eingestellten Betriebsstunden**.

Z. B. grüne Kästchen = von 0 bis 60% der für den Service vorgesehenen Betriebsstunden sind vergangen. Es verbleiben noch 40% der Betriebsstunden bis Sie den Fachbetrieb für Service-Arbeiten kontaktieren sollten.

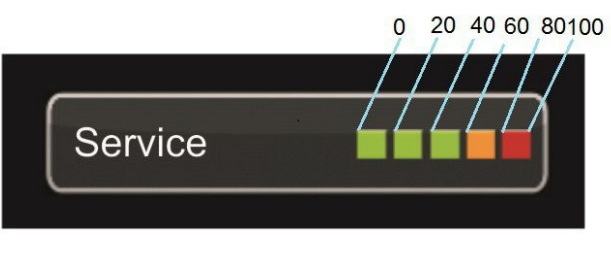

Abbildung 30: Display: Wartungsintervalle

Sobald die Anzeige auf "Rot" steht, erscheint ein Pop-Up-Fenster mit dem entsprechenden Hinweis zur Reinigung bzw. Service-Notwendigkeit.

Der Fachbetrieb führt die Service-Arbeiten durch.

Nach jeder Wartung bzw. Service müssen Sie auf dem Display diesen Vorgang quittieren. Dieses erfolgt durch Antippen des Feldes **O.K.** Dadurch werden die Betriebsstunden bzw. das Intervall bis zur notwendigen Wartung zurückgesetzt.
# 5.2 Reinigungswerkzeug

Nach dem Öffnen der Wartungstür sehen Sie die Reinigungsbürste.

Verwenden Sie nur die mitgelieferte Bürste zum Reinigen des Pelletkessels BPH 4/17.

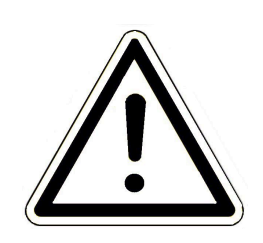

Warnung Geräteschäden (Lochkorrosion!) Eine andere Bürste, z.B. eine Stahlbürste, beschädigt den Innenraum des Kessels. Verwenden Sie ausschließlich Kunststoffbürsten.

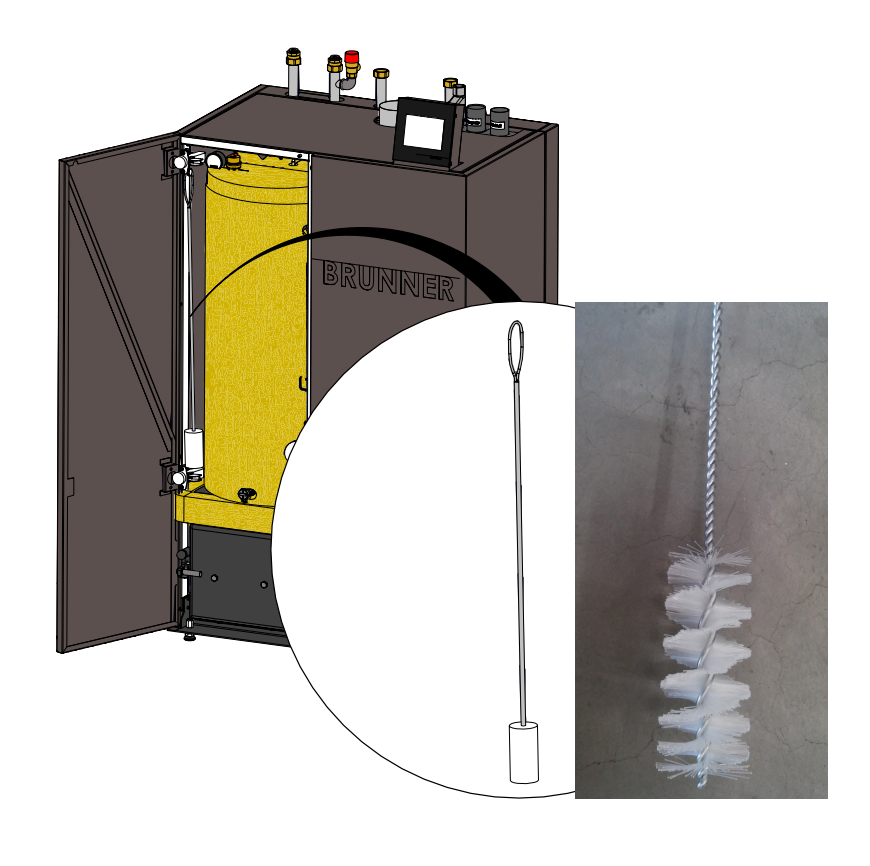

# 5.3 Aschebox leeren

Wenn die Aschebox voll ist, erscheinen folgende Anzeigen am Display - je nach Füllgrad der Aschebox -:

1. Hinweismeldung "Aschebox entleeren" = bitte entleeren Sie bald die Aschebox

2. Fehlermeldung "*Aschebox ist voll! Kessel ist gesperrt bis die Aschebox geleert wird*" = umgehend die Aschebox entleeren.

Die Aschebox nur im Standby des Kessels durchführen!

Benutzen Sie Schutzhandschuhe!

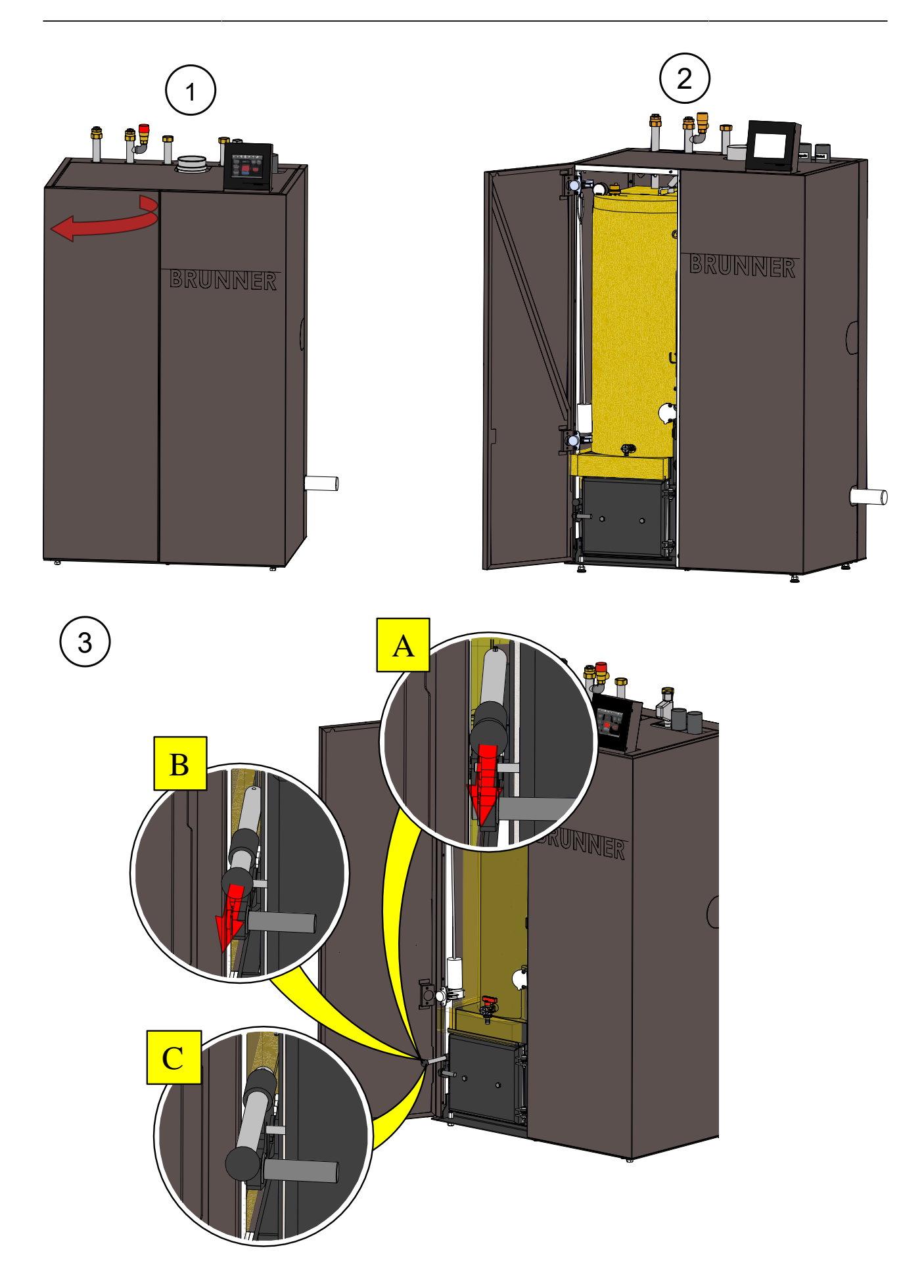

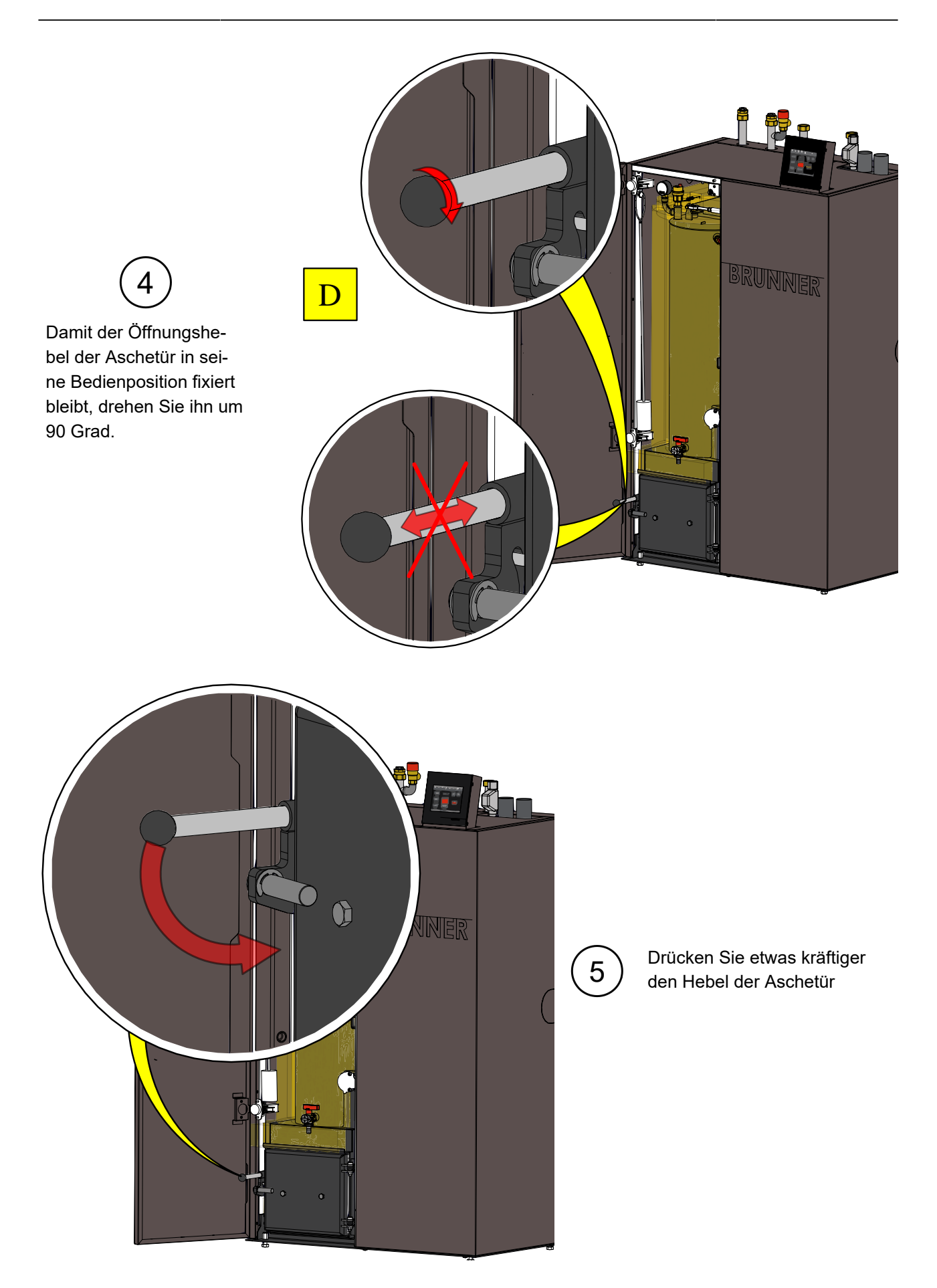

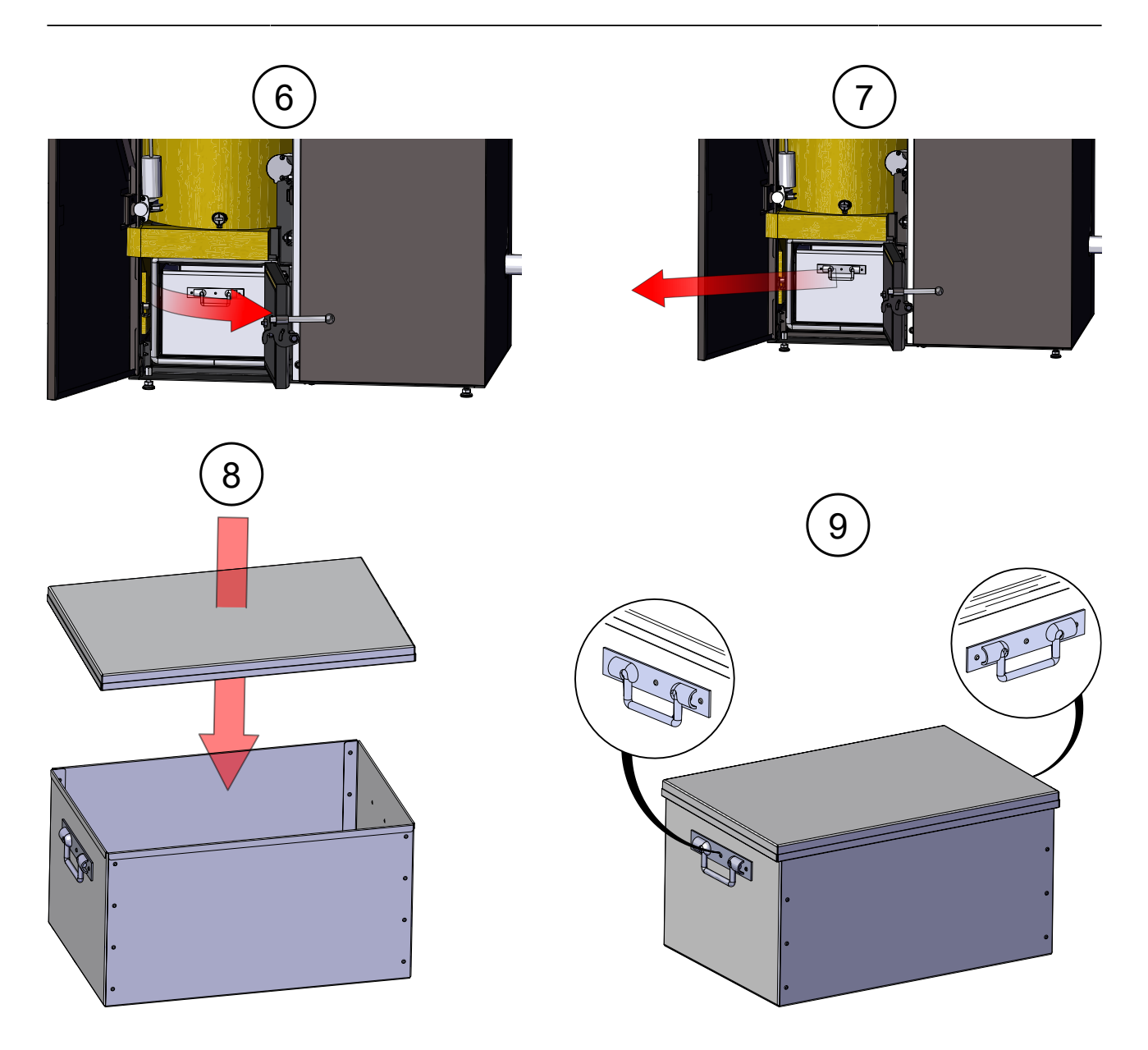

# 5.4 Ascheentsorgung

### Empfehlungen vom Deutschen Pelletinstitut (DEPI-Informationsblatt Febr. 2016)

Einer der Vorzüge beim Heizen mit Pellets ist der geringe Ascheanfall, der nur wenige Ascheentleerungen im Jahr erfordert und damit zum komfortablen Betrieb der Anlage beiträgt. Der durchschnittliche Aschegehalt von Pellets der Qualitätsklasse ENplus A1 liegt bei 0,3 Prozent, maximal sind 0,7 Prozent zulässig. Für die in größeren Kesselanlagen nutzbare Qualitätsklasse ENplus A2 liegt der Grenzwert bei 1,2 Prozent Asche. Aschen sind nach dem Kreislaufwirtschaftsgesetz (KrWG) zu verwerten oder zu beseitigen. Auf Grund der effektiven Verbrennung in Pelletkesseln ist die Asche fast vollständig kohlenstofffrei (ausgebrannt) und dadurch deponiefähig. Ob für Holzaschen (insbesondere Rostaschen) anstelle der Deponierung eine Aufarbeitung zu einem Düngemittel oder eine anderweitige stoffliche Verwertung in Frage kommt, hängt von der Qualität der Asche ab und obliegt der Entscheidung und Beurteilung des Abfallentsorgers. Zu beachten ist, dass Aschen nicht direkt und ohne Aufarbeitung als Düngemittel im eigenen Garten genutzt werden sollten und in Verkehr gebracht werden dürfen

#### Ascheanalysen und Schadstoffbelastung

Bei der Ascheentsorgung kann vom Abfallentsorger eine Ascheanalyse verlangt werden. Die Art der Analyse ist abhängig vom angestrebten Verwertungs- bzw. Entsorgungsweg (Dünger, Deponie). Bei der Verwendung von Aschen als Düngemittel sollte die Analyse nach der Düngemittel-Probenahme- und Analyseverordnung (DüngMProbV) erfolgen. Kritische Parameter sind der Chrom(VI)-Grenzwert bei Rostaschen und der Cadmium-Grenzwert bei Filteraschen. Bei der Entsorgung auf Deponien gelten die Vorgaben der Deponieverordnung (DepV). Ein kritischer Parameter ist der gelöste organische Kohlenstoff (DOC) im Eluat, der in Einzelfällen die Grenzwerte der Deponieklasse 3 überschreiten kann.

#### Bei der Analyse sollte die Asche aus dem Dauerbetrieb verwendet werden und nicht von der Inbetriebnahme der Anlage, da die Zusammensetzung letzterer Asche nicht repräsentativ ist.

In der Abfallverzeichnis-Verordnung (AVV) werden Holzaschen unter verschiedenen Abfallschlüsselnummern geführt.

Bei der Feuerung mit Holzpellets entsteht hauptsächlich **Rostasche**, der die Abfallschlüsselnummer **10 01 01** zugeordnet ist. Bei kleineren Kesselanlagen mit nur einem Aschebehälter gilt die gesamte anfallende Asche als Rostasche. Es bestehen im Regelfall keine besonderen Anforderungen an die Entsorgung und Deponierung.

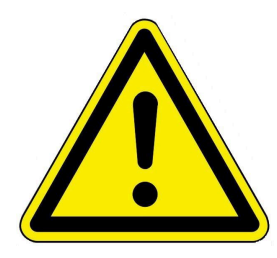

Generell sollte beim Umgang mit Holzasche die Bildung von Staubwolken vermieden werden. Aschestaub kann die Haut reizen und die Atemwege schädigen. Als Vorsichtsmaßnahme empfiehlt sich das Tragen von Mundschutz, Handschuhen und Schutzbrille, um die Aufnahme von staubender Asche über die Atemwege oder die Schleimhäute zu vermeiden.

#### Handlungsempfehlungen zur Entsorgung von Rostasche

Beim Umgang mit Rostasche sollte die Entsorgung nach der Anlagenleistung bzw. dem jährlichen Ascheanfall unterschieden werden.

#### Entsorgungsempfehlungen für Rostasche nach Anlagenleistung:

| Wärmeleistung                                                         | Pelletverbrauch | Ascheanfall   | Entsorgung                   |  |
|-----------------------------------------------------------------------|-----------------|---------------|------------------------------|--|
| < 100 kW                                                              | 2-20 t/a        | 10-100 kg/a*  | Entsorgung über den Hausmüll |  |
| 100 – 300 kW                                                          | 15-100 t/a      | 100-500 kg/a* | Sammlung in Big Bags         |  |
| > 300 kW > 100 t/a > 500 kg/a* Sammlung in Big Bags bzw. Absetzmulden |                 |               |                              |  |
| * Grundlage der Berechnung sind Pellets der Qualitätsklasse ENplus A1 |                 |               |                              |  |

#### Empfehlungen für Pelletfeuerungen bis 100 kW Leistung (Ein- und Mehrfamilienhäuser):

- die Aschelade sollte durch den Heizungsbetreiber regelmäßig entleert werden. Die **vollständig erkaltete Rostasche** kann dem Hausmüll hinzugefügt werden.

- die unbehandelte Asche sollte **nicht als Düngemittel** auf eigenen Grundstücken genutzt werden, da es zu Überdüngung und zu Problemen durch den stark basischen Charakter der Aschen und die Anreicherung von Schwermetallen kommen kann.

# 5.5 Hinweise zum Update

Mit einem Software-Update erzielt man eine Aktualisierung der Steuerung.

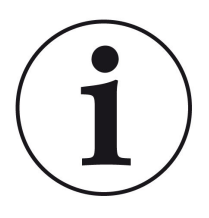

INFO

Während der Aktualisierung bleibt die Funktion der Heizung erhalten.

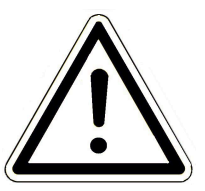

### ACHTUNG

- Update nur bei kalter Feuerstätte durchführen!

- Update nur bei ausgeschaltetem und gesperrtem Kessel und ausgeschalteter Wärmepumpe durchführen!

- Updates müssen an jedem Bediendisplay an der Anlage durchgeführt werden!

Überprüfen Sie den Typ des Bediendisplays: (Aufkleber "Bediendisplay Touch 2.0" oder "Bediendisplay Touch 3.0" auf Rückseite). Auf beiden Bediendisplays ist bereits ein Release installiert. Das Update auf eine neuere Softwareversion benötigt nur wenige Minuten.

Das Update wird als zip-Datei (\*bin-Dateien) zur Verfügung gestellt.

Bei einem Update werden sowohl die bei der Konfiguration, als auch die nachträglich eingestellten Werte übernommen.

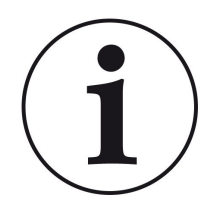

### HINWEIS

Der gesamte Update-Prozess dauert wenige Minuten (kann aber bei älteren Display-Versionen bis zu 20 Minuten nur für ein einziges Display dauern; planen Sie also genügend Zeit ein. Je nach Anlagensituation kann das Update länger dauern).

Der Update-Vorgang soll nicht unterbrochen werden. Während des gesamten **Update-Prozesses das Touch-Feld NICHT berühren**.

Ist der USB-Stick fehlerhaft oder liegen darauf keine aktuelleren Updates vor, startet die Anwendung wie gewohnt.

## 5.5.1 Software vom PC auf den USB-Stick

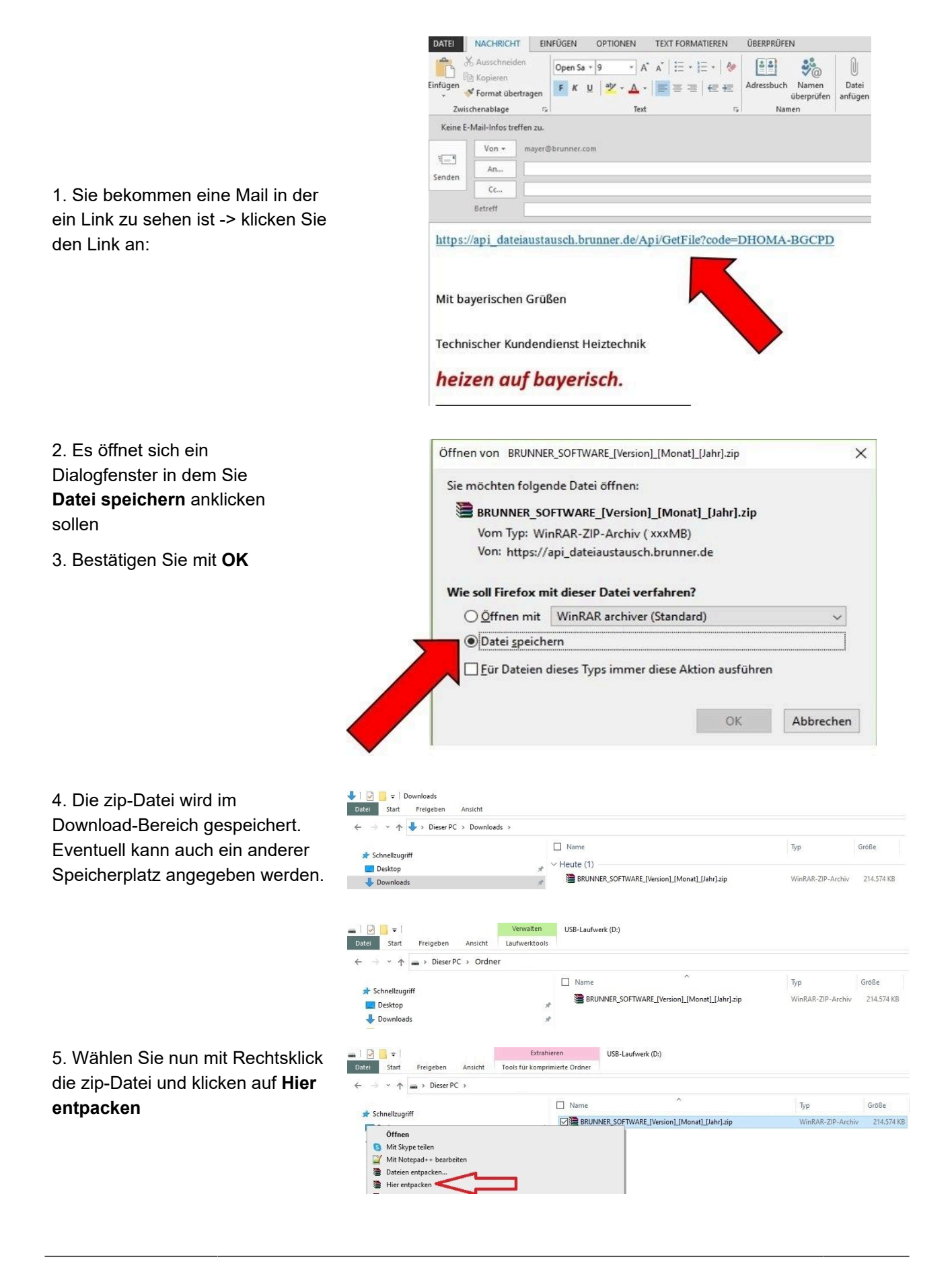

| 6. Angezeigt werden die ent-<br>packten Dateien zum Update der | Image: Start Freigeben Ansicht Laufwerktools   Image: Start Freigeben Ansicht Laufwerktools                                                                                                    |                  |                   |            |
|----------------------------------------------------------------|----------------------------------------------------------------------------------------------------|------------------|-------------------|------------|
| Steuerung:                                                     | Name ^                                                                                                    | Änderungsdatum   | Тур               | Größe      |
|                                                                | Sc BRUNNER_SOFTWARE_[Version]_[Monat]_[Jahr].zip                                                                                                    | 16.01.2024 09:57 | WinRAR-ZIP-Archiv | 214.574 KB |
|                                                                | Written_Offer.pdf                                                                                                    | 19.03.2019 18:06 | Adobe Acrobat-D   | 340 KB     |
|                                                                | I Anleitung_Softwareupdate_BRUNNER_[Version]_[Monat]_[Jahr].pdf                                                                                                    | 19.09.2023 09:50 | Adobe Acrobat-D   | 129 KB     |
|                                                                | I Brunner_rel_Anlage_2_6_[Version].bin                                                                                                    | 12.09.2023 12:59 | BIN-Datei         | 85.033 KB  |
|                                                                | Brunner_rel_Anlage_2_6_[Version]_and_3_6_[Version]_licenses.txt                                                                                                    | 19.03.2019 18:05 | Textdokument      | 1.146 KB   |
|                                                                | Brunner_rel_Anlage_3_6_[Version].bin 12.09.20                                                                                                    | 12.09.2023 13:09 | BIN-Datei         | 91.733 KB  |
|                                                                | , Brunner_rel_BSH_3_[Version].bin                                                                                                    | 13.12.2022 17:06 | BIN-Datei         | 43.585 KB  |
| 7. Kopieren Sie die bin-Datei bzw.                             | Image: Start Freigeben Ansicht Laufwerktools USB-Laufwerktools   Image: Start Freigeben Ansicht Laufwerktools USB-Laufwerktools   Image: Image: Start Freigeben Ansicht Laufwerktools USB-Laufwerktools | werk (D:)        |                   |            |
| Dateien auf einen leeren USB-                                  | ☐ Name ^                                                                                                    | Тур              | G                 | röße       |
| Stick (>500 MB).                                               | [ Brunner_rel_Anlage_2_6_[Version].bin                                                                                                    | BIN-             | Datei             | 85.033 KB  |
|                                                                | I Brunner_rel_Anlage_3_6_[Version].bin                                                                                                    | BIN-             | Datei             | 91.733 KB  |
|                                                                | 📙 Erunner_rel_BSH_3_(Version).bin                                                                                                    | BIN-             | Datei             | 43.585 KB  |

*INFO:* Nur die .bin - Dateien werden auf den USB-Stick übernommen. Die zu Ihrer Information beigelegten Dokumente (in pdf-oder Text-Format) speichern Sie auf Ihren PC. Zweck dieser Text-Dateien ist Ihre Informierung.

8. Entfernen Sie den USB-Stick aus dem PC (Auswerfen).

-> Der USB-Stick ist zum Update vorbereitet.

## 5.5.2 Software vom USB-Stick auf das Bedienteil übertragen

1

#### Nochmals kontrollieren:

- Ist die Feuerstätte kalt?
- Ist der Pellet-, Scheitholzkessle, BPH, BSV im Zustand "Standby" und der Kessel ist gesperrt?(Kessel > Menü > Gesperrt)
- Ist BWP im Zustand "Standby" und Betriebsmodus "AUS"? (BWP > Menü > Betriebsmodus)

Die Hauptschritte des Update-Prozesses sind:

1. Nehmen Sie das Display aus seiner Halterung;

2. Die Spannungsversorgung des Displays unterbrechen (2-poliger Stecker);

3. Den USB-Stick **korrekt** in das Bedienteil einstecken (damit er als Datenträger auch erkannt wird.

4. Die Spannungsversorgung (2-poliger Stecker) wieder herstellen;

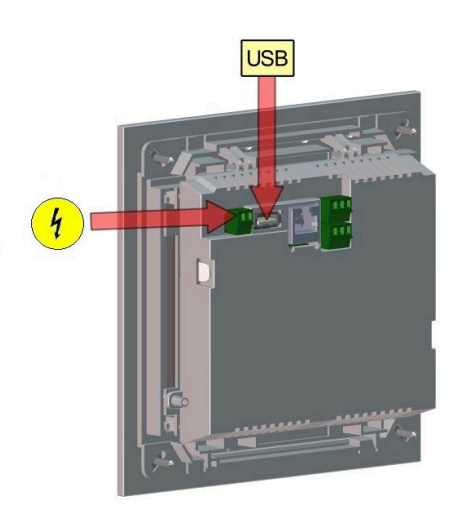

5. Beim Starten des Bedienteils wird ein aktuelles Update erkannt und geladen. Das System führt einen automatischen Neustart aus und beginnt mit dem Ladevorgang (Anzeige "rote Welle"; danach erscheinen "Ladebalken") des Updates. Das erfolgreiche Aufspielen des Updates wird durch die Meldung "remove USB-Stick and reboot" angezeigt.

6. USB-Stick am Bedienteil entfernen

7. Steuerplatine und Bedienteil (Anzeige "rote Welle") beginnen automatisch mit einem Neustart. Nach dem Neustart findet der Aktualisierungsvorgang der Steuereinheit statt. Nach Ablauf der Anlagenaktualisierung wird der Updatevorgang mit dem Datenabgleich automatisch abgeschlossen.

### Neustart der Anlage

- 1. Die komplette Anlage für ca. 3 Sekunden von der Netzversorgung trennen;
- 2. Netzversorgung zur kompletten Anlage wiederherstellen, nach dem Neustart ist die Anlage betriebsbereit.
- 3. Kessel und Wärmepumpe wieder aktivieren
- 4. Kontrolle der Anlage auf fehlerfreie Funktionsweise.

## 5.5.3 Was tun, wenn das Update nicht startet?

### **USB-Stick kontrollieren**

- Kontrollieren, ob USB-Stick korrekt am Display eingesteckt wurde

- Die zip-Datei muss nach dem Download entpackt werden. Es muss die im Paket enthaltene Softwaredatei mit Endung Brunner\_rel\_Anlage\_x\_x\_xxx.bin auf dem Datenträger in oberster Ebene enthalten sein.

- Eventuell haben Sie bereits die neueste Softwareversion installiert.

So finden Sie heraus, welche Softwareversion auf Ihrem Bedienteil läuft: Drücken Sie hierfür bitte den "Info"-Button auf der Bildschirmanzeige rechts oben.

- Sollte es trotzdem nicht funktionieren, prüfen Sie bitte, ob es sich z.B. um ein "Display Touch 3.0" handelt. Wenn Sie eine ältere Version haben, wenden Sie sich bitte an unseren Kundendienst und geben dabei bitte die Benennung Ihres Displays und die aktuell installierte Softwareversion (siehe Bild) an. Bei neueren Bediendisplays kann die Artikelnummer aussagend sein, diese finden Sie auf der Rückseite des Displays gedruckt auf dem Aufkleber (Art. Nr. Exxxxx).

| Home | Wärmep. | Heizung    | Wasser      | <b>Settings</b>             |                   |                    | 1<br>Info |
|------|---------|------------|-------------|-----------------------------|-------------------|--------------------|-----------|
|      |         | Version B  | Brunner_rel | Informatior<br>_Anlage-2.6. | 1<br>230 9294 Key | r:16835            |           |
|      |         |            |             |                             |                   |                    |           |
| Info |         |            |             |                             |                   |                    |           |
|      |         |            |             |                             |                   |                    |           |
| -    | EC      | )S Heizung | BWP         |                             | 15:50 Uhr (Mont   | ag, 25. März 2019) |           |

Abbildung 31: z.B. bei einer neueren Software-Version\*

\*Um den letzten Versionsstand zu ermitteln - falls Sie durch drücken der **Info**-Taste diese Information nicht bekommen - fahren Sie wie folgt vor:

a) Pfad: **Settings** > **Anlage** und Button **Version** oder:

b) Settings > Anlage und den Button Version

# 6 Außerbetriebnahme

## 6.1 Heizkessel vorübergehend außer Betrieb nehmen

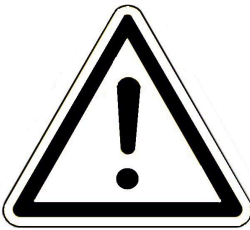

## VORSICHT

Mögliche Sachbeschädigung durch Frost

Wird der Heizkessel BPH 4/17 vorübergehend außer Betrieb genommen, besteht die Gefahr von Frostschäden.

Sorgen Sie dafür, dass der Heizkessel nicht durch Frost beschädigt wird.

Sie können den Heizkessel vorübergehend außer Betrieb nehmen, z. B. bei längerer Abwesenheit.

Um den Heizkessel vorübergehend außer Betrieb zu nehmen, gehen Sie wie folgt vor:

- 1. Heizkessel ausbrennen- und abkühlen lassen.
- 2. Heizkessel vom Stromnetz trennen = betätigen Sie den Heizungsnotschalter.
- → Der Heizkessel ist außer Betrieb gesetzt.

Um den Heizkessel wieder in Betrieb zu setzten, drücken Sie den Heizungsnotschalter.

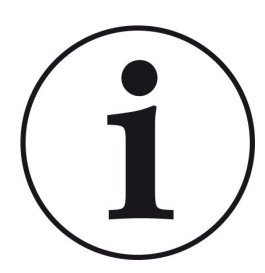

Wird der Heizkessel BPH 4/17 in Verbindung mit der Heizzentrale BRUNNER (BHZ) betrieben, darf der Heizkessel zur vorübergehenden Außerbetriebnahme nicht vom Stromnetz getrennt werden.

Eine Unterbrechung der Netzspannung führt innerhalb der BRUNNER-Netzwerkumgebung zu Fehlermeldungen auf den vorhanden Bediendisplays anderer Heizgeräte (z. B. Heizzentrale BRUNNER (BHZ), Kachelofensteuerung EOS).

## 6.2 Heizkessel außer Betrieb nehmen

Um den Heizkessel endgültig außer Betrieb zu nehmen (z. B. Vorbereitung zur Demontage und Entsorgung), gehen Sie wie folgt vor:

- 1. Den Heizkessel ausbrennen und abkühlen lassen;
- 2. Betätigen Sie den Heizungsnotschalter  $\rightarrow$  Der Heizkessel wird vom Stromnetz getrennt.
- 3. Den Heizkessel vollständig entleeren;
- $\rightarrow$  Der Heizkessel BPH 4/17 ist außer Betrieb gesetzt.

# 7 Entsorgung

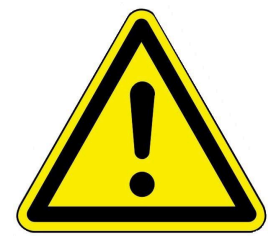

### Gefahr

**Mögliche Personenschäden durch unsachgemäße Demontage** Die Demontage des Heizkessels BPH 4/17 erfordert umfangreiche Fachkenntnisse.

Die Demontage darf nur durch ein autorisiertes Fachunternehmen erfolgen.

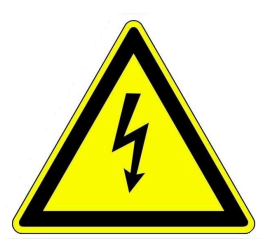

## GEFAHR

### Lebensgefahr durch Stromschlag

Die elektrischen Anschlüsse des Heizkessels stehen unter Netzspannung. Dies kann zu einem elektrischen Schlag führen.

- Nur ein qualifizierter Fachhandwerker darf die Demontage der elektrischen Installation vornehmen.
- Stromzufuhr abschalten.
- Stromzufuhr gegen Wiedereinschalten sichern.

## 7.1 Verpackung entsorgen

Die Entsorgung der Transportverpackungen übernimmt der Fachbetrieb, der den Heizkessel installiert hat.

# 7.2 Heizkessel entsorgen

Der Heizkessel BPH 4/17 sowie das Zubehör bestehen zum größten Teil aus recycelfähigen Materialien.

Der Körper eines Heizkessels wird aus Metall gefertigt. Des Weiteren enthalten Heizkessel auch Ventile, Dichtungen mit Plastik- und Gummiteilen sowie elektronische Bauteile (z. B. Kesselregelung, Antriebe, Gebläse, Stromkabel).

Zusammenfassung der Recyclingprodukte: Stahl (auch Edelstahl), Metall, Plastik, Kunststoffe, Gummi, Platinen (können Platin und Beryllium enthalten), Kupfer.

Weder Heizkessel noch Zubehör dürfen im Hausmüll entsorgt werden.

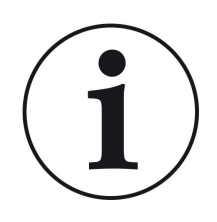

Beachten Sie die geltenden nationalen gesetzlichen Vorschriften für die Entsorgung.

Die Fa. Ulrich Brunner GmbH ist in der EAR-Stiftung unter der WEEE-Nr. DE75509764 gelistet.

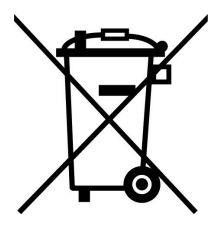

# 8 Technische und handelsübliche Daten

# 8.1 Konformitätserklärung BPH

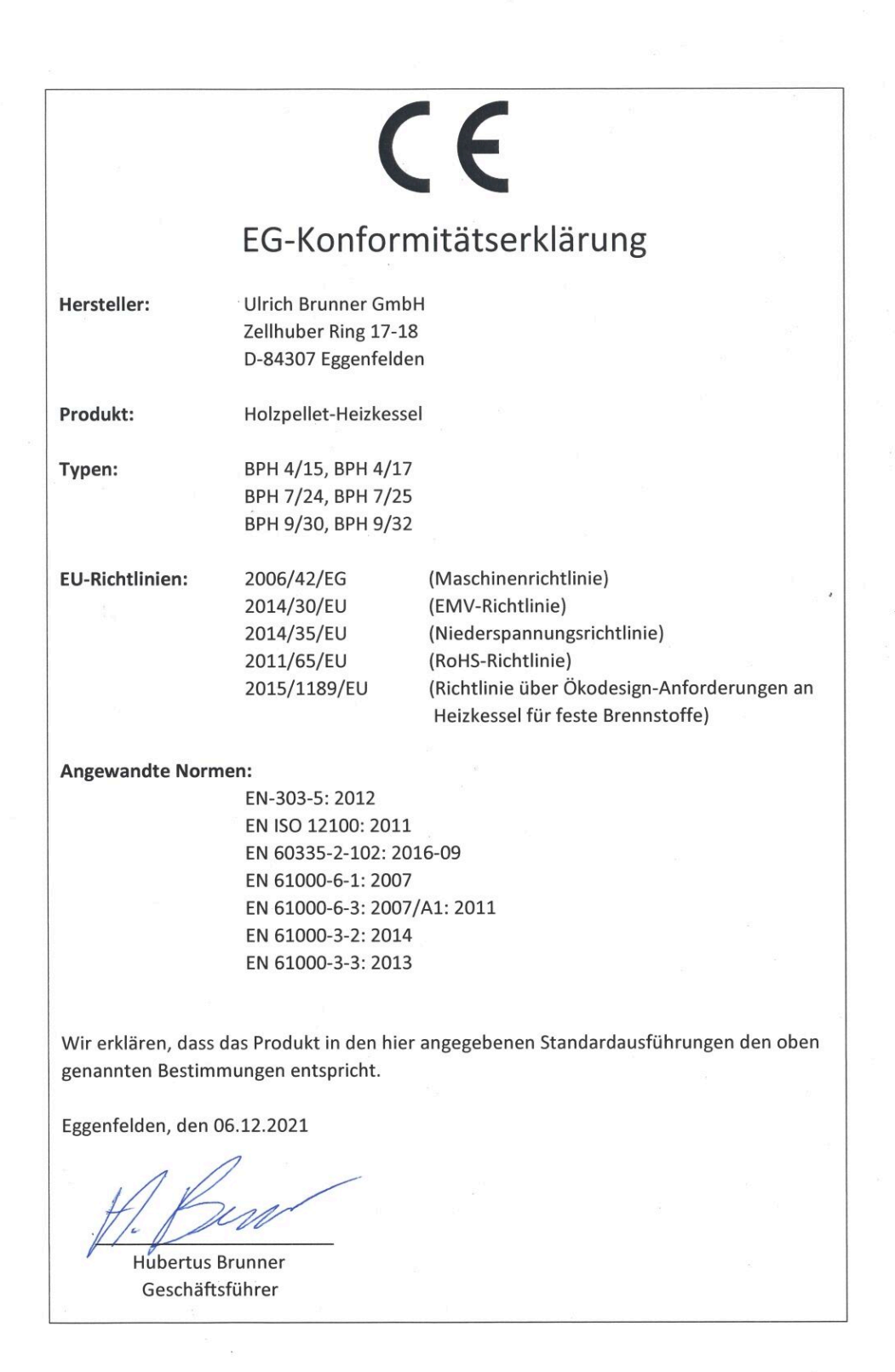

# 8.2 Maßblatt BPH

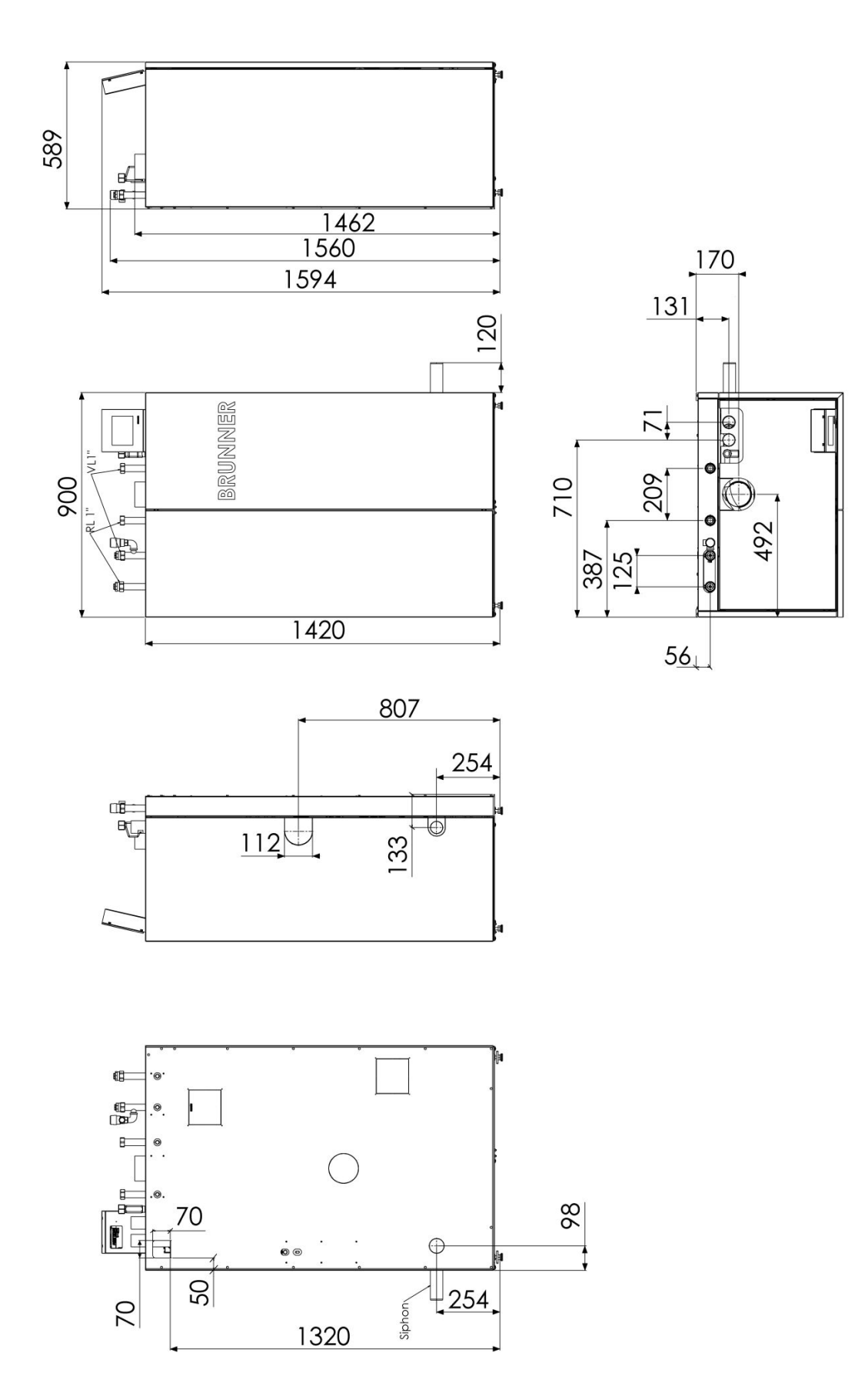

# 8.3 Technische Daten

| Parameter                                        | M.E.       | BPH 4/15                         | BPH 4/17                    |  |  |
|--------------------------------------------------|------------|----------------------------------|-----------------------------|--|--|
| Betriebsweise                                    |            | Heizwert,<br>nicht kondensierend | Brennwert,<br>kondensierend |  |  |
| Wärmeleistungsbereich                            | kW         | 4 - 15                           | 4 - 17                      |  |  |
| Kesselwirkungsgrad Nennwärmeleistung             | %          | 91,9                             | 105,5                       |  |  |
| Kesselklasse (EN 303-5/2012)                     |            | 5                                | 5                           |  |  |
| Betriebsdruck                                    | bar        | 3                                | 3                           |  |  |
| Маßе                                             |            |                                  |                             |  |  |
| Kesselmaße mit Verkleidung (BxTxH)               | mm         | 900 x 589 x 1594                 | 900 x 589 x 1594            |  |  |
| Einbringmaße Kesselkörper (BxTxH)                | mm         | 890 x 580 x 1420                 | 890 x 580 x 1420            |  |  |
| min. Einbringgewicht Kesselkörper                | kg         | 190                              | 195                         |  |  |
| Gesamtgewicht                                    | kg         | 280                              | 285                         |  |  |
| Pelletsgewicht im Tagesbehälter                  | kg         | 32                               | 32                          |  |  |
| Aschebox Entleerung                              | pro Jahr   | 3 - 4                            | 3 - 4                       |  |  |
| Brenndauer (bei Nennlast)                        | h          | 6,5                              | 6,5                         |  |  |
| empfohlenes Pufferspeichervolumen min.           | Liter      | 750                              | 750                         |  |  |
| Daten zu wasserseitigen Anschlüssen              |            |                                  |                             |  |  |
| Kesselwasserinhalt                               | Liter      | 38                               | 38                          |  |  |
| Kesselanschluss VL bzw. RL Ø                     | DN (Zoll)  | IG 25 (1")                       | IG 25 (1")                  |  |  |
| Größe MAG (Ausdehnungsgefäß)                     | Liter      | 18                               | 18                          |  |  |
| Kessel-Vorlauftemperatur, max.                   | °C         | 75                               | 75                          |  |  |
| min. Kessel-Rücklauftemperatur                   | °C         | 35                               | 25                          |  |  |
| Höhe Vorlauf                                     | mm         | 1560                             | 1560                        |  |  |
| Höhe Rücklauf                                    | mm         | 1560                             | 1560                        |  |  |
| wasserseitiger Widerstand ∆T=20K                 | mbar       | 4,2                              | 4,2                         |  |  |
| wasserseitiger Widerstand ∆T=10K                 | mbar       | 16,6                             | 16,6                        |  |  |
| Höhe Ablauf Spülwasser / Kondensat               | mm         | 254                              | 254                         |  |  |
| Anschluss Wärmetauscherspülung                   | Zoll       | IG 3/4"                          | IG 3/4"                     |  |  |
| Leitungsdimension bis BHZ/Pufferspeicher         | DN (Zoll)  | 25 (1") / 25 (1")                | 25 (1") / 25 (1")           |  |  |
| Daten für Schornsteinberechnung (DIN EN 13884-1) |            |                                  |                             |  |  |
| Abgastemperatur Nennwärmeleistung                | °C         | 125                              | 53                          |  |  |
| Abgastemperatur Teillast                         | °C         | 120                              | 53                          |  |  |
| Abgasmassenstrom Nennleistung                    | kg/h (g/s) | 36,0 (10)                        | 28,8 (8,0)                  |  |  |

| Parameter                                                  | M.E.       | BPH 4/15                  | BPH 4/17                  |
|------------------------------------------------------------|------------|---------------------------|---------------------------|
| Abgasmassenstrom Teillast                                  | kg/h (g/s) | 10,8 (3,0)                | 14,4 (4,0)                |
| Höhe Abgasrohranschluss                                    | mm         | 1462                      | 1462                      |
| Abgasrohranschluss Ø                                       | mm         | 100                       | 100                       |
| notwendiger Förderdruck                                    | Pa         | 3                         | -                         |
| verfügbarer Förderdruck                                    | Pa         | -                         | 6                         |
| Anschlussset Verbrennungsluft Ø                            | mm         | 110                       | 110                       |
| Höhe Verbrennungsluftanschluss (Durchbruch in Verkleidung) | mm         | 807                       | 807                       |
| zulässige Installationsart bei RLU-Betriebsweise           |            | $FC_{42x}$ und $FC_{52x}$ | $FC_{42x}$ und $FC_{52x}$ |
| Kohlendioxid CO <sub>2</sub> -Gehalt                       | %          | 11,3                      | 14,5                      |

### Hinweis zur Abgasführung

Bei BPH 4/17 muss die Verbindungsleitung mind. 50 Pa überdruckdicht ausgeführt werden.

Bei raumluftunabhängiger Betriebsweise muss die Verbindungsleitung generell mind. 50 Pa überdruckdicht ausgeführt werden.

Wir empfehlen unser Verbindungsleitungssystem.

Schornsteinausführung: geeignet für Brennwert - feste Brennstoffe - feuchtebeständig - N1 oder P1 (je nach Schornsteinberechnung).

Wir empfehlen bei Sanierung unser SET-Schornsteinsanierung bzw. eine Schornsteinausführung entsprechend W3G N1 oder P1.

Hinweis zur Verbrennungsluftführung bei raumluftunabhängiger Installation

Die BPH ist für raumluftunabhängigen Betrieb gemäß Installationsart **FC**<sub>42x</sub> und **FC**<sub>52x</sub> geprüft. Die Verwendung des "Beipack externe Zuluft" Art.Nr. PH003060 ist für diese Installationsart erforderlich!

| Elektrische Anschlüsse                     | M.E.       | BPH 4/15    | BPH 4/17    |
|--------------------------------------------|------------|-------------|-------------|
| Netzanschluss                              | VAC, A, Hz | 230, 16, 50 | 230, 16, 50 |
| elektrische Leistungsaufnahme bei Nennlast | W          | 60          | 60          |
| Standby                                    | W          | 12          | 12          |

|                                                                                     | M.E.              | BPH 4/15 | BPH 4/17 |  |  |
|-------------------------------------------------------------------------------------|-------------------|----------|----------|--|--|
| Emissionen gemäß den Anforderungen für Deutschland-1.BImSchV; bei 13%O <sub>2</sub> |                   |          |          |  |  |
| CO bei Nennwärmeleistung                                                            | mg/m <sup>3</sup> | 2        | 16       |  |  |
| CO bei Teillast                                                                     | mg/m³             | 8        | 16       |  |  |
| Staub bei Nennwärmeleistung                                                         | mg/m <sup>3</sup> | 10       | 6        |  |  |
| Staub bei Teillast                                                                  | mg/m <sup>3</sup> | 2        | 4        |  |  |
| Staub bei Nennwärmeleistung mit OekoTube-Insi-<br>de                                | mg/m³             | 0,1      | -        |  |  |
| OGC bei Nennwärmeleistung                                                           | mg/m³             | 0        | 0        |  |  |
| OGC bei Teillast                                                                    | mg/m <sup>3</sup> | 1        | 0        |  |  |
| NOx bei Nennwärmeleistung                                                           | mg/m <sup>3</sup> | 73       | 64       |  |  |

|                                                                                | M.E.              | BPH 4/15                | BPH 4/17 |  |  |  |
|--------------------------------------------------------------------------------|-------------------|-------------------------|----------|--|--|--|
| NOx bei Teillast                                                               | mg/m <sup>3</sup> | 52                      | 50       |  |  |  |
| Emissionen gemäß den Anforderungen für die Schweiz -LRV; bei 13%O <sub>2</sub> |                   |                         |          |  |  |  |
| CO bei Nennwärmeleistung                                                       | mg/m <sup>3</sup> | 2                       | 16       |  |  |  |
| CO bei Teillast                                                                | mg/m <sup>3</sup> | 8                       | 16       |  |  |  |
| Staub bei Nennwärmeleistung                                                    | mg/m <sup>3</sup> | 10                      | 6        |  |  |  |
| Staub bei Teillast                                                             | mg/m <sup>3</sup> | 2                       | 4        |  |  |  |
| OGC bei Nennwärmeleistung                                                      | mg/m <sup>3</sup> | 0                       | 0        |  |  |  |
| OGC bei Teillast                                                               | mg/m <sup>3</sup> | 1                       | 0        |  |  |  |
| NOx bei Nennwärmeleistung                                                      | mg/m <sup>3</sup> | 73                      | 64       |  |  |  |
| NOx bei Teillast                                                               | mg/m <sup>3</sup> | 52                      | 50       |  |  |  |
| Emissionen gemäß den Anforderungen für Öste                                    | rreich-Art.15a    | ; bei 13%O <sub>2</sub> |          |  |  |  |
| CO bei Nennwärmeleistung                                                       | mg/MJ             | 1                       | 11       |  |  |  |
| CO bei Teillast                                                                | mg/MJ             | 5                       | 11       |  |  |  |
| Staub bei Nennwärmeleistung                                                    | mg/MJ             | 6                       | 4        |  |  |  |
| Staub bei Teillast                                                             | mg/MJ             | 2                       | 3        |  |  |  |
| OGC bei Nennwärmeleistung                                                      | mg/MJ             | 0                       | 0        |  |  |  |
| OGC bei Teillast                                                               | mg/MJ             | 0                       | 0        |  |  |  |
| NOx bei Nennwärmeleistung                                                      | mg/MJ             | 48                      | 42       |  |  |  |
| NOx bei Teillast                                                               | mg/MJ             | 34                      | 33       |  |  |  |

## Spezifische Kennwerte

|                                                                        | M.E. | BPH 4/15 | BPH 4/17 |  |  |
|------------------------------------------------------------------------|------|----------|----------|--|--|
| zur Berechnung der Erzeuger-Aufwandzahlen nach EnEV bzw. DIN V 4701-10 |      |          |          |  |  |
| Wirkungsgrad im stat. Betrieb                                          |      | 0,92     | 1,06     |  |  |
| Wirkungsgrad im Grundzyklus GZ                                         |      | 0,84     | 0,96     |  |  |
| vom WE bei einem Grundzyklus abgegebene<br>Nutzwärme                   | kWh  | 9,21     | 10,49    |  |  |
| Leistungsanteil Heizkreis                                              |      | 1        | 1        |  |  |
| max. Nutzungsleistung im Betrieb Qnmax                                 | kW   | 15       | 17       |  |  |
| mittlere Nutzungsleistung im Betrieb QNm                               | kW   | 13,5     | 15,3     |  |  |
| Temperaturhysterese                                                    | к    | 20       | 20       |  |  |
| Hilfsenergiebedarf Grundzyklus QHE, GZ                                 | kWh  | 0,037    | 0,037    |  |  |
| mittlere elektrische Leistungsaufnahme im stat. Betrieb                | W    | 60       | 60       |  |  |

|                                                                    | M.E. | BPH 4/15 | BPH 4/17 |  |  |
|--------------------------------------------------------------------|------|----------|----------|--|--|
| zur Berechnung der Erzeuger-Aufwandzahlen nach EnEV bzw. DIN 18599 |      |          |          |  |  |
| Bereitschaftsverlust bei mittlerer Kesseltemperatur von 70 °C      |      | 0,017    | 0,009    |  |  |
| bei der Wärmeerzeugerprüfung zugrundliegende Last (=Teillast)      |      | 0,27     | 0,24     |  |  |
| Heizkesseltemperatur im Prüffall bei Nennlast                      | °C   | 75,0     | 50,0     |  |  |
| Heizkesseltemperatur im Prüffall bei Teillast                      | °C   | 75,0     | 50,0     |  |  |

| Angaben gemäß Delegierten Verordnung (EU) 2015/1187 |    | BPH 4/15 | BPH 4/17 |
|-----------------------------------------------------|----|----------|----------|
| Energieeffizienzklasse                              |    | A+       | A++      |
| Nennwärmeleistung                                   | kW | 15       | 17       |
| Energieeffizienzindex EEI                           |    | 113      | 125      |
| Raumheizungs-Jahresnutzungsgrad                     | %  | 81       | 88       |
| Besondere Vorkehrungen                              |    | -        | -        |

| Angaben gemäß (EU) 2015/1189                                               |       | BPH 4/15                                                    | BPH 4/17                                                    |
|----------------------------------------------------------------------------|-------|-------------------------------------------------------------|-------------------------------------------------------------|
| Anheizmodus                                                                |       | automatisch                                                 | automatisch                                                 |
| empfohlenes Puffervolumen                                                  | Liter | 750                                                         | 750                                                         |
| Brennwertkessel                                                            |       | nein                                                        | ja                                                          |
| Festbrennstoffkessel mit Kraft-Wärme-Kopplung                              |       | nein                                                        | nein                                                        |
| Kombiheizgerät                                                             |       | nein                                                        | nein                                                        |
| ausschließlicher Brennstoff                                                |       | Pellets aus<br>reinem Holz nach<br>EN 17225–2,<br>Klasse A1 | Pellets aus<br>reinem Holz nach<br>EN 17225–2,<br>Klasse A1 |
| sonstige geeignete Brennstoffe                                             |       | keine                                                       | keine                                                       |
| abgegebene Nutzwärme bei<br>Nennwärmeleistung (P <sub>n</sub> )            | kW    | 15,0                                                        | 17,0                                                        |
| abgegebene Nutzwärme bei 30 % der<br>Nennwärmeleistung (P <sub>p</sub> )   | kW    | 4,5                                                         | 5,1                                                         |
| Brennstoff-Wirkungsgrad bei<br>Nennwärmeleistung (η <sub>n</sub> )         | %     | 85,1                                                        | 97,7                                                        |
| Brennstoff-Wirkungsgrad bei 30% der<br>Nennwärmeleistung (η <sub>ρ</sub> ) | %     | 88,0                                                        | 93,8                                                        |
| Hilfsstromverbrauch bei<br>Nennwärmeleistung (el <sub>max</sub> )          | kW    | 0,060                                                       | 0,060                                                       |
| Hilfsstromverbrauch bei 30% der<br>Nennwärmeleistung (el <sub>min</sub> )  | kW    | 0,038                                                       | 0,038                                                       |
| Hilfsstromverbrauch im Bereitschaftszustand (P <sub>SB</sub> )             | kW    | 0,012                                                       | 0,012                                                       |

| Angaben gemäß (EU) 2015/1189                                                                    |                   | BPH 4/15 | BPH 4/17 |
|-------------------------------------------------------------------------------------------------|-------------------|----------|----------|
| Raumheizungs-Jahres-Emissionen (bezg. auf 10% O <sub>2</sub> , trockenes Abgas, 0°C, 1013 mbar) |                   |          |          |
| РМ                                                                                              | mg/m <sup>3</sup> | 5        | 6        |
| OGC                                                                                             | mg/m <sup>3</sup> | 1        | 0        |
| со                                                                                              | mg/m <sup>3</sup> | 10       | 22       |
| NOx                                                                                             | mg/m <sup>3</sup> | 75       | 69       |

### Prüfung und Freigabe durch Prüfinstitute

Unsere Produkte sind von anerkannten Prüfinstituten ausreichend geprüft und freigegeben worden. Wir übermitteln bei Bedarf gerne die jeweiligen Berichte.

### **Ulrich Brunner GmbH**

Zellhuber Ring 17-18 D-84307 Eggenfelden

Tel.: +49 (0) 8721/771-0

E-Mail: info@brunner.de

Aktuelle Daten unter: www.brunner.de

BRUNNER Produkte werden ausschließlich vom qualifizierten Fachbetrieb angeboten und verkauft. Technische und sortimentsbedingte Änderungen sowie Irrtümer vorbehalten.

Sämtliche Abbildungen können aufpreispflichtige Zusatzfunktionen bzw. Sonderausstattungen enthalten. Nachdruck und Vervielfältigung, auch auszugsweise, nur mit ausdrücklicher Genehmigung des Herausgebers. © by Ulrich Brunner GmbH.

® BRUNNER ist ein eingetragenes Markenzeichen.

Doku Nr.: 202679